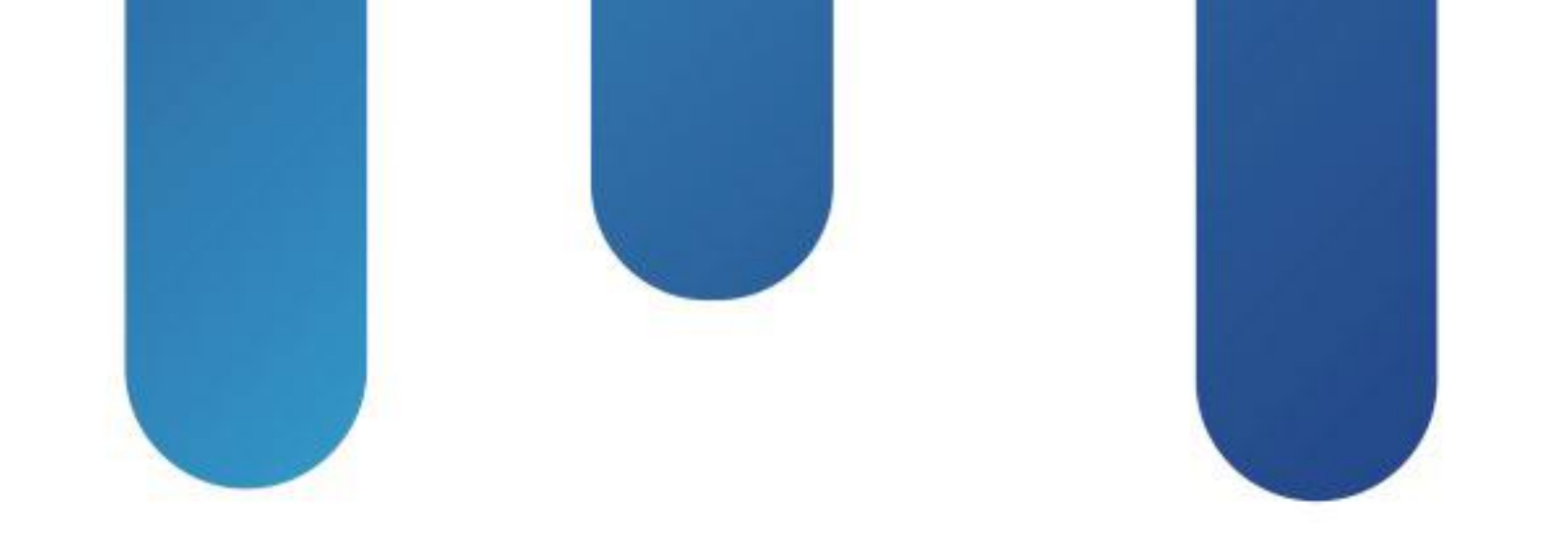

# What You Make Possible

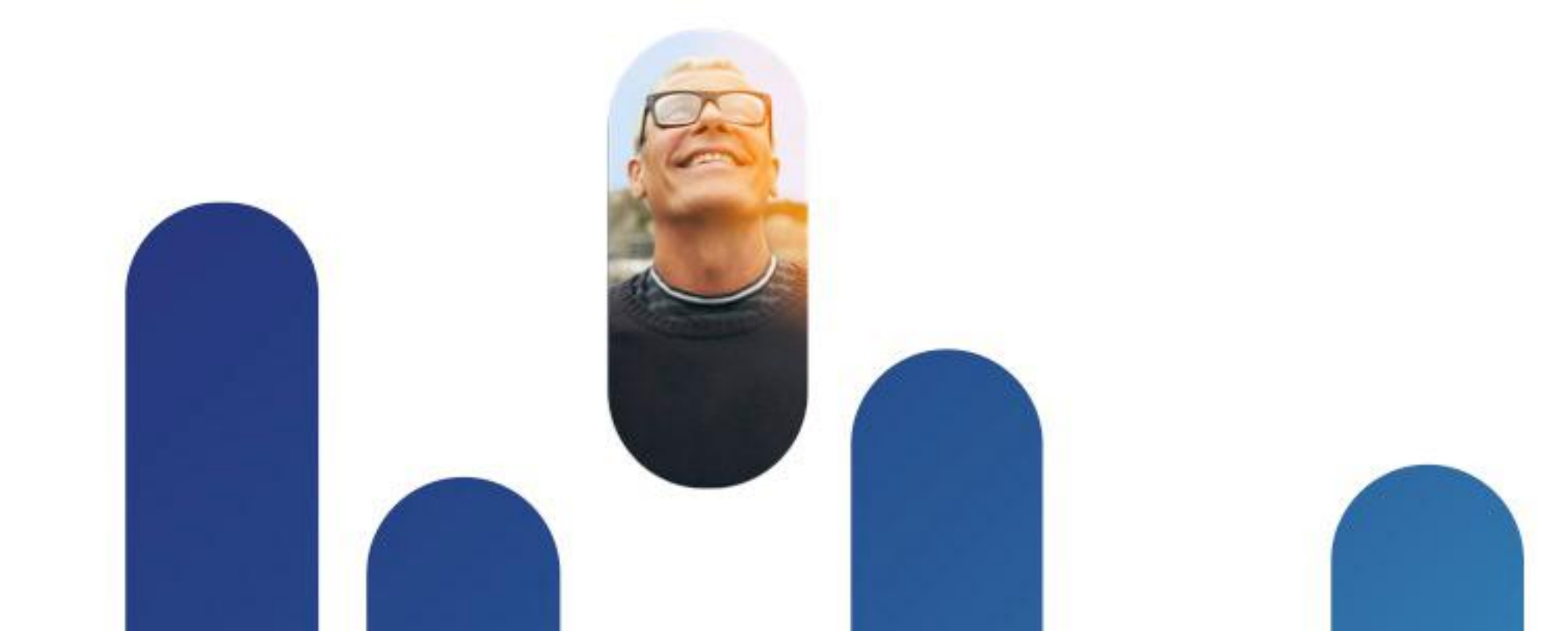

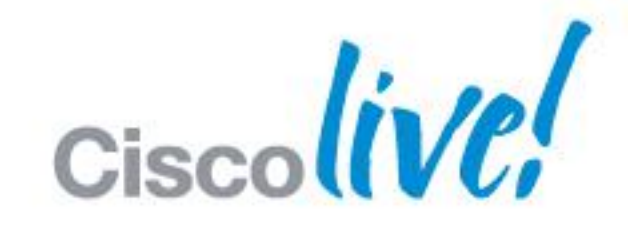

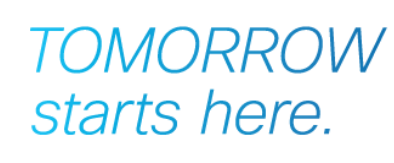

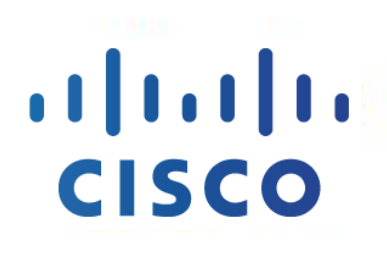

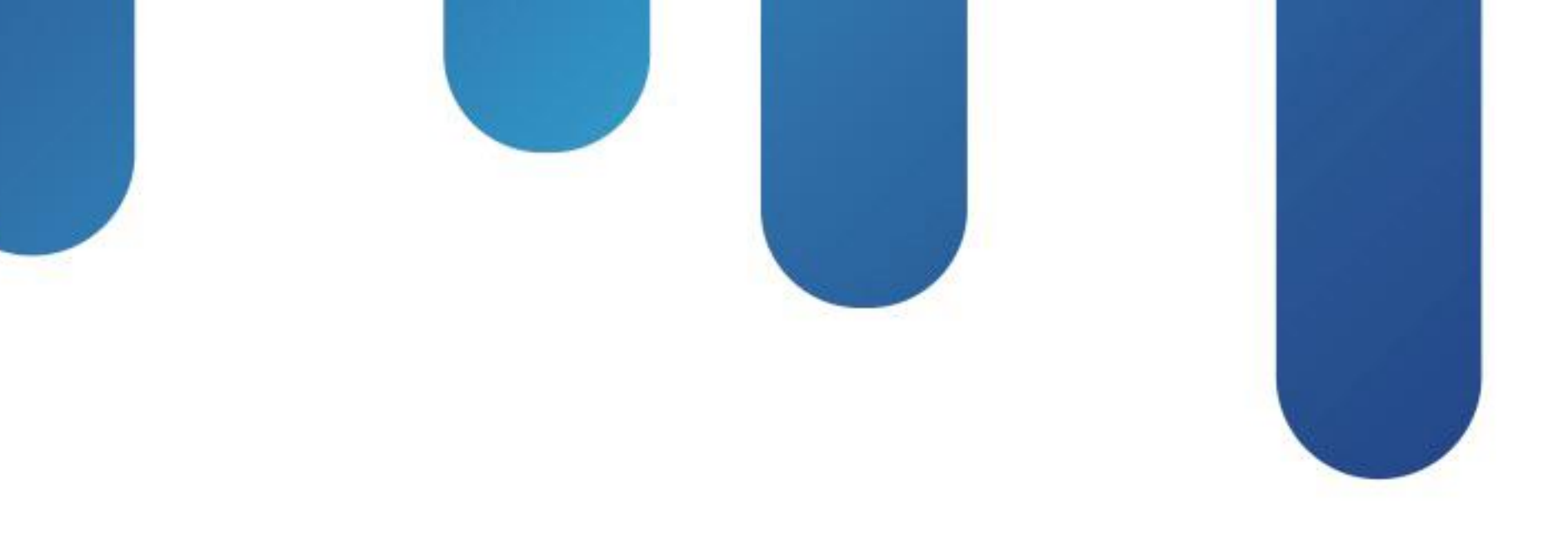

# Deploying and Troubleshooting the Nexus 1000v Virtual Switch on vSphere

BRKVIR-3013

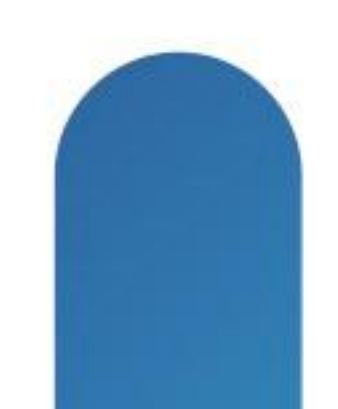

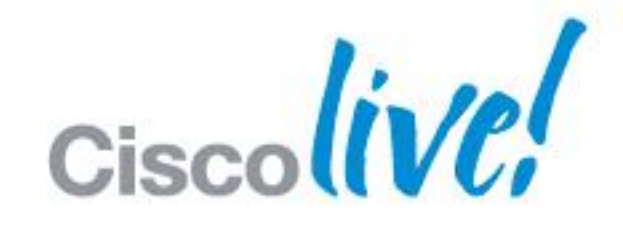

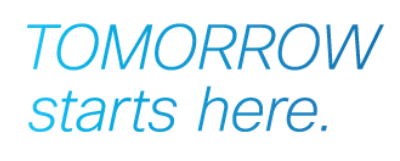

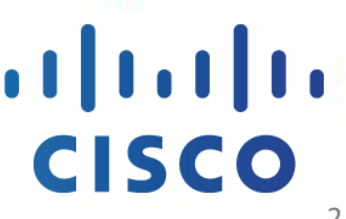

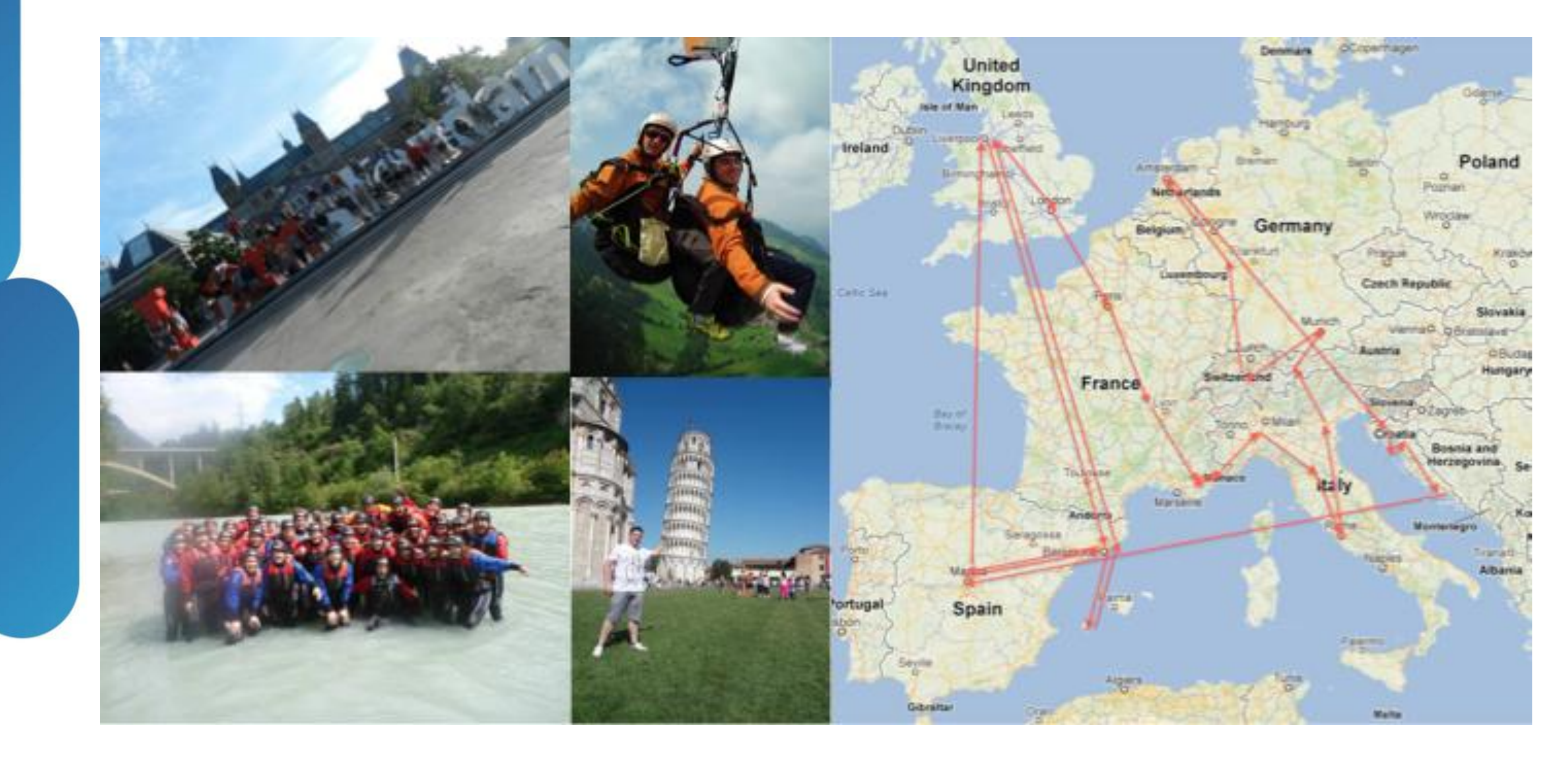

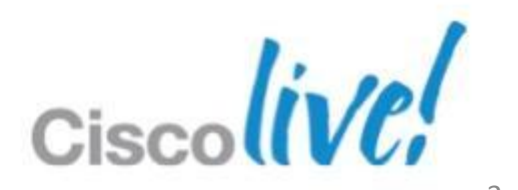

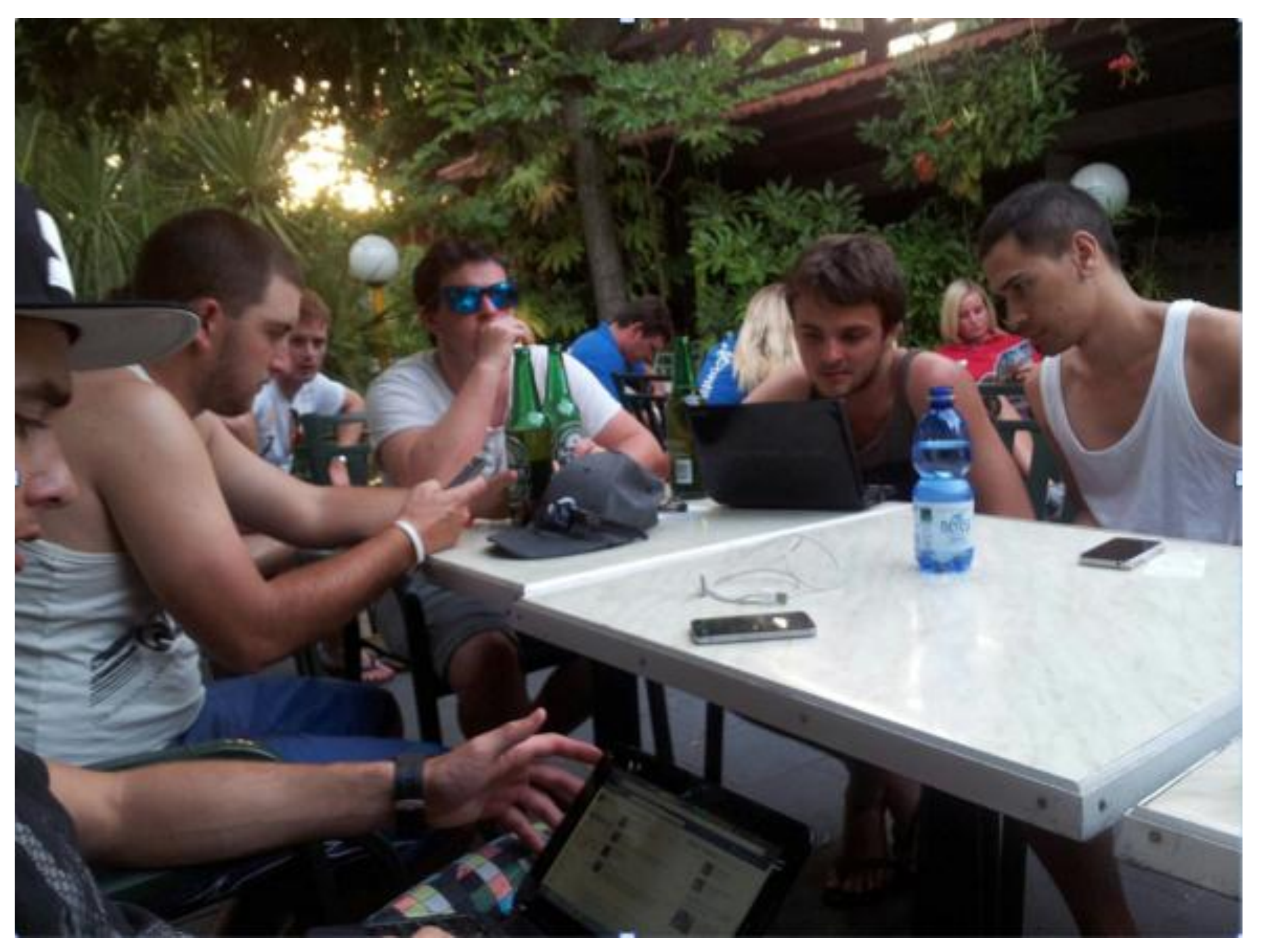

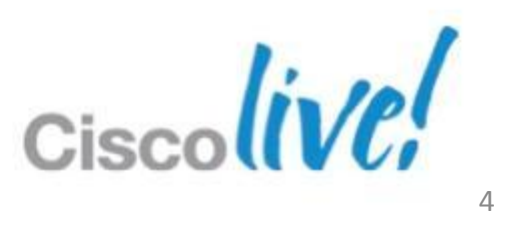

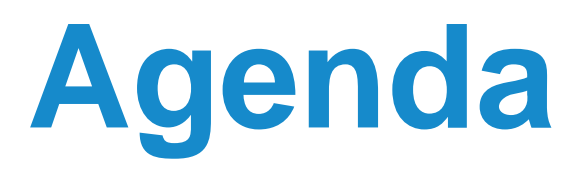

- Implement
  - The Deployment
- Optimise and Sustain
  - -HA
  - Best Practices
  - Tools
- Operate
  - Troubleshooting

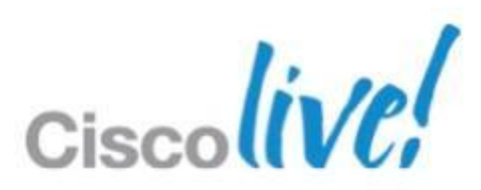

# Session Prerequisites

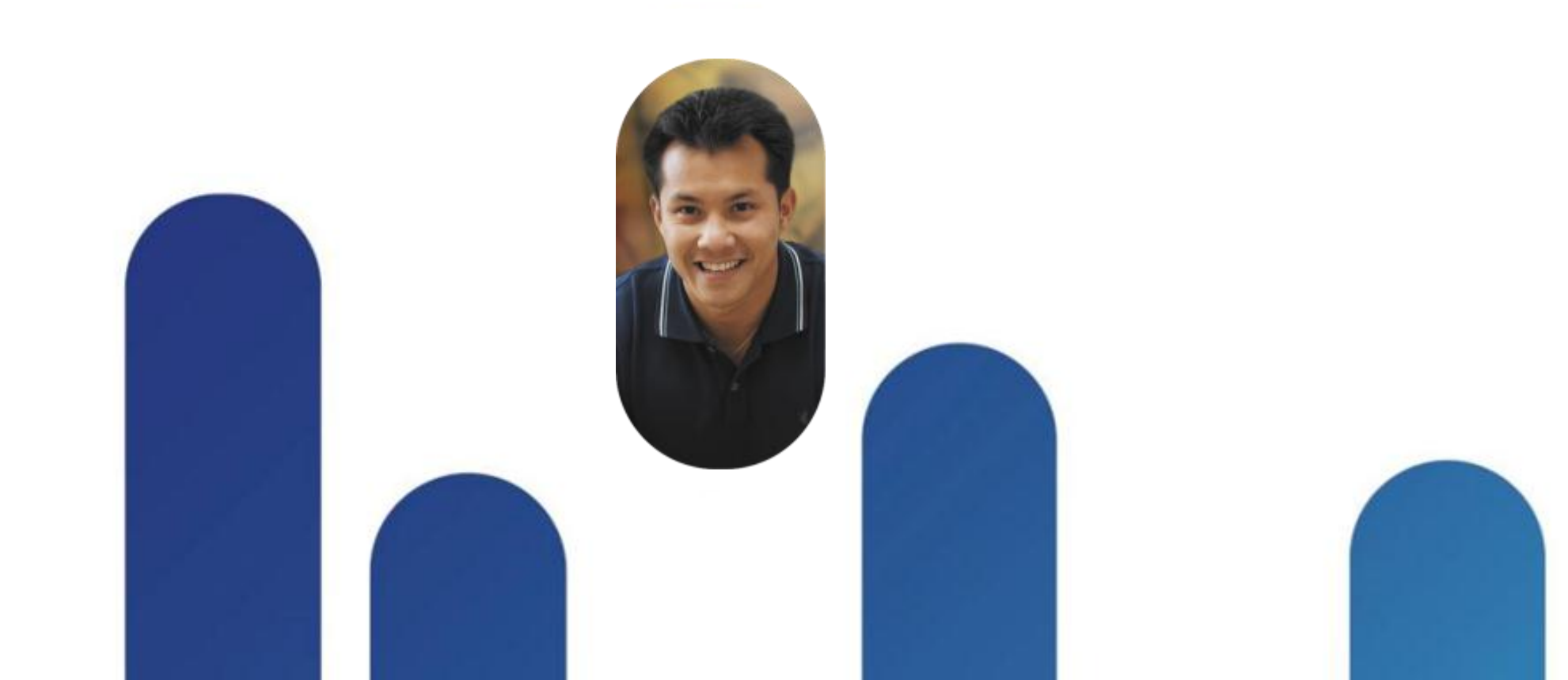

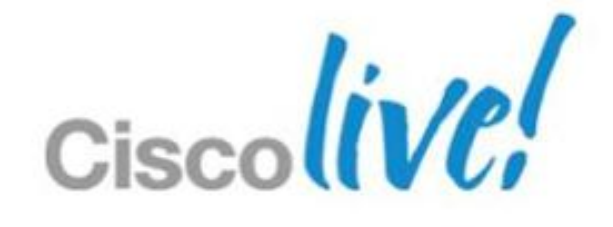

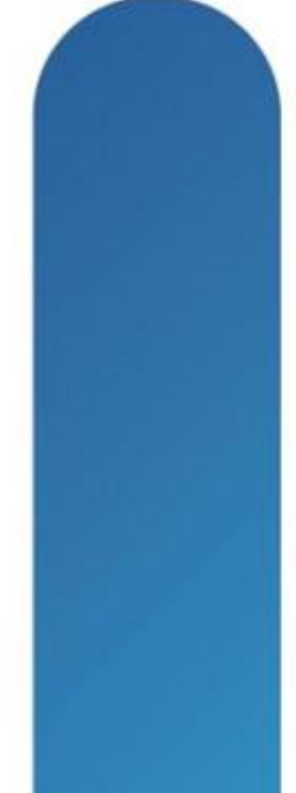

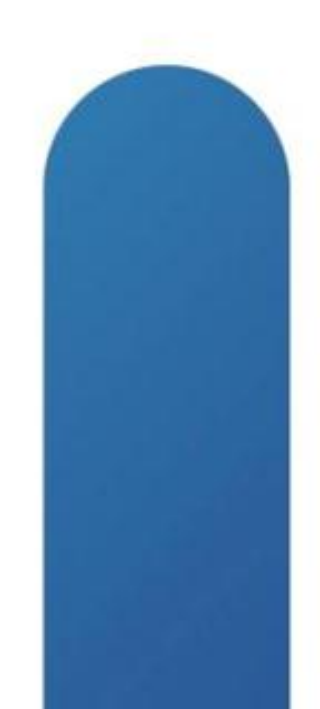

## **Prerequisites**

- Understanding of VMware ESX and vCenter Server
- Cisco NXOS
  - Understand the CLI
  - -General switching concepts
- Cisco Nexus 1000V concepts
  - Understand VSM and VEM
  - Port-profile concepts

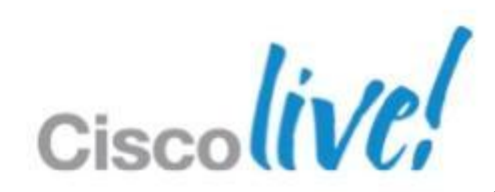

# Current Releases

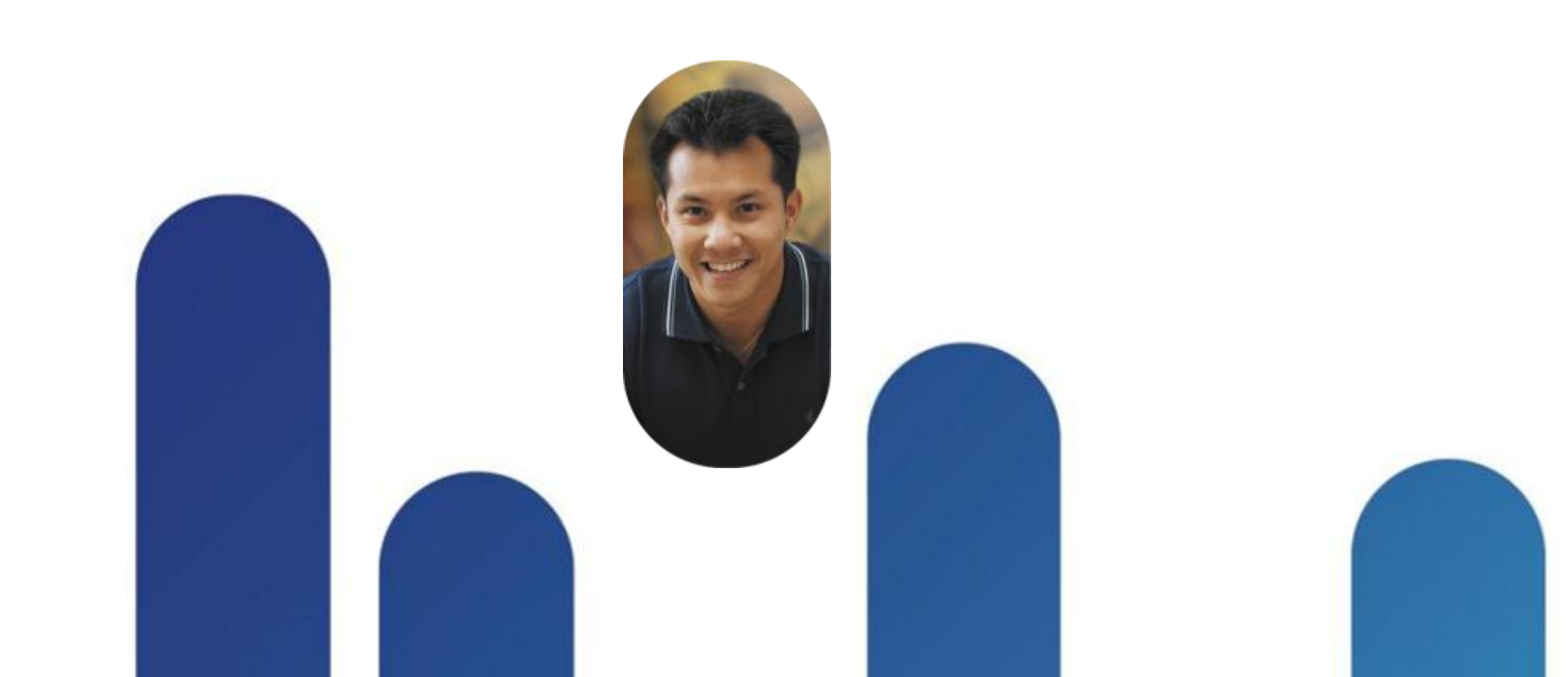

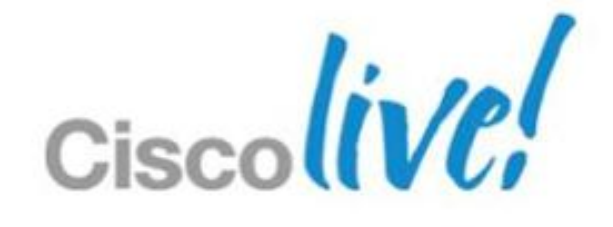

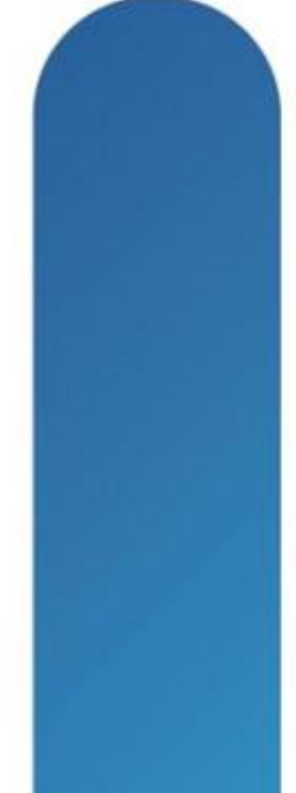

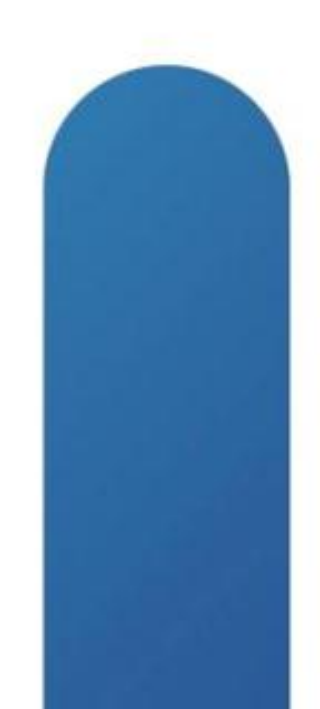

### **Current Nexus 1000V Releases**

- Release 4.2(1)SV2(1.1) NEW!
- Release 4.2(1)SV1(5.1) (aka 1.5.1)
  - 1.5.1, 1.5.1a
  - Dropped support for ESX/ESXi 4.0
- 4.2(1)SV1(4b) (aka 1.4)
  - -1.4, 1.4a, and 1.4b
  - 1.4a first version to support ESXi 5

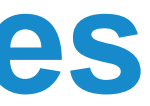

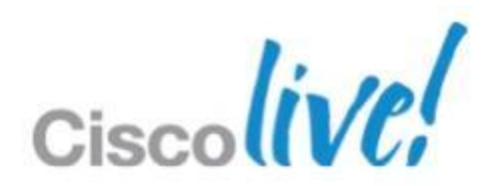

### **2.1 Features**

- Split VSMs across data centres
- VEMs in remote branch offices
- Cisco TrustSec SXP support
- vCenter Web Plug-in
- vTracker
- Updated Installer
  - Installs the VSMs and the VEMs!

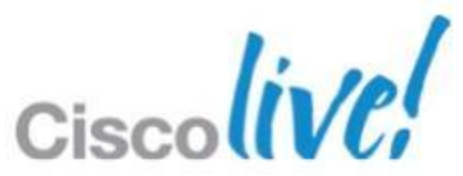

# The Deployment

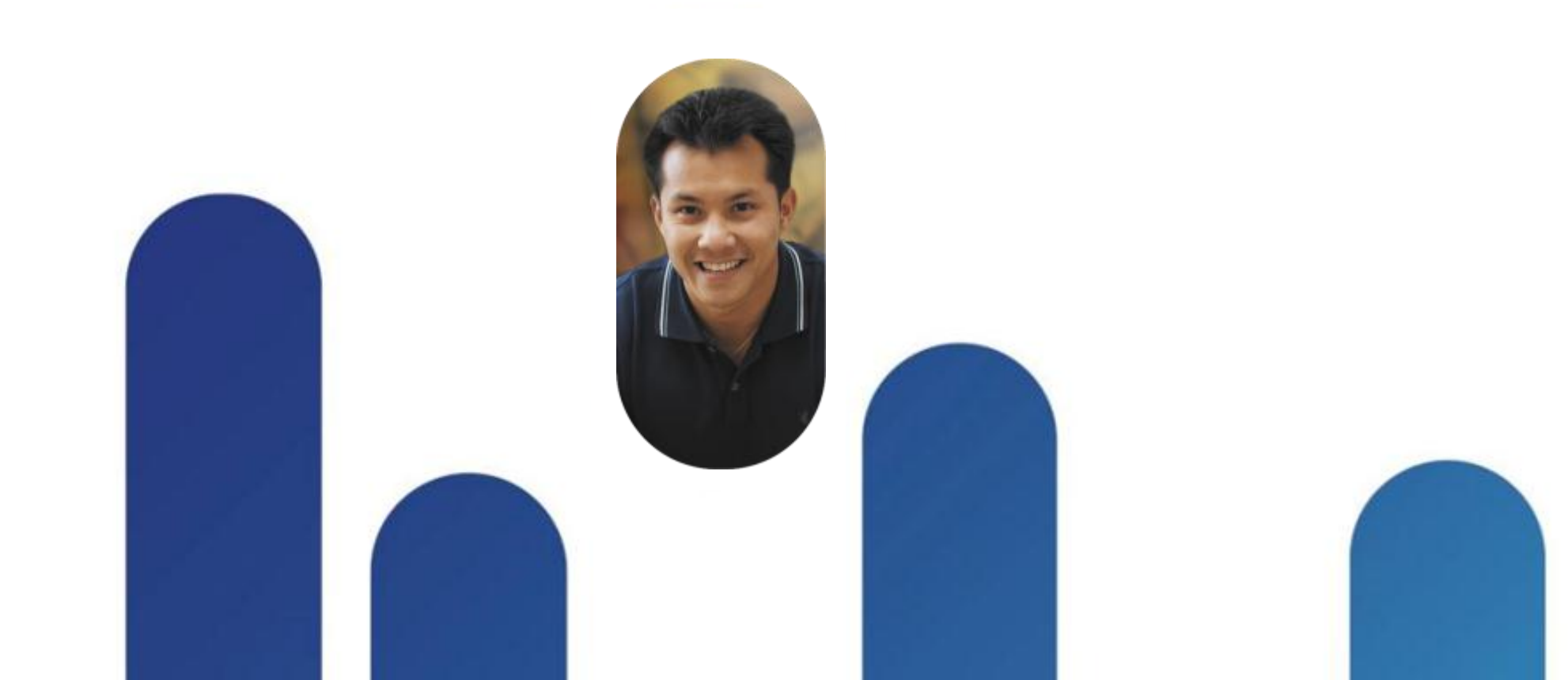

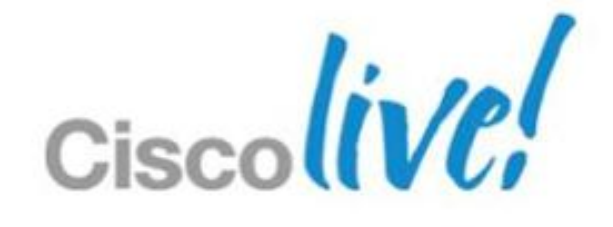

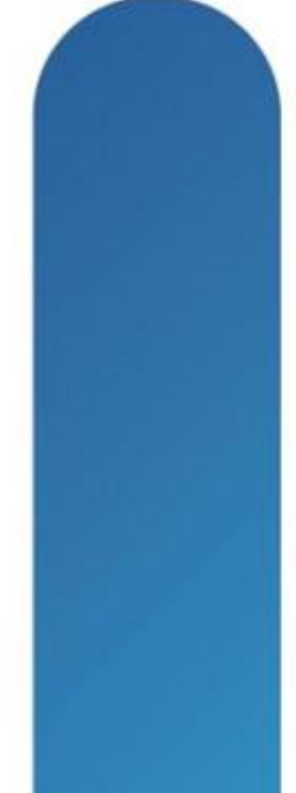

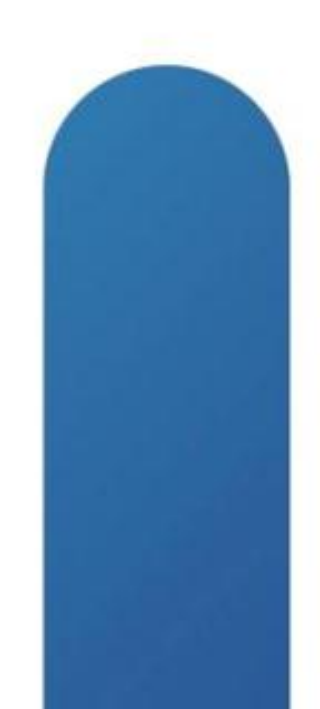

## **Deployment Complete!**

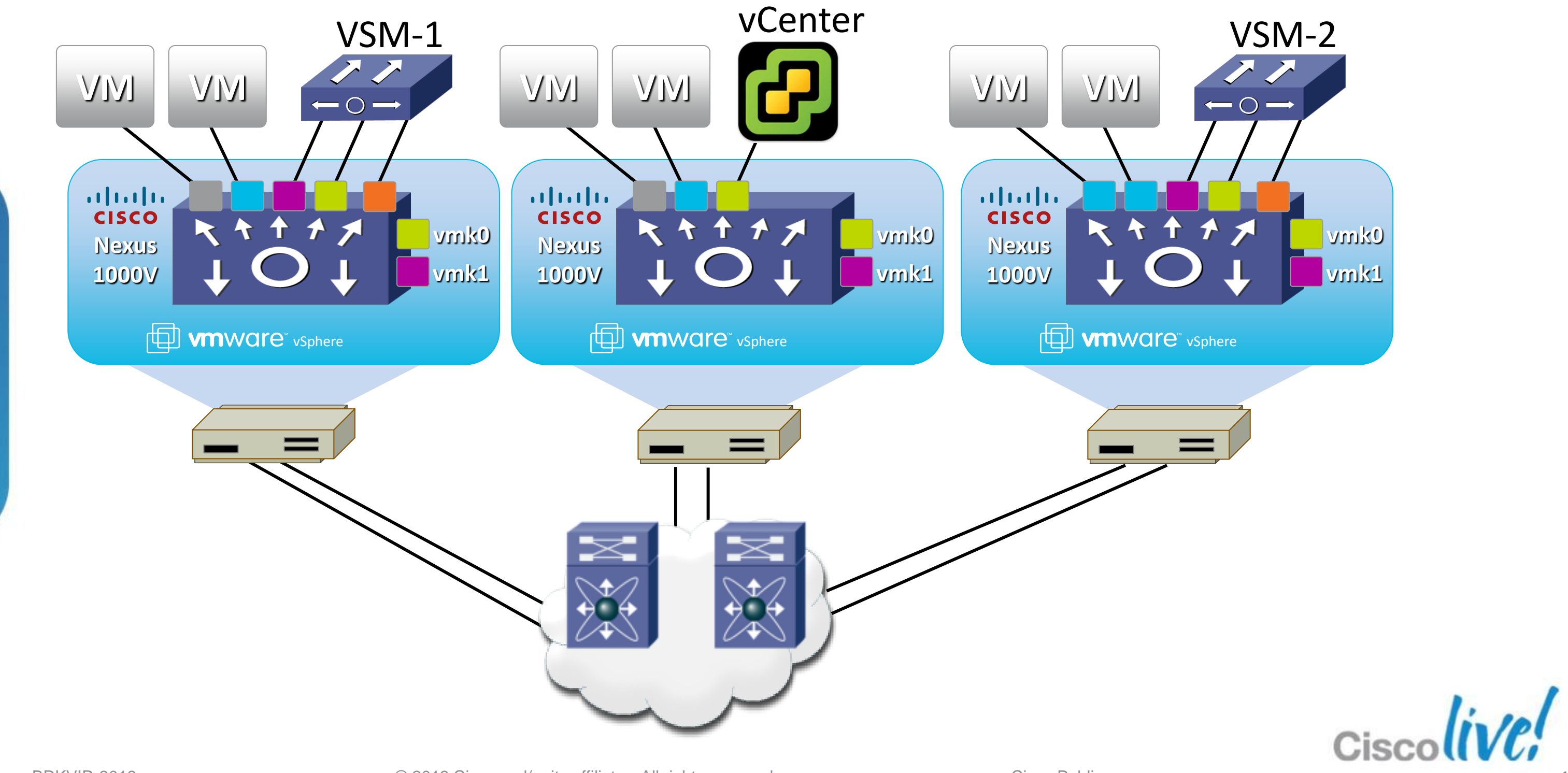

# Where do I start?

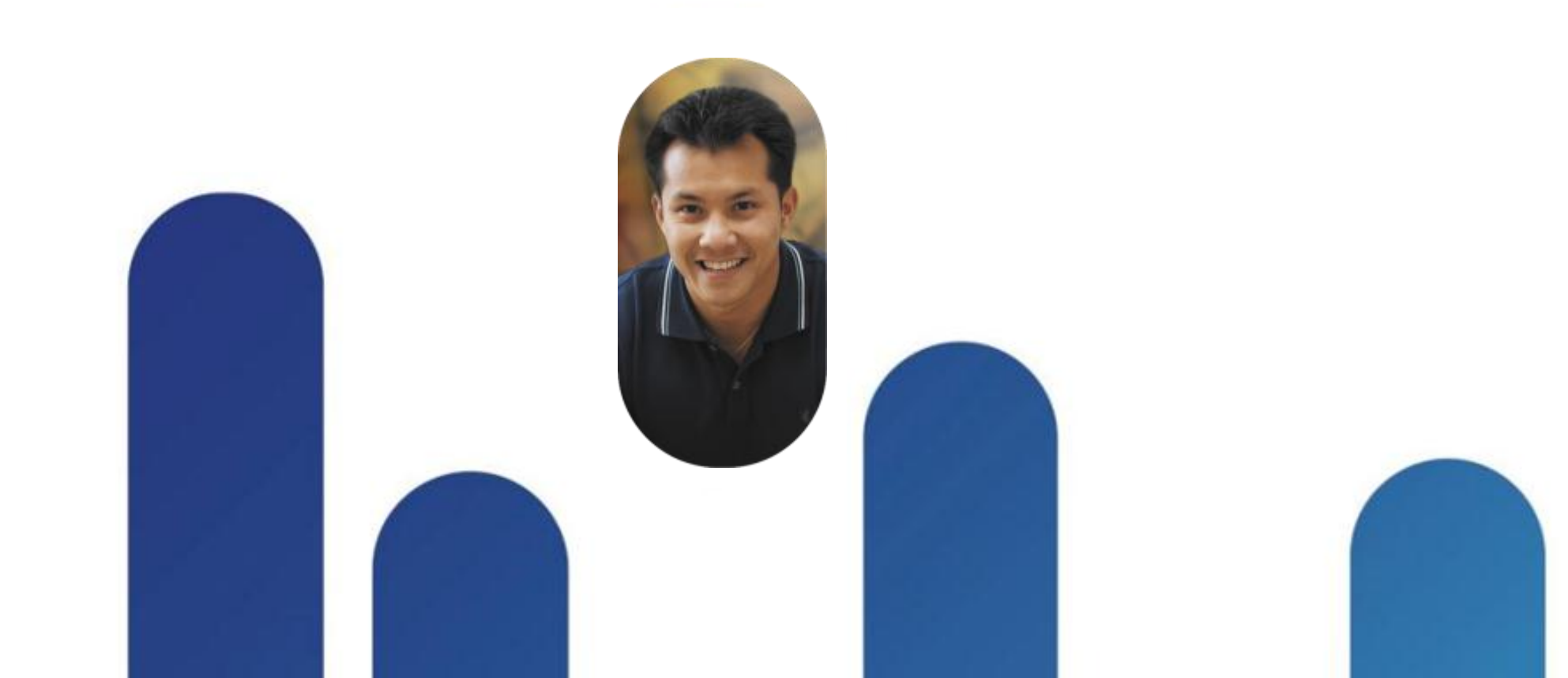

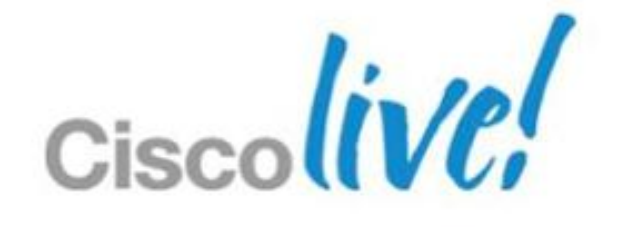

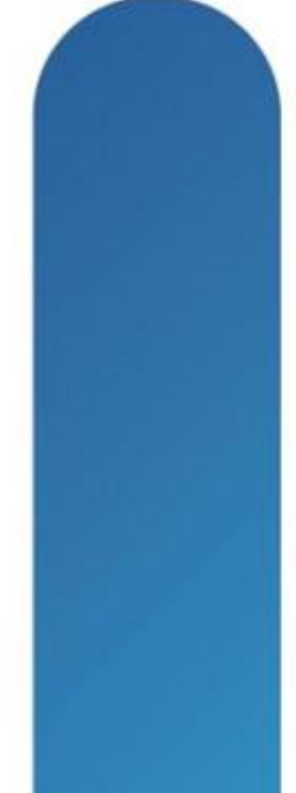

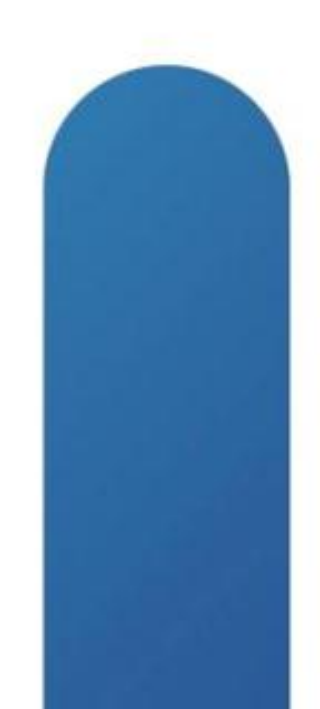

## From the Beginning!

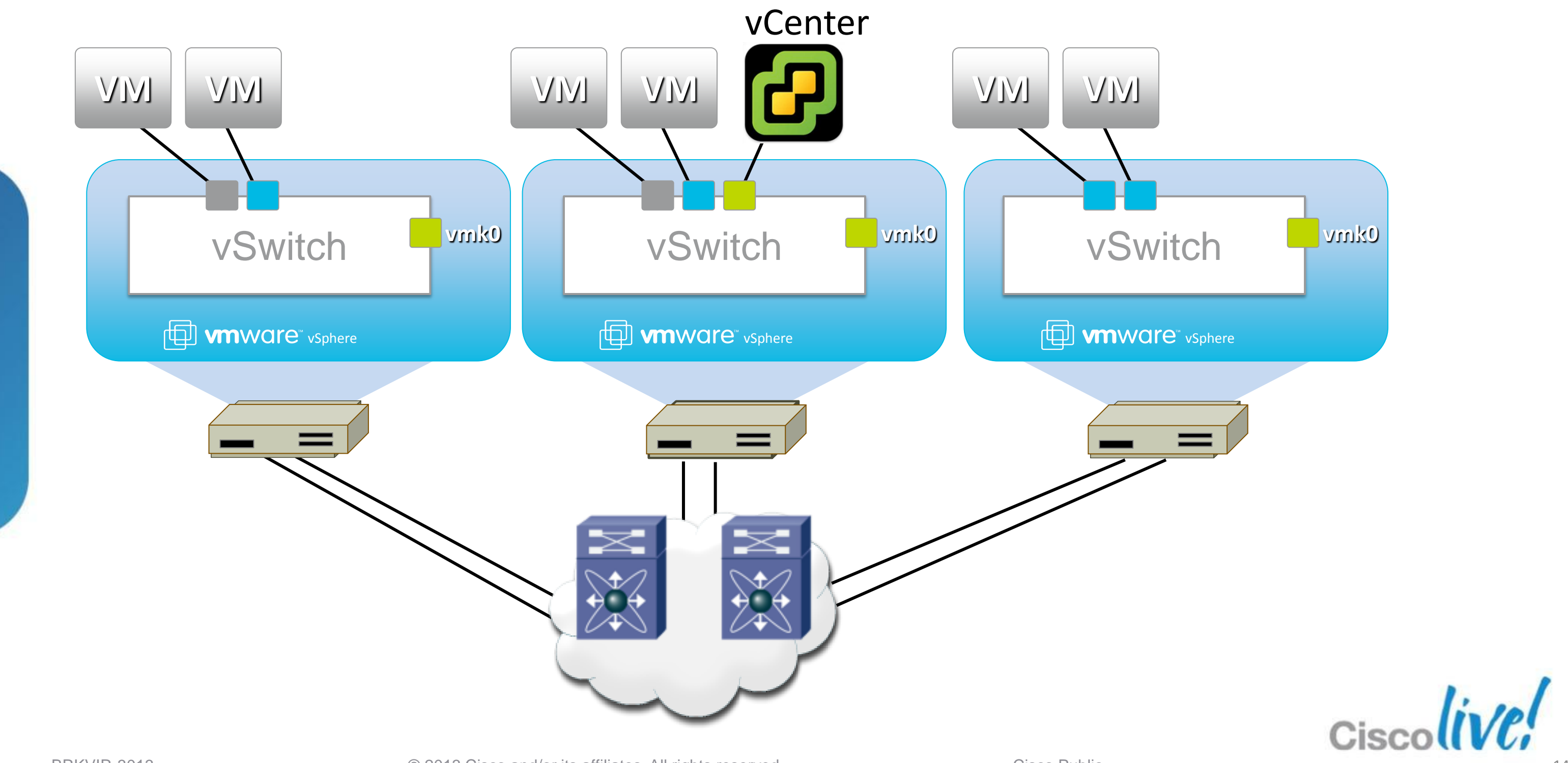

### **The Checklist**

Deploy VSM

- Where will the VSM live
- Which Control Mode
- Establish SVS connection
- Deploy VEM
- **Create Port-Profile**
- Add Uplinks

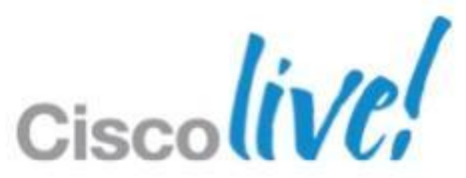

# Virtual Supervisor Module

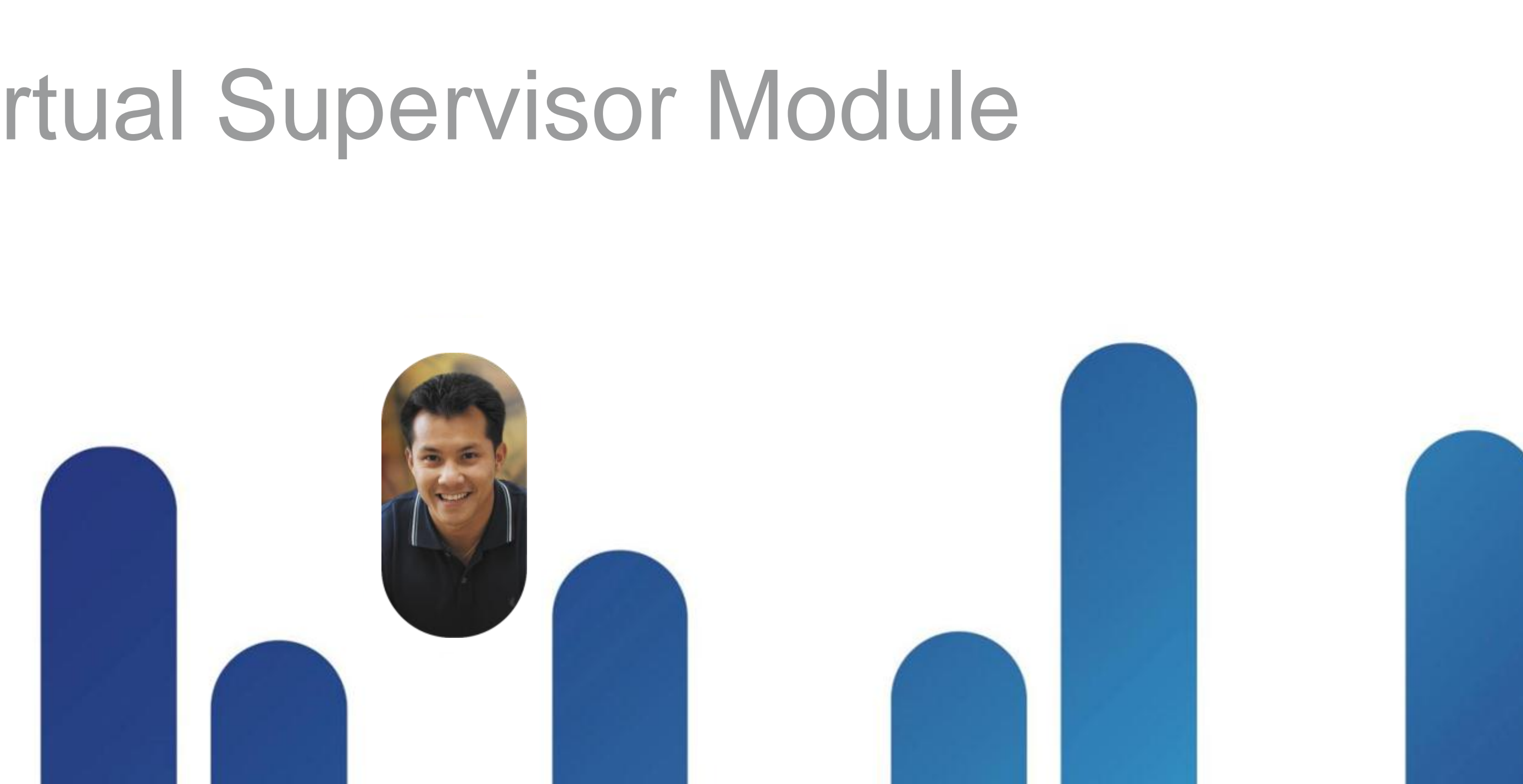

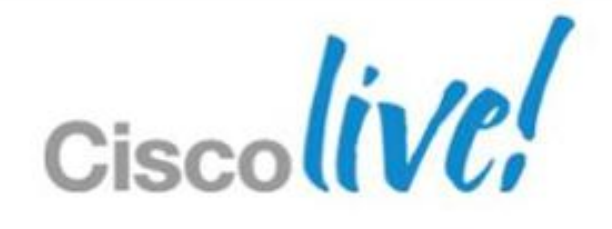

## Virtual Supervisor Module (VSM)

- VSM is a Virtual Machine
  - On ESX/ESXi
  - On Nexus 1010
- Control plane for the Nexus 1000V solution
- Responsible for
  - VMware vCenter communication
  - Programming and managing Virtual Ethernet Modules (VEM)
- I VSM HA pair can manage 64 VEMs
- Nexus 1000V can coexist with VMware vSwitch and DVS

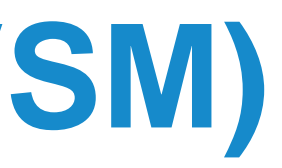

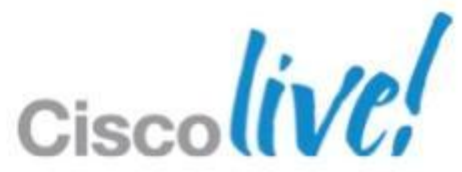

### **1000v Deployment Scenarios** VSMs in Mgmt Cluster

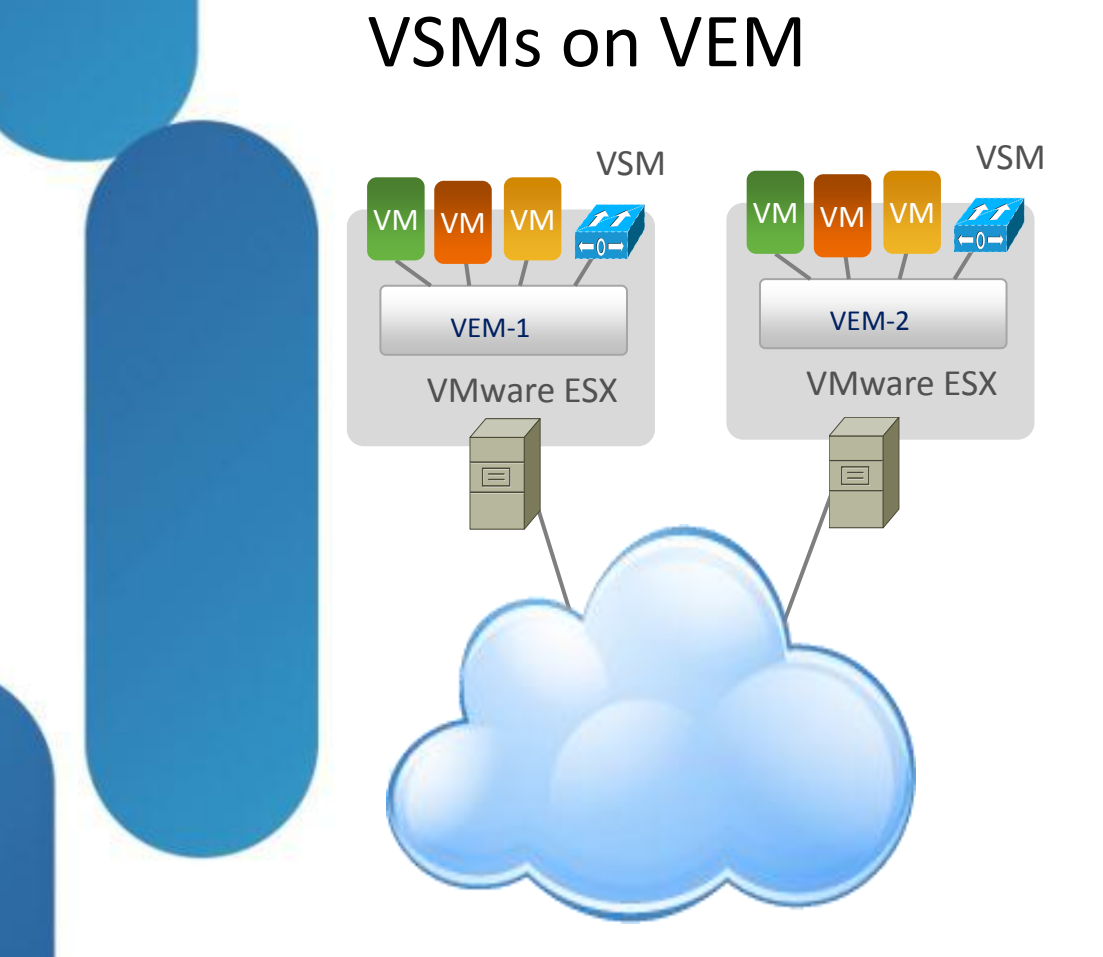

### VSMs on vSwitch

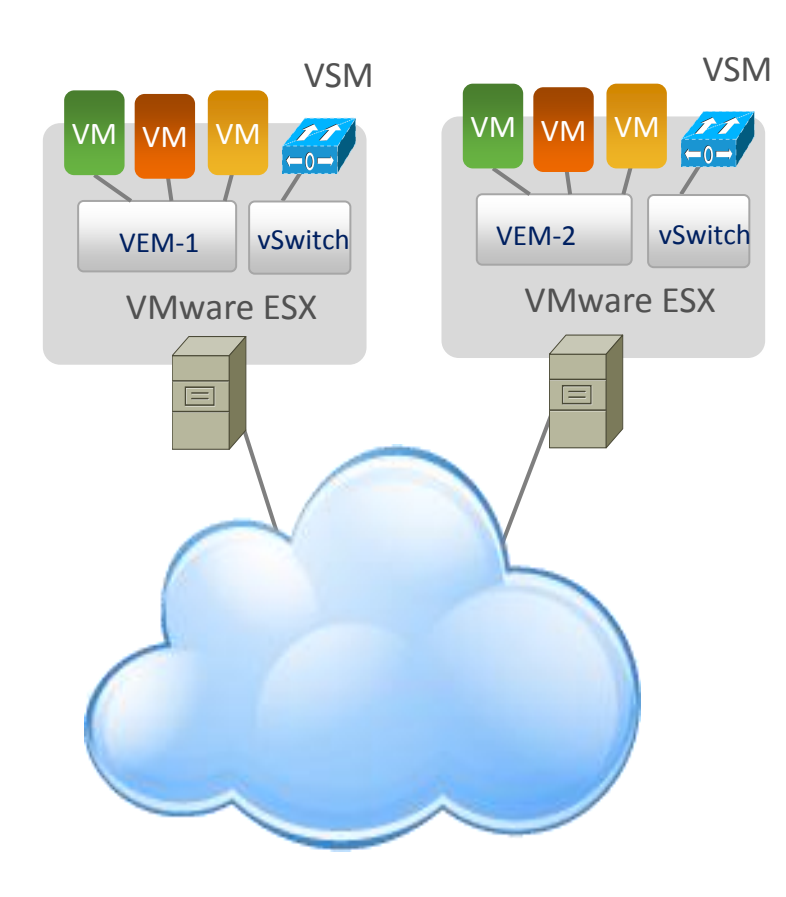

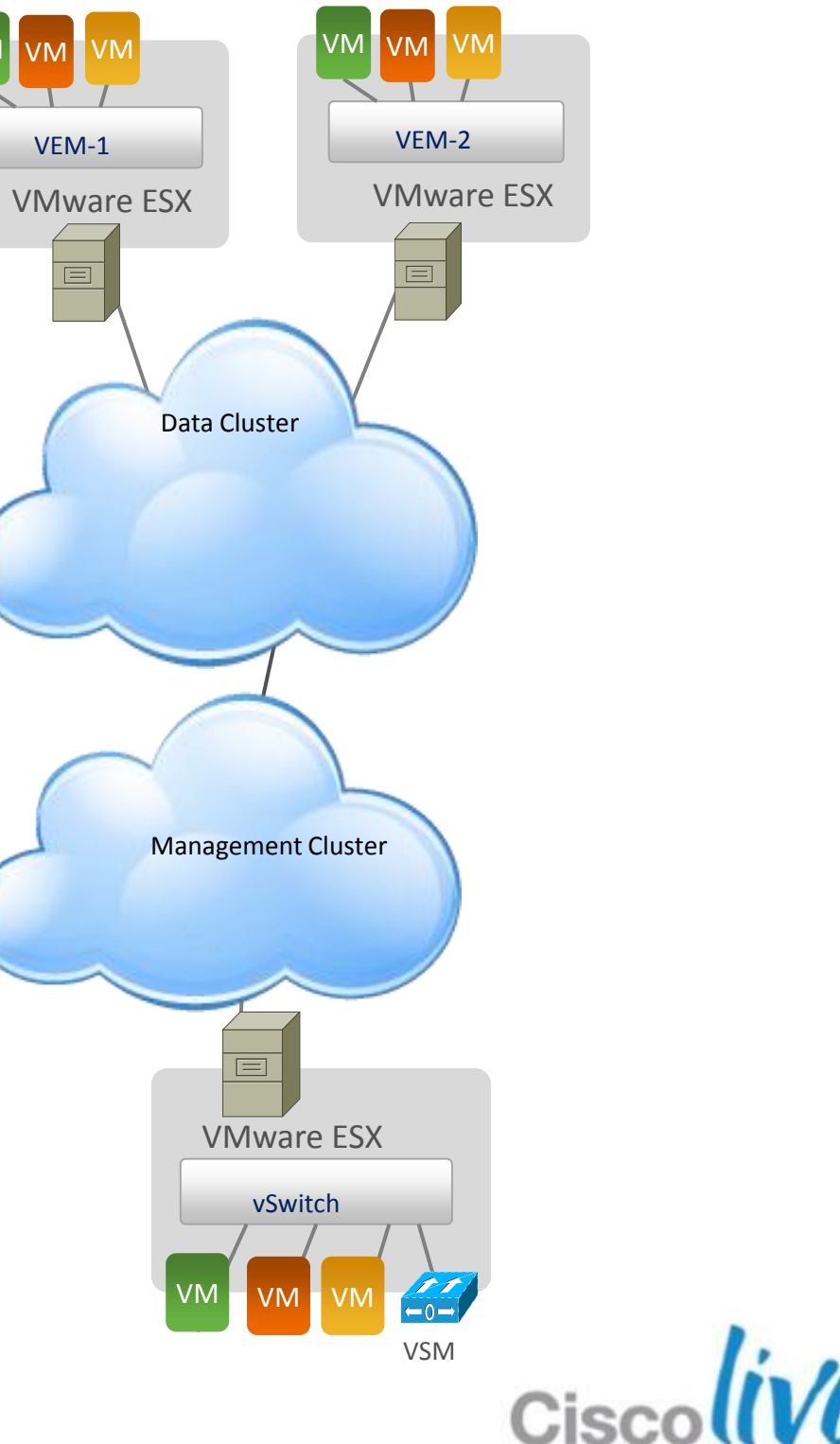

## Stretched Nexus 1000V Mode

- VSMs and VEMs spread across Datacentres
- VSMs need to be in the same DC location
  - Prevents an active/active scenario if DC link goes down
  - L3 control is preferred
- Lowers supported configuration limits
  - Less VEMs and VLANs
  - Check release

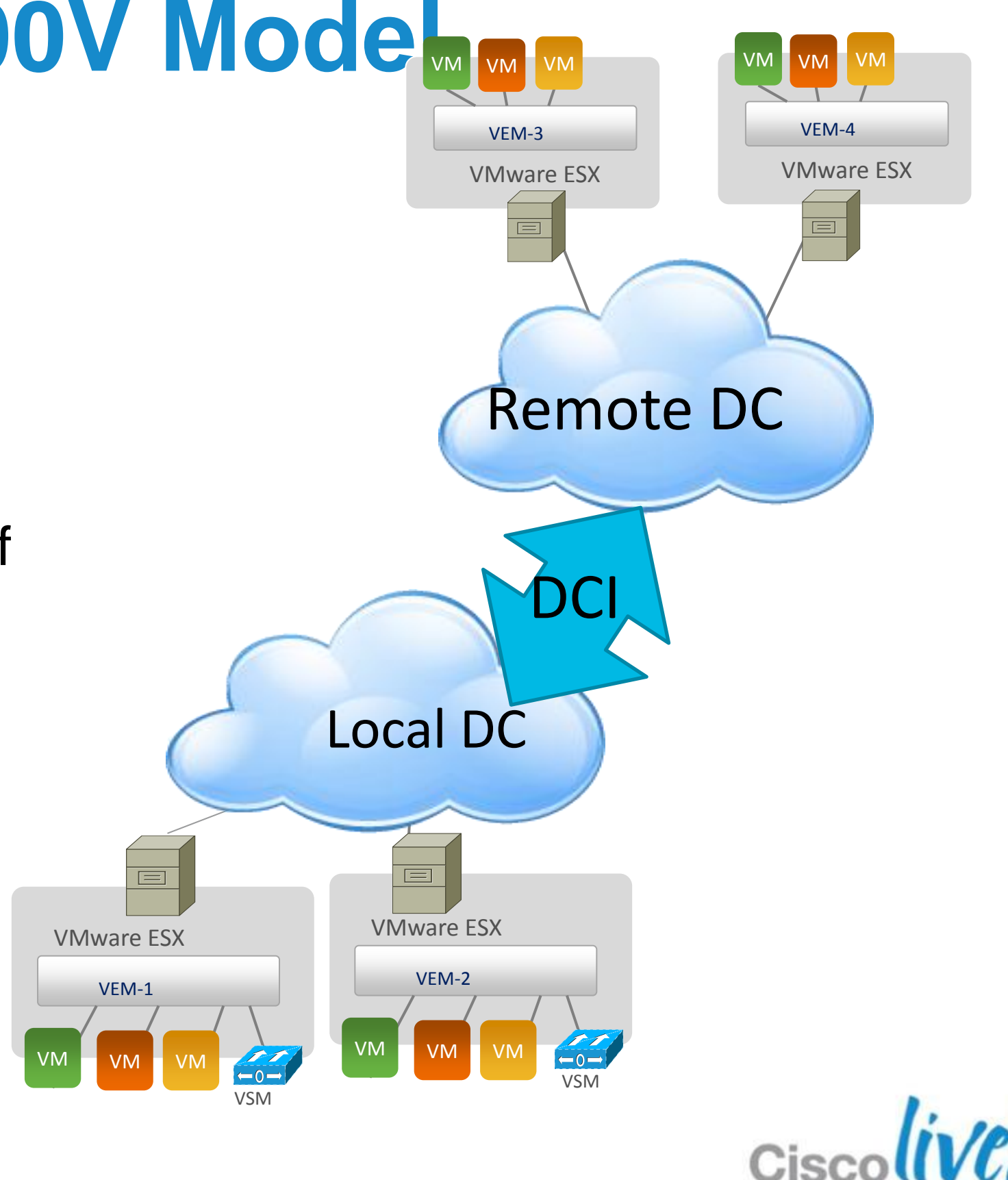

## **VSM Control Modes**

- L2 mode
  - Requires L2 connectivity through Control interface to all VEM modules

### L3 Mode

- Default mode
- -Requires an IP address be assigned to the VEM
- –L3 uses UDP port 4785 for both source and destination
- –Uses Mgmt or Control interface of the VSM
- –VSM mgmt 0 is default interface for L3
- -Can also use "control 0"

Ties to control adapter of the VM (Adapter 1)

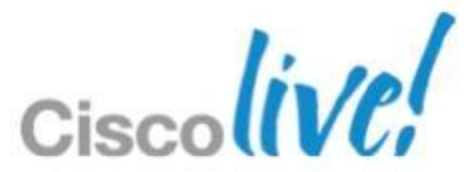

## **VSM** Installation

- Initial configuration from Installer or via ISO image
- Installer Improvements
  - Standalone Java application now
  - Installs VSM in L2 or L3
  - Installs primary and secondary VSMs
  - Add ESX/ESXi hosts to Nexus 1000V

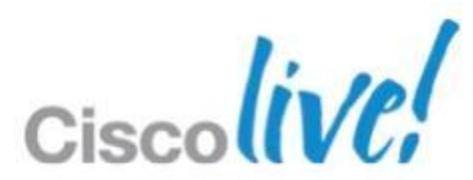

## **VSM Virtual Machine Requirements**

- 3 network interfaces
- Adapter 1 is the **Control** interface
  - Heartbeat between VSMs and VEM(L2)
  - Heartbeat between VSMs
  - Control 0
- Adapter 2 is the Management interface
  - –VSM terminal connectivity
  - -Connectivity to VMware vCenter
  - -Backup Heartbeat for VSM HA
  - –Mgmt 0
- Adapter 3 is the Packet interface
  - Passes CDP and IGMP information
- 2GB of memory RAM reserved

| Rexus1000v-4 - Virtual Machine Prop<br>Hardware Options Resources |                   |            |  |
|-------------------------------------------------------------------|-------------------|------------|--|
|                                                                   | Show All Devices  | Add        |  |
| Hard                                                              | lware             | Summary    |  |
| 11.16                                                             | Memory            | 2048 MB    |  |
|                                                                   | CPUs              | 1          |  |
| _                                                                 | Video card        | Video car  |  |
| 2                                                                 | CD/DVD Drive 1    | ide1:0     |  |
|                                                                   | Network adapter 1 | Control    |  |
| 81.Q                                                              | Network adapter 2 | Managen    |  |
| 81.SP                                                             | Network adapter 3 | Packet     |  |
| 0                                                                 | SCSI controller 0 | LSI Logic  |  |
| ľ                                                                 | Hard disk 1       | Virtual Di |  |
|                                                                   |                   |            |  |
|                                                                   | Help              |            |  |

| perties        |                                                     | - 🗆 🗙                      |
|----------------|-----------------------------------------------------|----------------------------|
|                |                                                     | Virtual Machine Version: 4 |
| Remove         | Device Status<br>Connected<br>Connect at power on   |                            |
| d              | Adapter Type<br>Current adapter: E1000              |                            |
| nent           | MAC Address                                         |                            |
| Parallel<br>sk | Automatic C Manual Network Connection Network Label |                            |
|                | Control<br>Port: N/A                                |                            |
|                | Specify Port: (Advanced) DVSwitch:                  | <b>•</b>                   |
|                | Port ID:                                            | ×                          |
|                |                                                     |                            |
|                |                                                     |                            |
|                |                                                     | OK Cancel                  |

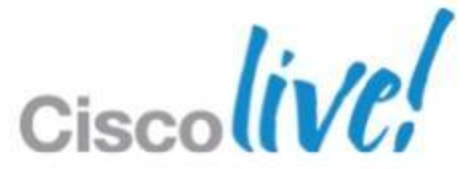

### The VSM

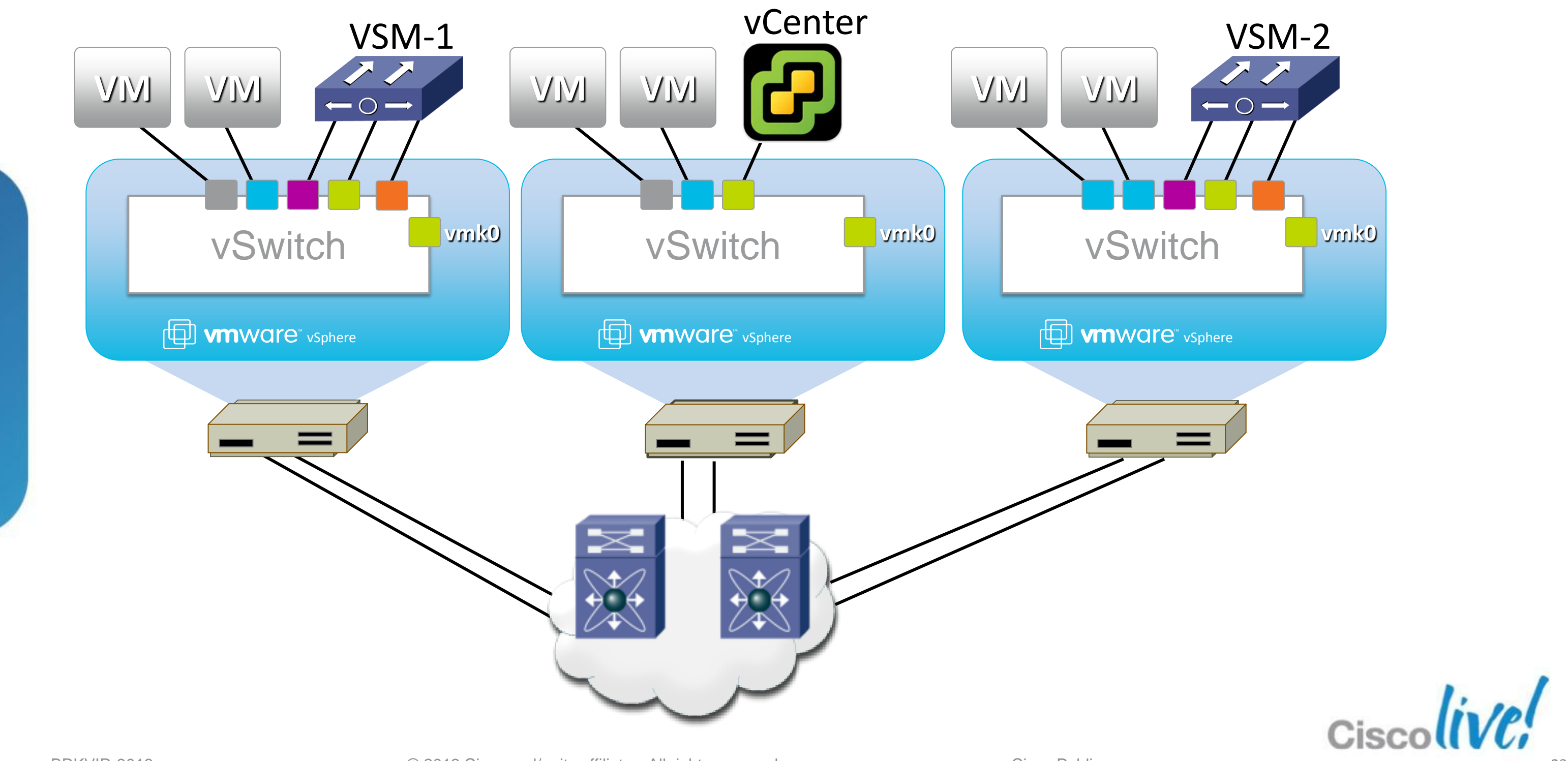

### **The Checklist**

✓ Deploy VSM Establish SVS connection Deploy VEM **Create Port-Profile** Add Uplinks

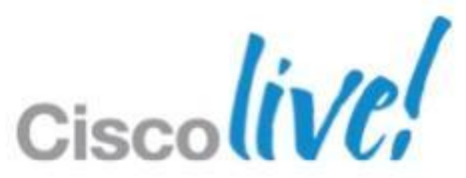

## VSM to VMware vCenter Communication

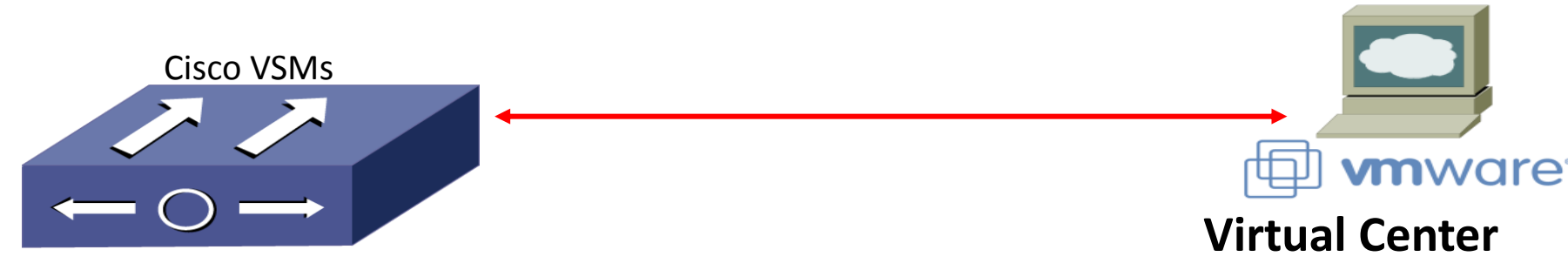

- VSM connects to vCenter using SSL connection.
- Management Interface
- Self-Signed certificate used for this connection
- VSM configures vCenter using its API
  - VSM creates N1KV Port-Groups in vCenter
  - VSM also stores opaque data in vCenter
  - VSM pulls information from vCenter (DC, DVS, VM, ...)

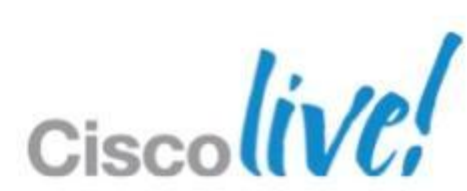

### **Create SVS connection**

### **Specify SVS domain Information**

n1000v# svs-domain domain id 888 control vlan 1 packet vlan 1 svs mode L3 interface control0

### **Specify SVS connection Information**

n1000v# svs connection VC-test

protocol vmware-vim

remote ip address 172.18.217.241 port 80

vmware dvs

connect

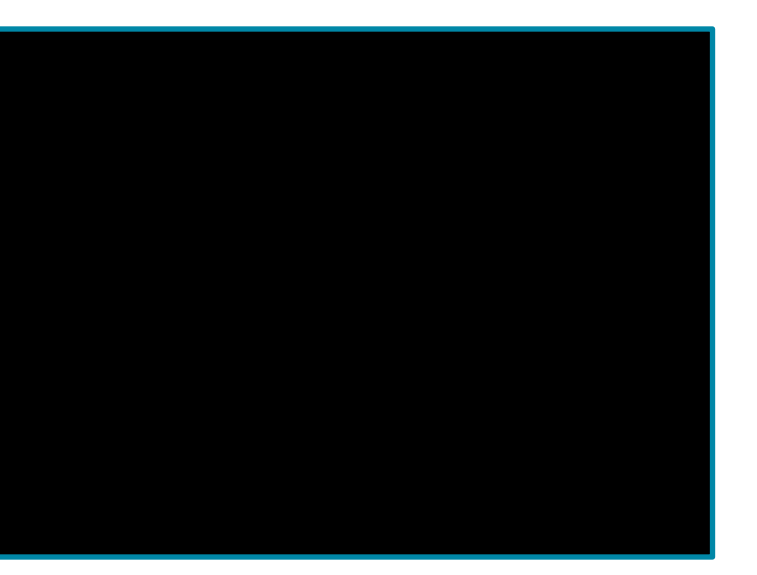

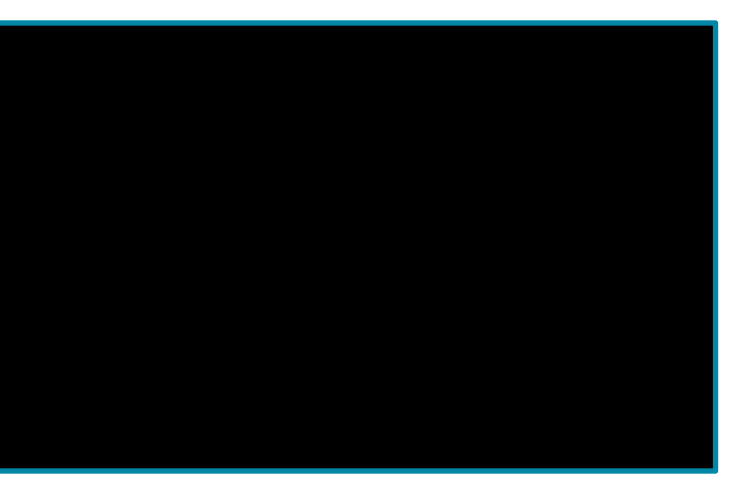

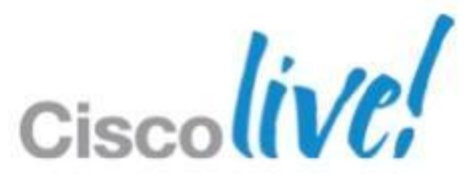

## **Connectivity Error – Extension Key**

### Below error means wrong key or key is not registered

### n1000v(config-svs-conn)# connect

ERROR: [VMware vCenter Server 4.0.0. build-162856] Extension key was not registered before its use

### Register the Key in VMware vCenter

| 🗗 Register Plug-in 👘                                          |                                                          |               |
|---------------------------------------------------------------|----------------------------------------------------------|---------------|
| Current vCenter Serve                                         | r: vCenter                                               | <b>•</b>      |
| Provide an input plug-i                                       | xml file which needs to be registered with vCenter Serve | er            |
| File name: C:\Users\                                          | dministrator\Desktop\cisco_nexus_1000v_extension.xml     | Browse        |
| View Xml: (read-only)                                         |                                                          |               |
| - <extensionda< td=""><td>ta&gt;</td><td></td></extensionda<> | ta>                                                      |               |
| - <obj xmlns="&lt;/p"></obj>                                  | "urn:vim25" versionId="uber" xsi:type="                  | "Extension"   |
| xmlns:xsi                                                     | <pre>"http://www.w3.org/2001/XMLSchel<br/>on&gt;</pre>   | ma-instance"> |
| descript                                                      | >                                                        |               |

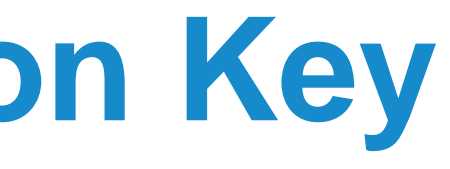

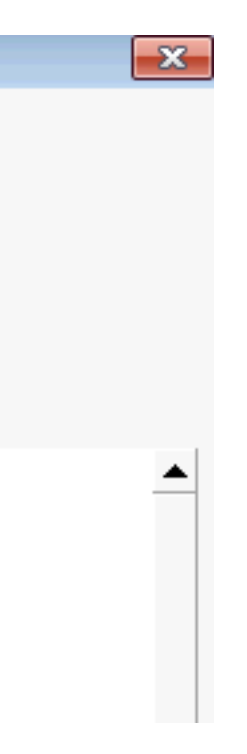

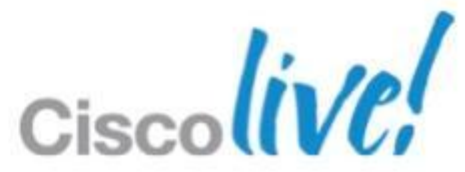

## **Connectivity Error – Connection** Refused

### Below error could indicate port mismatch

n1000v(config-svs-conn)# connect

ERROR: [VMWARE-VIM] Operation could not be completed due to connection failure.Connection refused. connect failed in tcp\_connect()

Default port for communication is port 80

Admins change default port for various reasons

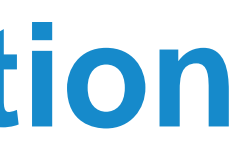

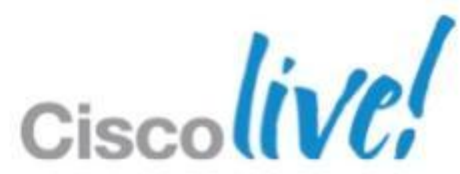

## What Port is VMware configured to Use?

### Verify Port number in vCenter

Administration->vCenter Server Settings

| Ports                       |                                                   |
|-----------------------------|---------------------------------------------------|
| Select the port settings fo | or vCenter Server                                 |
|                             |                                                   |
|                             |                                                   |
| Licensing                   | Porte                                             |
| Statistics                  | Ports                                             |
| Runtime Settings            | HTTP: 8080 HTTPS: 443                             |
| Active Directory            |                                                   |
| Mail                        |                                                   |
| SNMP                        | Changes to the port values will take effect after |
| Ports                       | restarted.                                        |
| Timeout Settings            |                                                   |
| Logging Options             |                                                   |
| Database                    |                                                   |
| Database Retention Policy   |                                                   |
| SSL Settings                |                                                   |
| Adversed California         |                                                   |

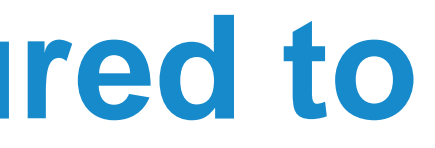

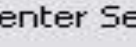

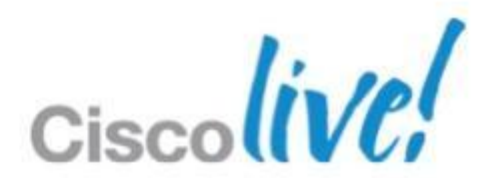

## Change the Port on the VSM

Make sure VSM SVS port matches vCenter http port

n1000v# show svs connections

connection vcenter:

ip address: 172.18.217.41

remote port: 80

protocol: vmware-vim https

### To change the port

n1000v(config)# svs connection vcenter

n1000v(config-svs-conn) # remote port 8080

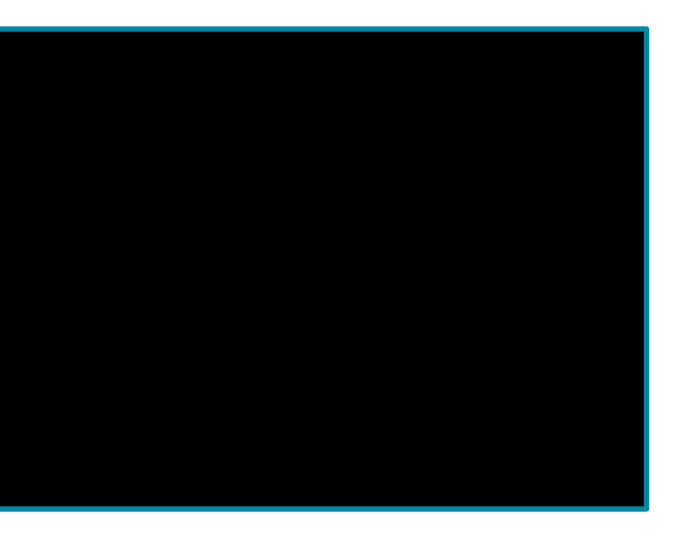

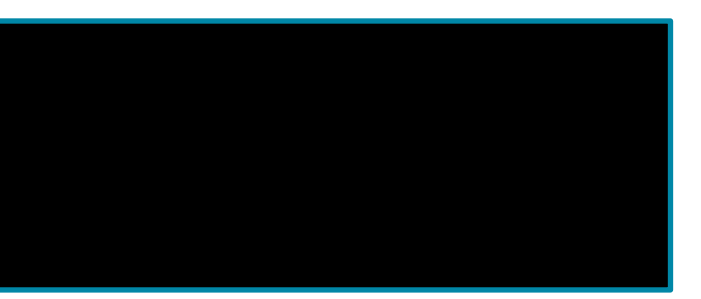

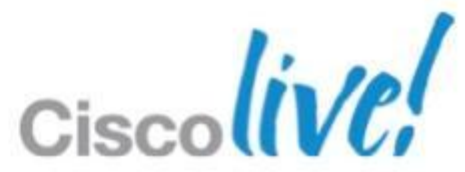

## Verify VSM to vCenter Connectivity

Verify SVS connection settings

- n1000v# show svs connections

connection VC-test:

ip address: 172.18.217.241

protocol: vmware-vim https

certificate: default

datacenter name: Harrison

DVS uuid: 72 f7 01 50 b2 01 7b 8b-55 68 cf df 10 5a

config status: Enabled

operational status: Connected

### If Datacentre is underneath a folder and spaces

n1000v(config-svs-conn) # vmware dvs datacenter-name ?

Datacenter name in VC with path (e.g. DCName, DCFolder/DC Name) LINE

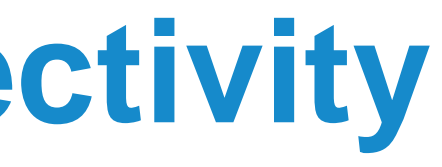

| db | 55 |  |  |  |
|----|----|--|--|--|
|    |    |  |  |  |
|    |    |  |  |  |

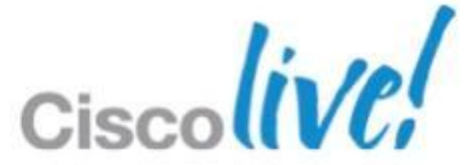

## **Backing up the VSM**

- A running-config is not always enough to restore
- VSM on ESX/ESXi
  - –We now support clone to a template
  - You can restore from a template and saved-config
- VSM on Nexus 1010
  - You can now export a VSM
  - Import the saved VSM to restore
- VSM on ESX/ESXi Snapshots
  - -Not officially supported
  - Useful for upgrades

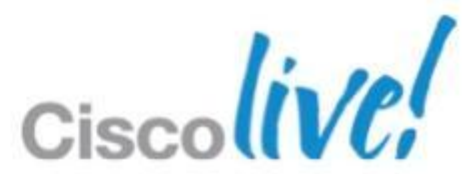

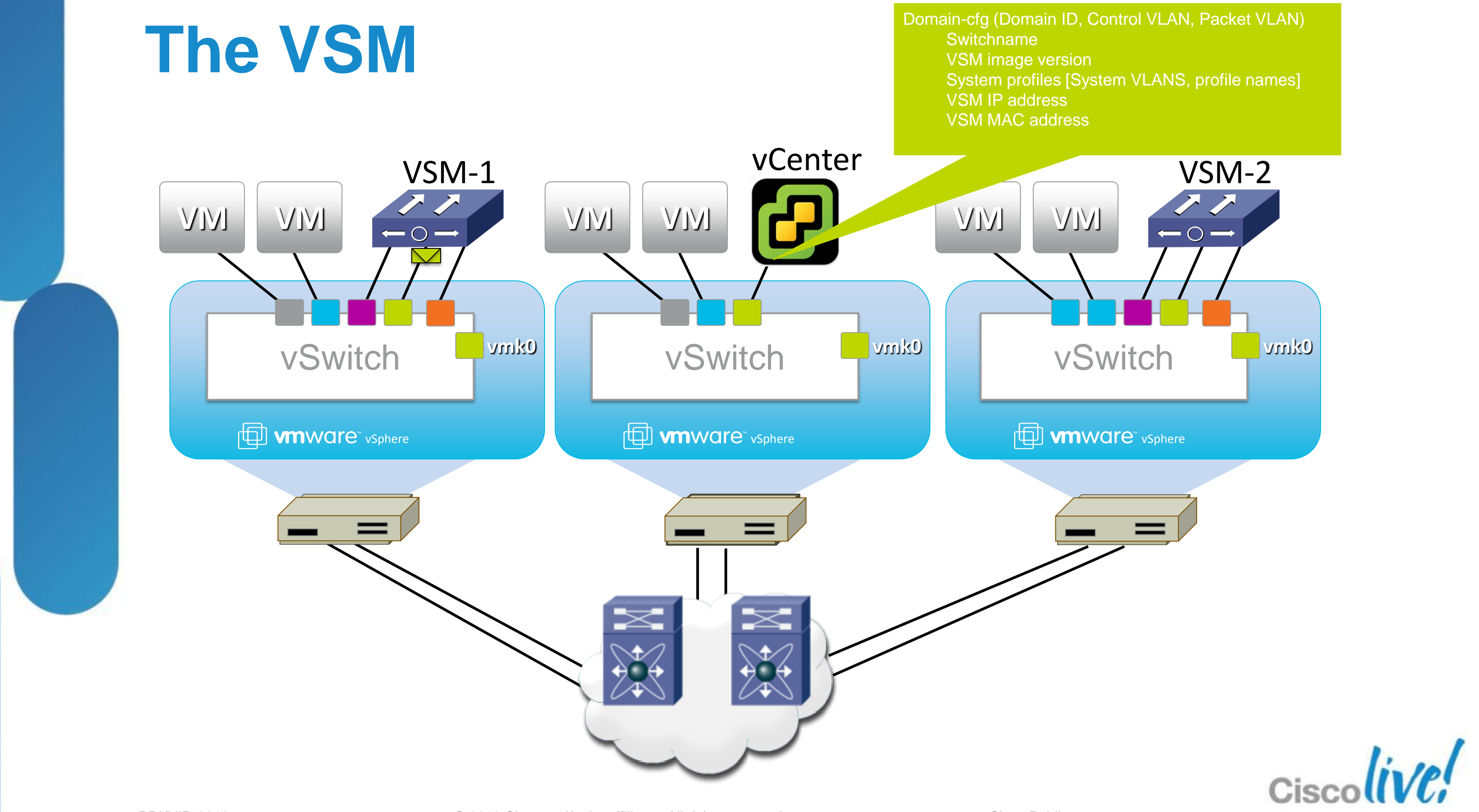

### **The Checklist**

✓ Deploy VSM Establish SVS connection Deploy VEM **Create Port-Profile** Add Uplinks

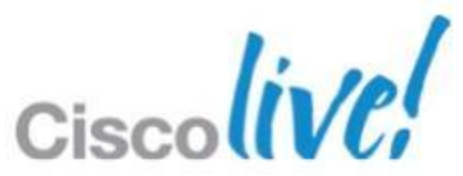

## What is a VEM?

- Enhances VMware switch architecture
- Enables advanced switching capability on the hypervisor
- Provides each VM with dedicated "switch ports"

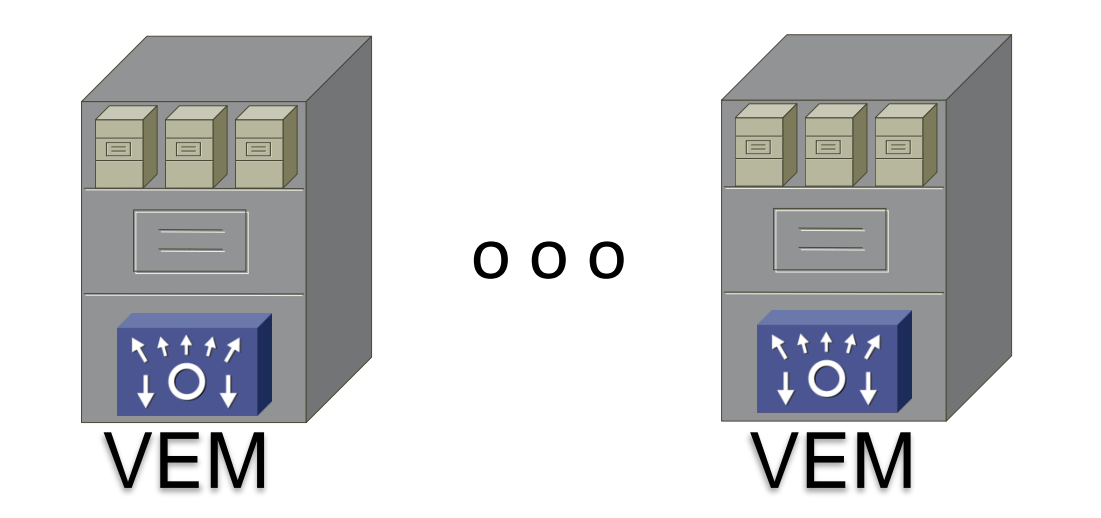

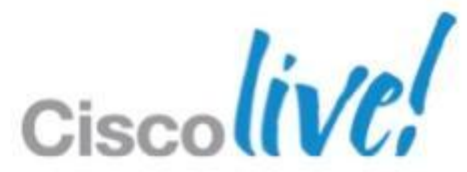

## **VEM Deployment**

- Recommending L3 Control
- L3 control requires a VMKernel NIC on ESX
  - We need an L3 interface to forward control traffic
- We recommend creating VMK interface explicitly for the VEM
  - An existing VMK interface can be used in test or small environments
- VMK interface must be moved to the VEM

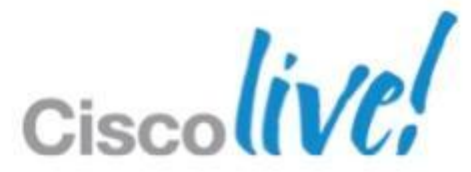
# **VEM Installation - VUM**

- VMware Update Manager(VUM) does all the work
- Requires HTTP server on the VSM
- Turn off the following VMware cluster settings
  - HA, DRS, and DPM
- Logs on vCenter Server in
  - C:/Documents and Settings/Application Data/All Users/VMware/VUM/logs
- VEM modules get stored in
  - C:\ProgramData\VMware\VMware Update Manager\Data\hostupdate
  - CISCO directory comes from VSM
  - CSCO directory comes from VUM portal
  - Uninstalling VUM does not clean out the above directories

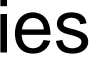

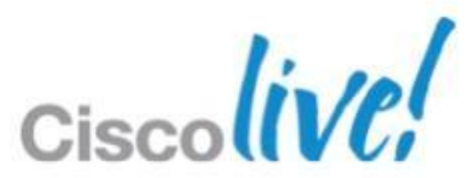

# **VEM Installation DVS Error**

- DVS operation failed error
  - VUM is not installed or configured
  - VUM could not find the right VEM version
    - Check the VUM logs
  - Cluster HA, DRS, DPM was not disabled •
  - Manual installation of VEM was not performed

### Еггог

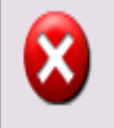

Cannot complete a Distributed Virtual Switch operation for one or more host members.

DVS operation failed on host 172.18.217.184, Error during the configuration of the host: Create DVSwitch failed with the following error message: SysinfoException: Node (VSI\_NODE\_net\_create); Status(bad0007)= Bad parameter; Message= Instance(0): Input(3) DvsPortset-0 256 cisco\_nexus\_1000v\_got (vim.fault.PlatformConfigFault) exception

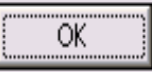

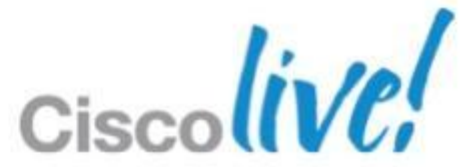

# **VEM Installation - Manual**

- With ESXi 5 use esxcli
  - -Can be run remote or locally on the host

## -Local

esxi5.0# esxcli software vib install -v http://<VSM-IP-Address>/cisco/vibs/VEM/4.1.0/VEM-4.1.0patch01/cross cisco-vem-v140-4.2.1.1.5.1.0-3.0.1.vib

## -Remote

linux1# esxcli --server <server> software vib install -v http://<VSM-IP-</pre> Address>/cisco/vibs/VEM/4.1.0/VEM-4.1.0-patch01/cross cisco-vem-v140-4.2.1.1.5.1.0-3.0.1.vib

## ESX/ESXi 4.1

-Esxupdate (local)

esx4.1# esxupdate -b cross cisco-vem-v140-4.2.1.1.5.1.0-2.0.1.vib update

## -Vihostupdate (remote)

linux1# vihostupdate -install -bundle cisco-vem-v140-4.2.1.1.5.1.0-2.0.1.zip --server <server>

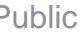

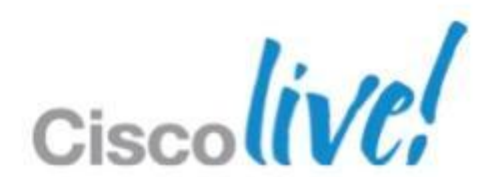

# **VEM Manual Installation Issues**

## Dependency error

[root@cae-esx-180 ~]# esxupdate -b ./cross\_cisco-vem-v100-4.0.4.1.1.27-0.4.2-release.vib u pdate 

The following problems were encountered trying to resolve dependencies: No VIB provides 'vmknexus1kvapi-0-4' (required by cross\_ciscovem-v100-esx\_4.0.4.1.1.27-0.4.2) Requested VIB cross\_cisco-vem-v100-esx\_4.0.4.1.1.27-0.4.2 conflicts with the host

- Verify VEM VIB version to ESX/ESXi version
- Compatibility matrix will identify right VEM version

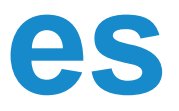

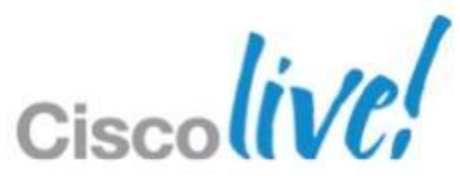

# VEM Installation – Nexus 1000V Installer App

- Installation App is now standalone Java application
- Requires administrator privileges to the ESXi host
- Allows the network admin to directly install the VEM
- Need to start it with VEM option

java.exe -jar Nexus1000V-install.jar VEM

| er vCenter Cre | dentials                           |     |
|----------------|------------------------------------|-----|
| nter IP        |                                    | - 1 |
|                | 172.23.233.105                     | 1   |
| (https only)   | 443                                |     |
| nter User ID   | Administrator                      | 101 |
| nter Password  | *****                              |     |
|                |                                    | ÷   |
|                |                                    |     |
|                |                                    |     |
|                |                                    |     |
|                |                                    |     |
|                |                                    |     |
|                |                                    |     |
|                |                                    |     |
|                |                                    |     |
|                |                                    |     |
|                |                                    |     |
|                |                                    |     |
|                |                                    |     |
|                |                                    |     |
|                |                                    |     |
|                | (Cancel) (Prov.) (Navt x) (Finish) | -   |
|                | Cancer (Prev Next >) (Finish       |     |

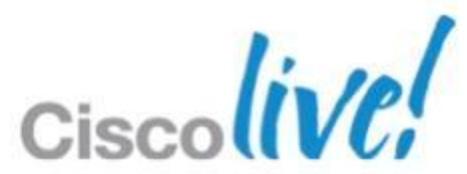

# VEM Installation – ESXi Stateless

- VMware introduced Stateless ESXi with version 5
- ESXi PXE boots
- No information is stored on local disks
  - No place to install the VEM and store opaque data
- VEM module has to be built into the boot image
- Possible using VMware Powershell
- Instructions are in Install and Upgrade Guide
  - -http://www.cisco.com/en/US/docs/switches/datacenter/nexus1000/sw/4 \_2\_1\_s\_v\_1\_5\_1/install\_upgrade/vsm\_vem/guide/n1000v\_installupgrad e.html

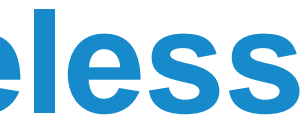

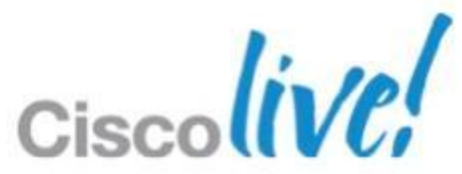

# The VSM

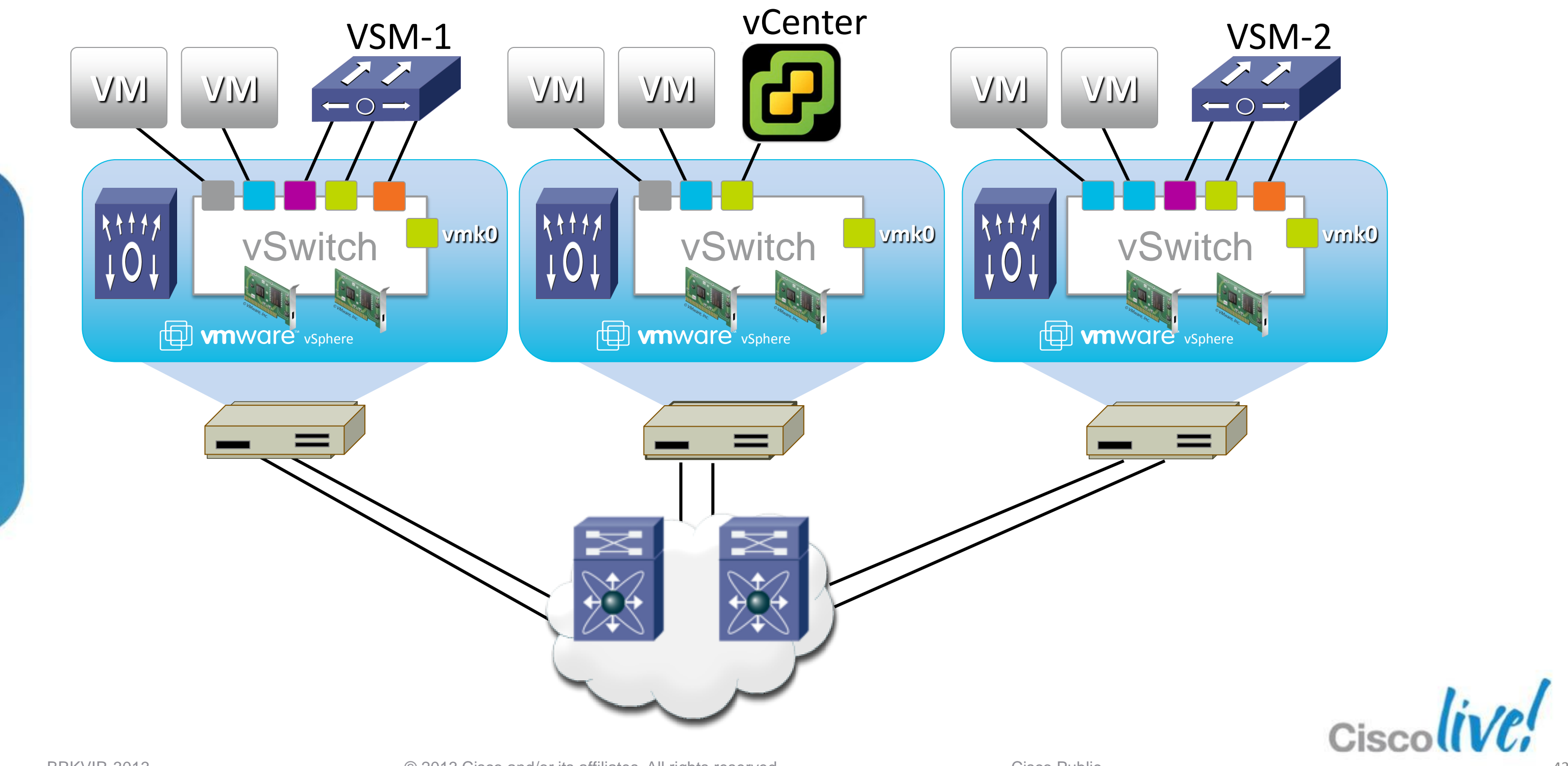

# **VMK Interface**

- ESX/ESXi VMK interfaces are special interfaces
- Need to be created by VMware Admin
- Verify interface exists

| ~ # esxcfg-vmknic -l |       |                 |     |        |       |        |         |        |
|----------------------|-------|-----------------|-----|--------|-------|--------|---------|--------|
| Interface            | Port  | Group/DVPort    | ΙP  | Family | IP Ad | dress  |         |        |
| Broadcast            |       | MAC Address     |     | MTU    | TSO   | MSS    | Enabled | Туре   |
| vmk0                 | VMkei | rnel            | ΙP٦ | 74     | 172.1 | 8.217. | 180     |        |
| 172.18.217.          | 255   | 00:18:fe:72:f2: | aa  | 1500   | 6553  | 5      | true    | STATIC |
| vmk2                 | 34    |                 | ΙP٦ | 74     | 192.1 | 68.11. | 180     |        |
| 192.168.11.          | .255  | 00:50:56:78:6f: | 52  | 1500   | 6553  | 5      | true    | STATIC |

## Can you ping the control interface of the VSM?

~ # vmkping 192.168.11.10 PING 192.168.11.10 (192.168.11.10): 56 data bytes 64 bytes from 192.168.11.10: icmp seq=0 ttl=255 time=0.570 ms 64 bytes from 192.168.11.10: icmp seq=1 ttl=255 time=0.420 ms Netmask 255.255.255.0 255.255.255.0

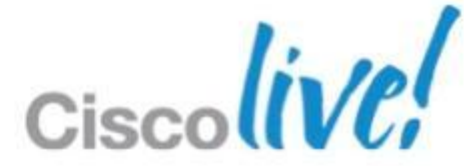

# **The Checklist**

✓ Deploy VSM Establish SVS connection ✓ Deploy VEM **Create Port-Profile** - Port-Channel Type Which System Vlans —

Add Uplinks

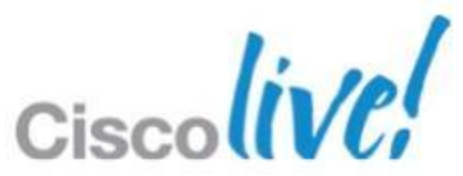

# **Port Channels**

- 3 load balancing modes
- LACP Port-channels
  - Upstream switch support and configuration
- VPC MAC Pinning
  - Works with any upstream switch
  - Allows for pinning of veths (VM) to specific links.
- VPC Host Mode CDP/Manual
  - NIC association is either Manual or CDP
  - Multiple connections per physical switch require a port-channel

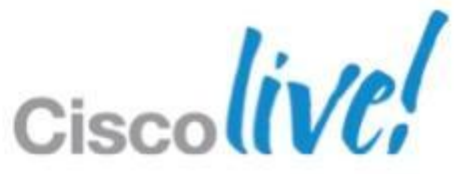

# **Cisco Nexus 1000V System VLANs**

- System VLANs enable interface connectivity before an interface is programmed
- Address chicken and egg issue
  - VEM needs to be programmed, but it needs a working network for this to happen
- Port profiles that contain system VLANs are "system port profiles"
  - Allowed 32 port-profiles with system VLAN
- System port-profiles become part of the opaque data
  - VEM will load system port-profiles and pass traffic even if VSM is not up
- System vlans must be set on egress and ingress port-profiles

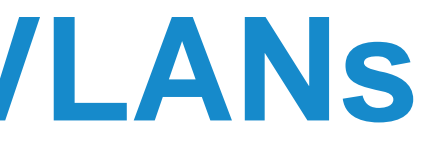

# **Create Uplink Port Profile**

- Uplinks are usually a trunk
- Specify the Port-Channelling mode for uplinks
- Ensure that all system vlans required for intial communications are specified
  - VSM Control
  - VSM Packet
  - VSM Management
  - vCenter/Host Management

port-profile type ethernet uplink-pinning

vmware port-group

switchport mode trunk

switchport trunk allowed vlan all

channel-group auto mode on mac-pinning

no shutdown

system vlan 2,10,150-151

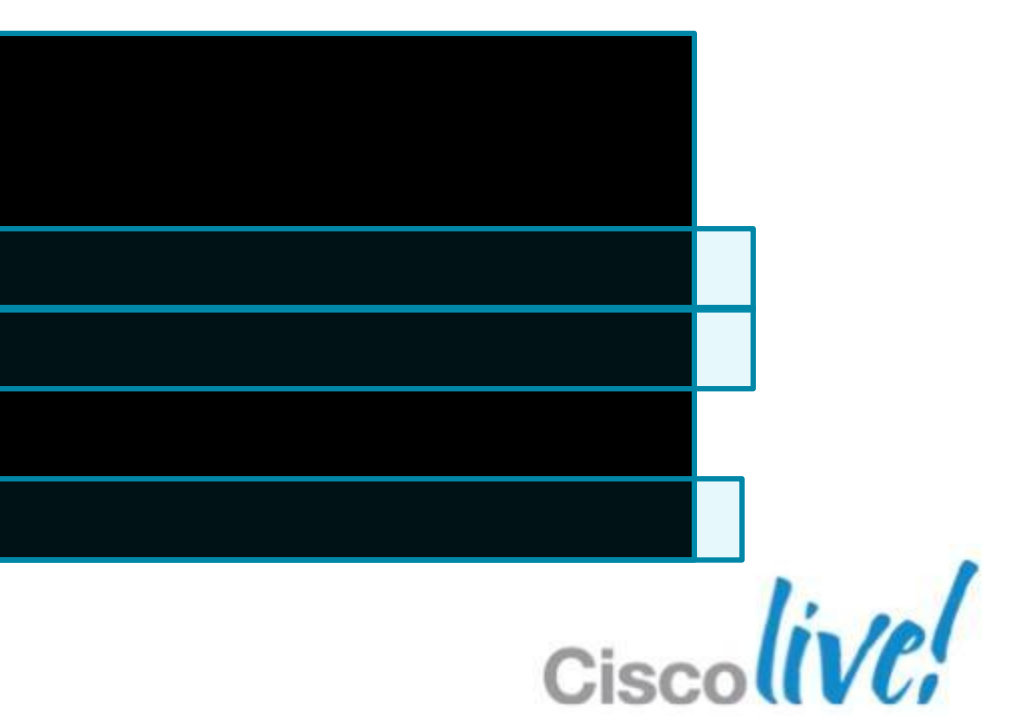

# **Create Veth Port-Profiles**

## Example: Management Port-profile

| n1000v# sh | ow run | port-profile | Management |
|------------|--------|--------------|------------|
|------------|--------|--------------|------------|

port-profile type vethernet Management

vmware port-group

switchport mode access

switchport access vlan 2

no shutdown

system vlan 2

## Example: VM Port-profile

n1000v# show run port-profile VM-150

port-profile type vethernet VM-150

vmware port-group

switchport mode access

switchport access vlan 150

no shutdown

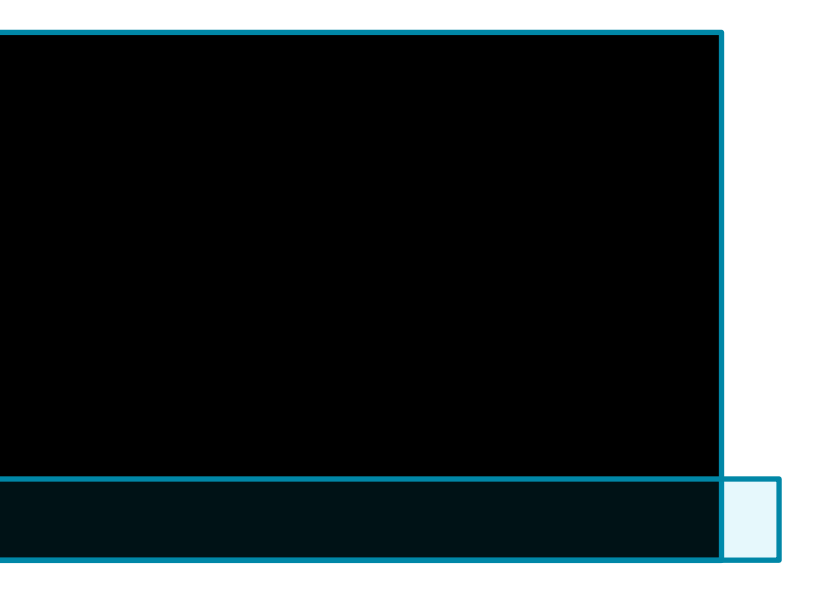

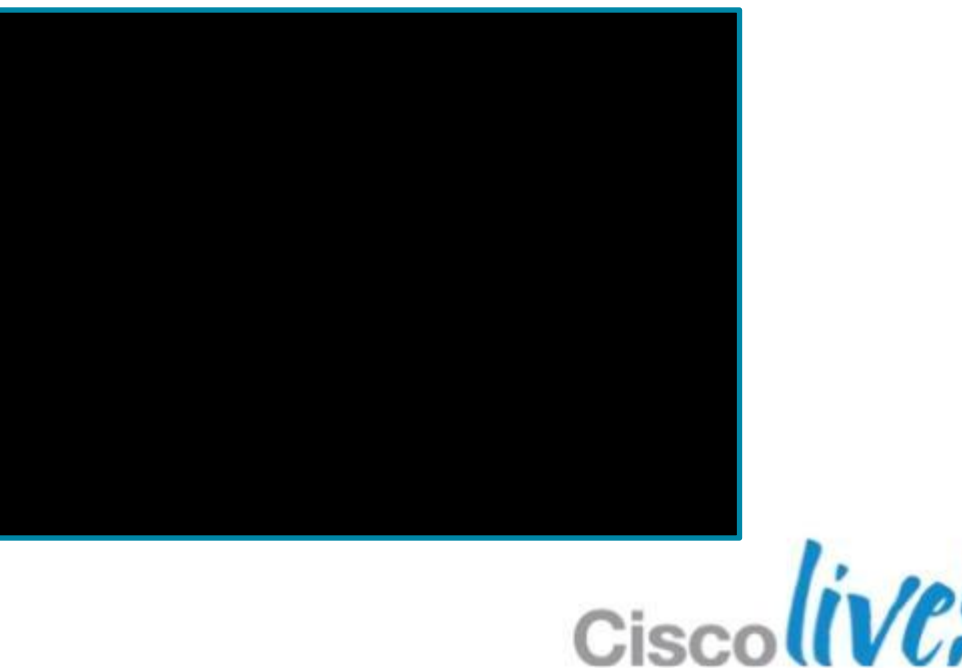

# **Create Veth Port-Profiles**

## Example: Vmkernel Port-Profile for L3 control

| port-profile type vethernet L3control |  |  |  |  |  |
|---------------------------------------|--|--|--|--|--|
| capability 13control                  |  |  |  |  |  |
| vmware port-group                     |  |  |  |  |  |
| switchport mode access                |  |  |  |  |  |
| switchport access vlan 702            |  |  |  |  |  |
| no shutdown                           |  |  |  |  |  |
| system vlan 702 🖌                     |  |  |  |  |  |
| state enabled                         |  |  |  |  |  |
|                                       |  |  |  |  |  |

Specifies that vmk's assigned to this portprofile will be used for VSM-VEM communication

## System VLAN required

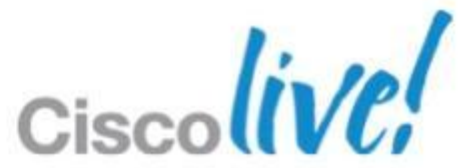

# How do I Recover?

Vemcmd allows you to set system vlan on LTLs on ESX host From ESX/ESXi console

| [root@c | [root@cae-esx-180 ~]# vemcmd show port                |          |      |       |             |      |       |       |     |        |        |
|---------|-------------------------------------------------------|----------|------|-------|-------------|------|-------|-------|-----|--------|--------|
| LTL     | IfIndex                                               | Vlan     | Bndl | SG_ID | Pinned_SGID | Туре | Admin | State | CBL | Mode   | Name   |
| 8       | 0                                                     | 3969     | 0    | 32    | 32          | VIRT | UP    | UP    | 4   | Access | 120    |
| 9       | 0                                                     | 3969     | 0    | 32    | 32          | VIRT | UP    | UP    | 4   | Access | 121    |
| 10      | 0                                                     | 150      | 0    | 32    | 0           | VIRT | UP    | UP    | 4   | Access | 122    |
| 11      | 0                                                     | 3968     | 0    | 32    | 32          | VIRT | UP    | UP    | 4   | Access | 123    |
| 12      | 0                                                     | 151      | 0    | 32    | 0           | VIRT | UP    | UP    | 4   | Access | 124    |
| 13      | 0                                                     | 1        | 0    | 32    | 32          | VIRT | UP    | UP    | 0   | Access | 125    |
| 14      | 0                                                     | 3967     | 0    | 32    | 32          | VIRT | UP    | UP    | 4   | Access | 126    |
| 15      | 0                                                     | 3967     | 0    | 32    | 32          | VIRT | UP    | UP    | 4   | Access | 127    |
| 16      | 1a040000                                              | 1 T      | 304  | 0     | 32          | PHYS | UP    | UP    | 4   | Trunk  | vmnic0 |
| 48      | 1b040000                                              | 10       | 0    | 32    | 0           | VIRT | UP    | UP    | 4   | Access | vmk0   |
| 49      | 1b040010                                              | 2        | 0    | 32    | 0           | VIRT | UP    | UP    | 4   | Access | vswif0 |
| 304     | 16000002                                              | <u> </u> | 0    | 32    | 32          | VIRT | UP    | UP    | 4   | Trunk  |        |
| [root@c | [root@cae-esx-180 ~]# vemcmd set system-vlan 2 ltl 49 |          |      |       |             |      |       |       |     |        |        |

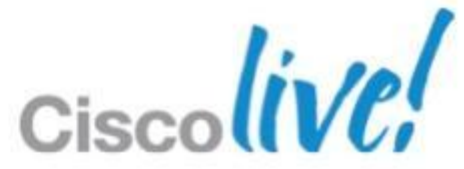

# **The Checklist**

✓ Deploy VSM Establish SVS connection ✓ Deploy VEM ✓ Create Port-Profile □Add Uplinks and VM's

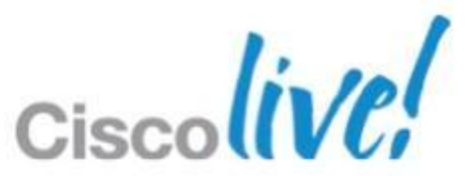

# **Add Host and Nic**

### Add Host to vopricie distributed owner

### Select Hosts and Physical Adapters

Select hosts and physical adapters to

### Select Host and Physical Adapters

Network Connectivity Virtual Machine Networking Ready to Complete

|                          |                  | Settings     | View Incompatible Hosts. |
|--------------------------|------------------|--------------|--------------------------|
| st/Physical adapters     | In use by switch | Settings     | Uplink port group        |
| 10.67.82.211             |                  | View Details |                          |
| Select physical adapters |                  |              |                          |
| Vmnic2                   |                  | View Details | Uplink                   |
| vmnic3                   | vSwitch0         | View Details | Select an uplink port gr |
|                          |                  |              |                          |
|                          |                  |              |                          |
|                          |                  |              |                          |
|                          |                  |              |                          |
|                          |                  |              |                          |
|                          |                  |              |                          |
|                          |                  |              |                          |
|                          |                  |              |                          |
|                          |                  |              |                          |
|                          |                  |              |                          |

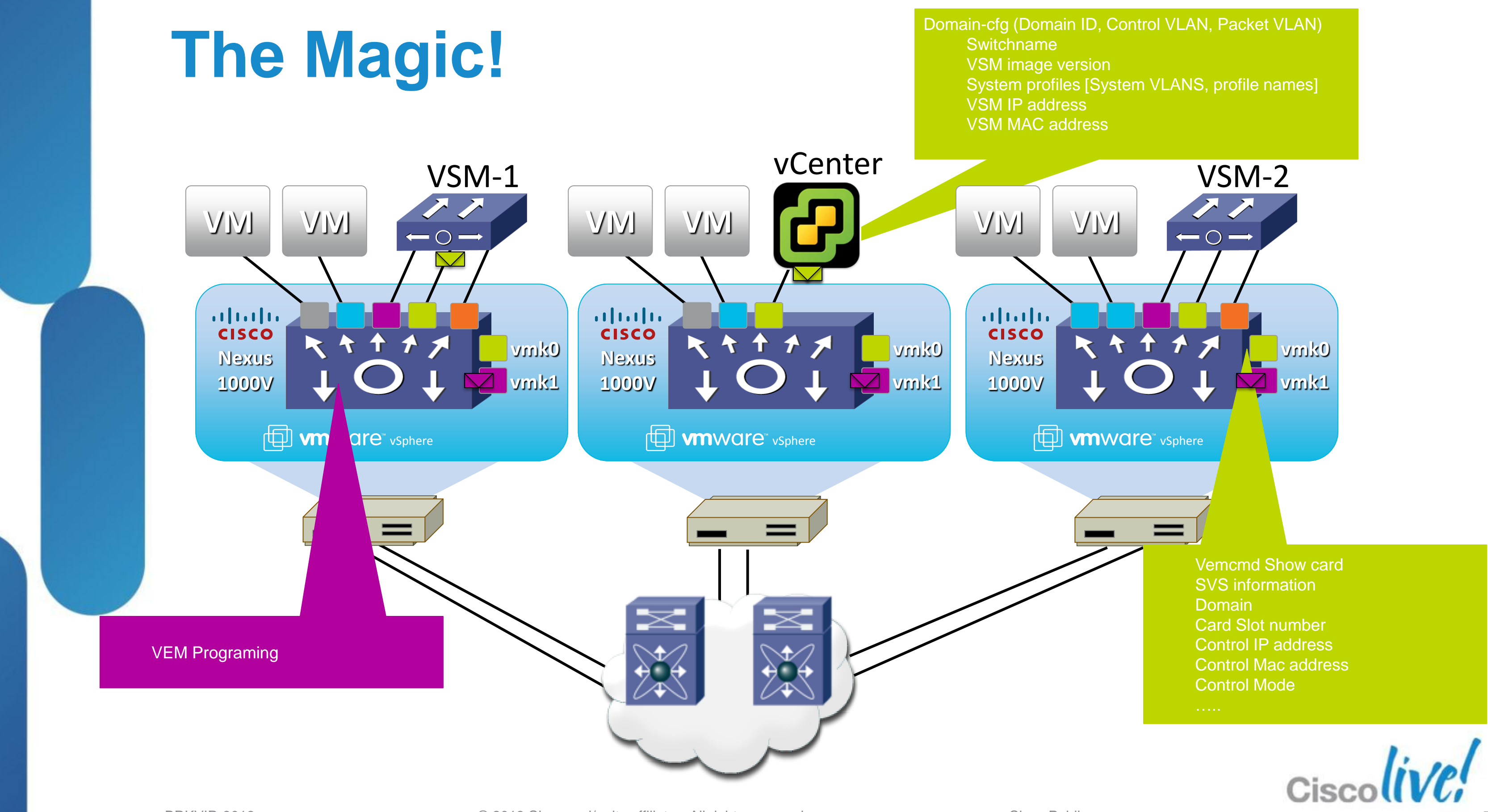

# **VEM Seeding**

- How does VEM know VSM information?
- Opaque data copied to VEM to seed during install.
- Opaque data consists of:
- Domain-cfg (Domain ID, Control VLAN, Packet VLAN)
  - -Switchname
  - –VSM image version
  - -System profiles [System VLANS, profile names]
  - -VSM IP address
  - -VSM MAC address

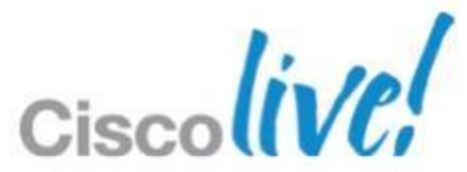

# **Checking Opaque Data**

- VSM stores opaque-data in vCenter as persistent data for its DVS.
- vCenter downloads this information to ESX for VEM to use, whenever a host is added to N1KV-DVS

## Checking opaque-data in VSM

switch-cp# **show svs domain** 

SVS domain config: Domain id: 100 Control vlan: 150 Packet vlan: 150 Status: Config push Checking opaque-data in VEM

[root@sfish-30-119 sbin]# /usr/lib/ext/cisco/nexus/vem/sbin/vemcmd show card

Switch name: switch-cp Card domain: 100 Card slot: 2 Card control VLAN: 150 Card packet VLAN: 150

### Checking opaque-data in vCenter

- https://vc ip address/mob/.
- Content  $\rightarrow$  rootFolder (group-dx)  $\rightarrow$  childEntity (dataCenter-n)  $\rightarrow$  networkFolder (group-n6)  $\rightarrow$  childEntity (group-n) -> childEntity (dvs-n)  $\rightarrow$  config  $\rightarrow$  VendorSpecificConfig 2.

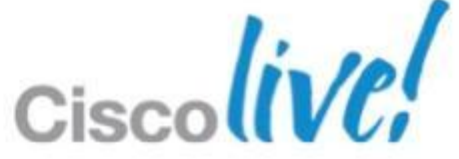

# **Deployment Complete!**

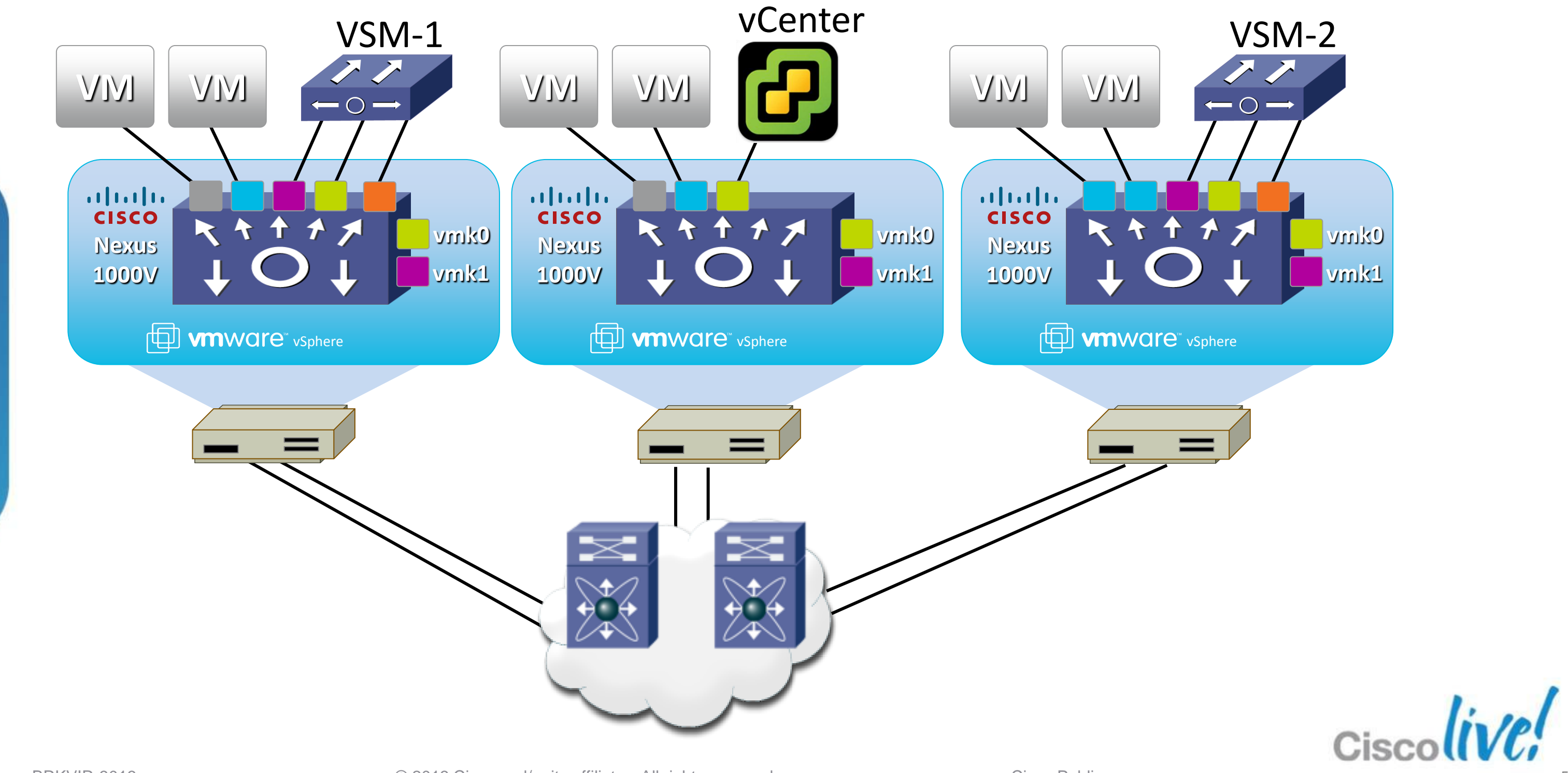

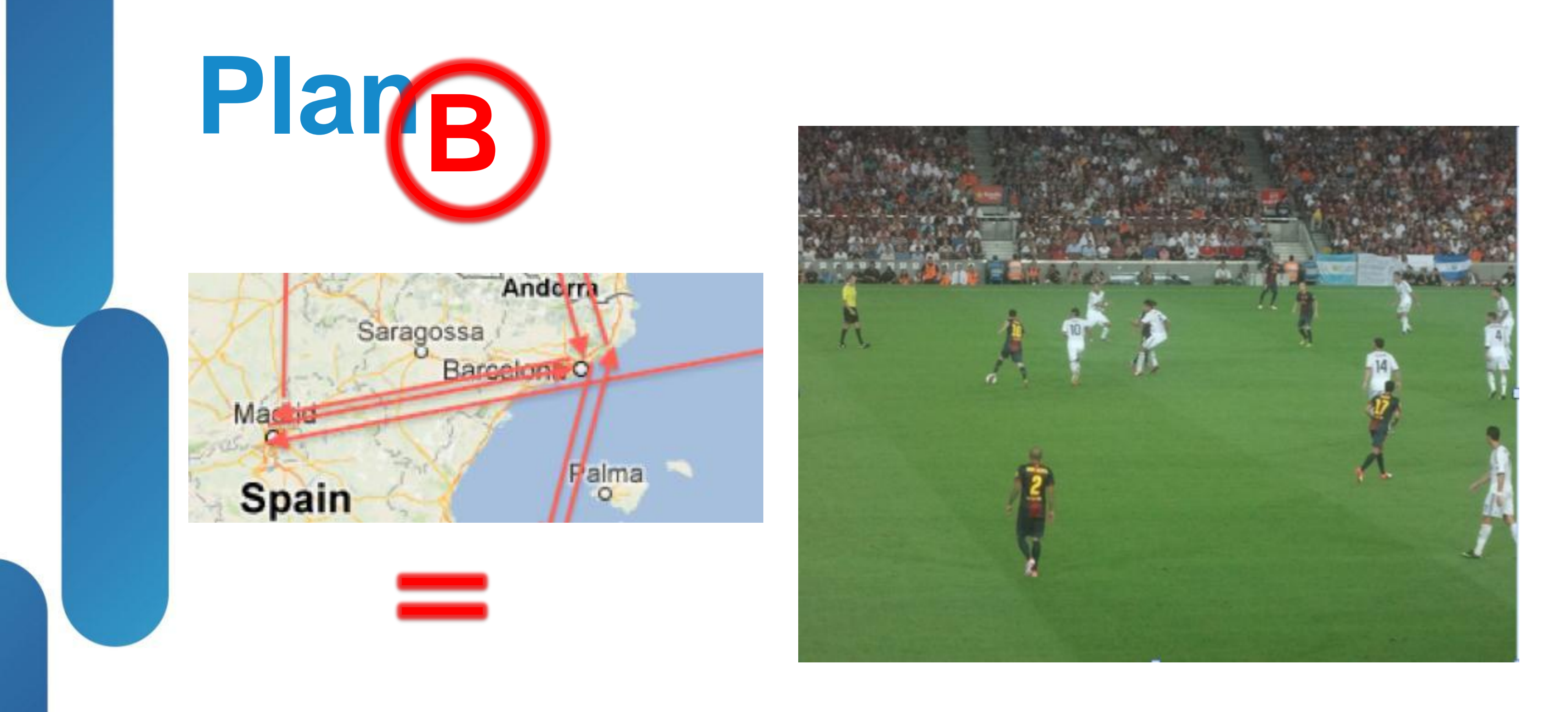

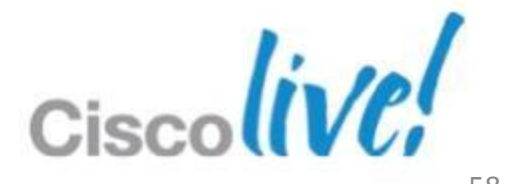

# Nexus 1000V High Availability

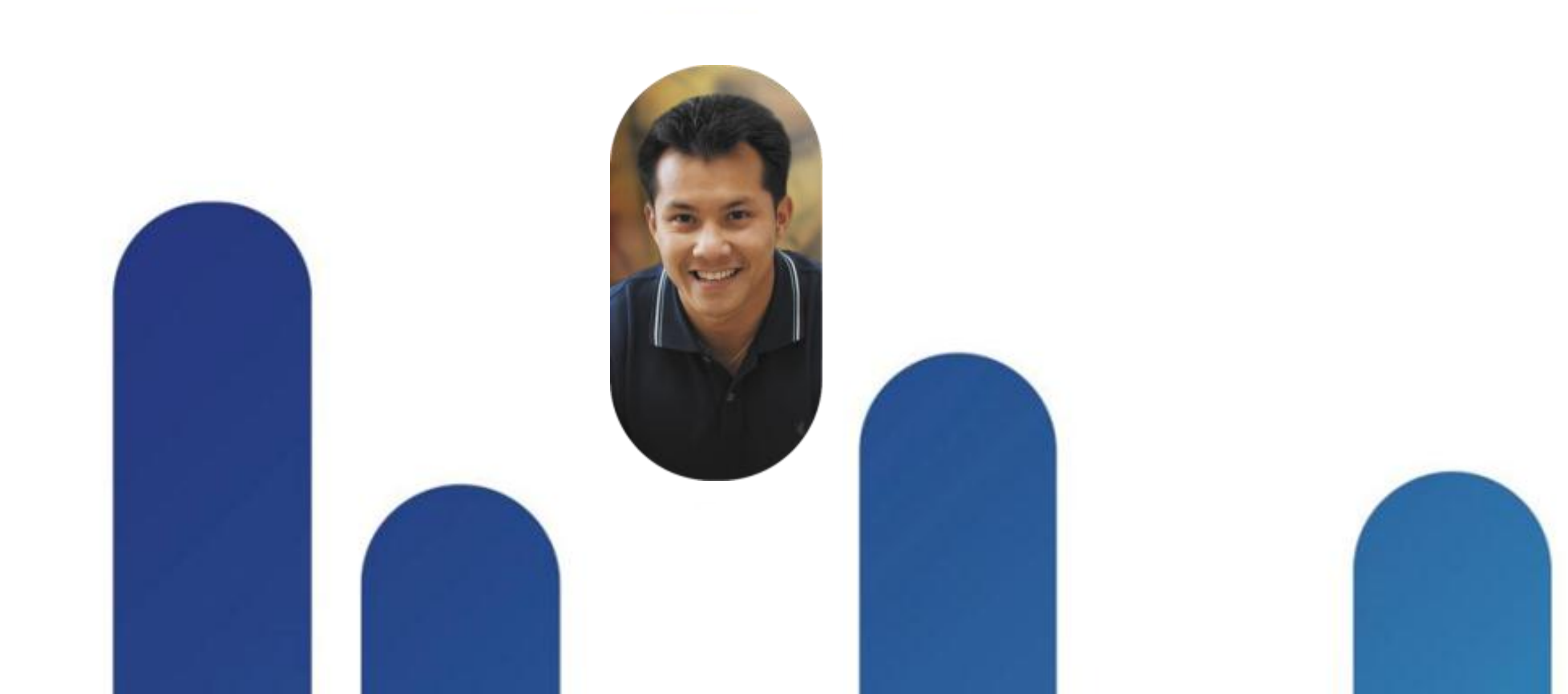

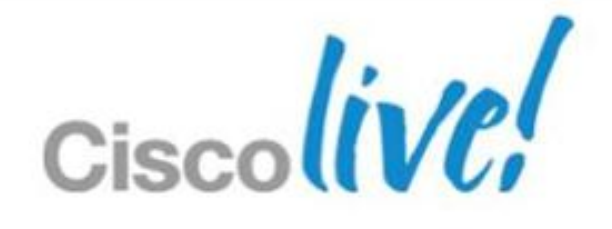

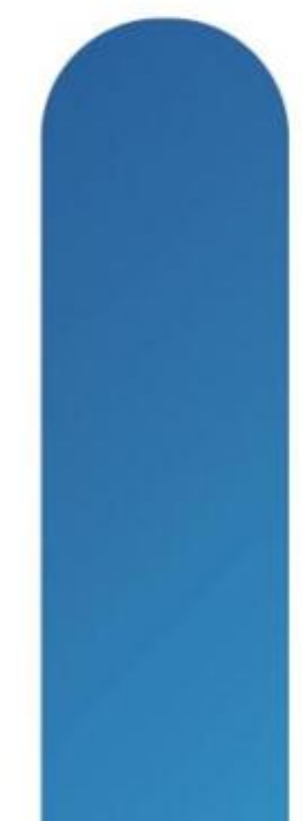

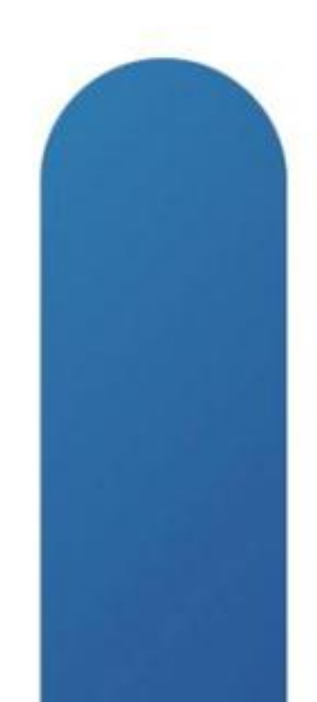

# VSM – VSM Heartbeat

### n1000v-MV# show system internal redundancy info

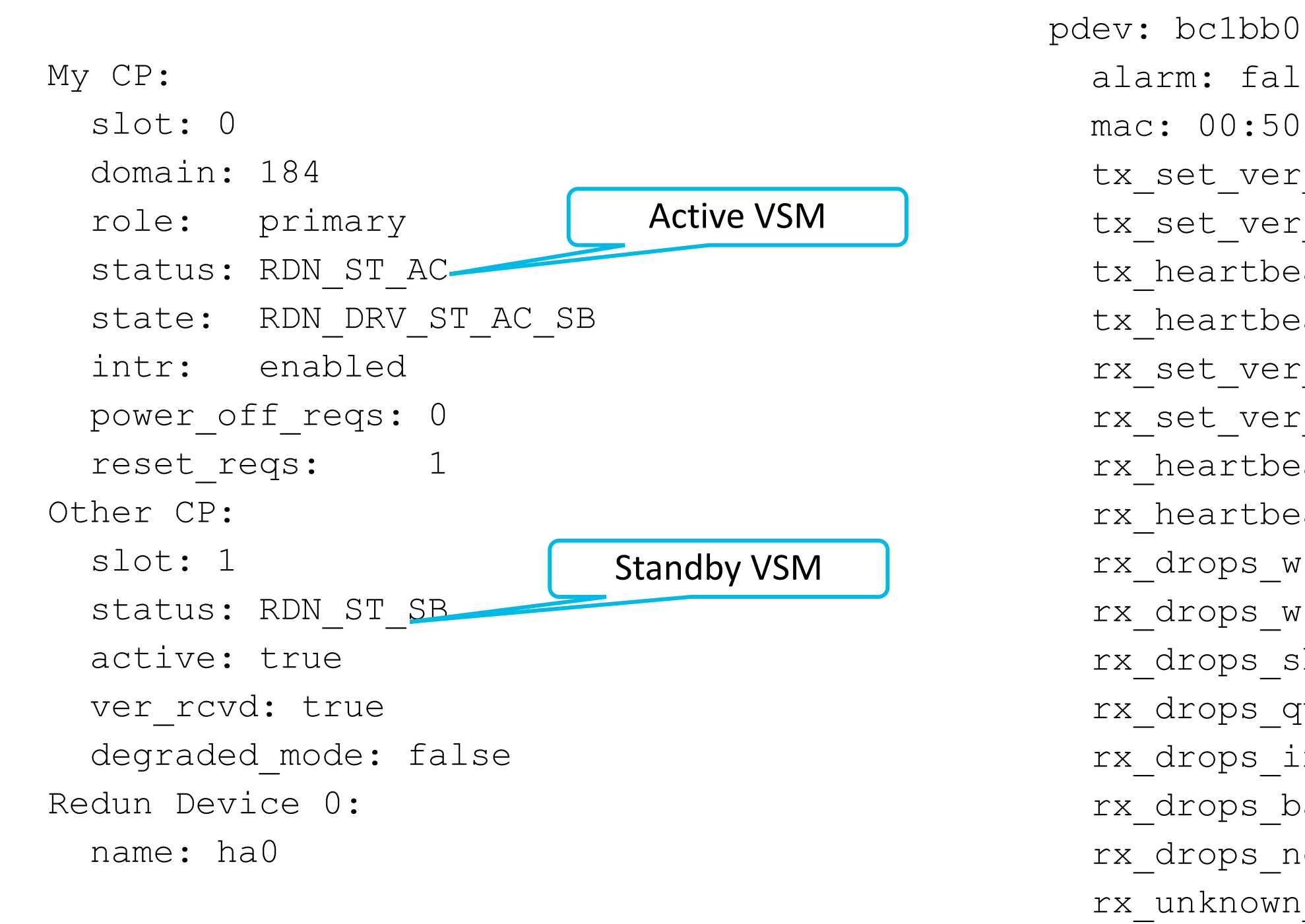

| Statistics & Error                | S      |
|-----------------------------------|--------|
|                                   |        |
| lev: bc1bb000                     |        |
| alarm: false                      |        |
| mac: 00:50:56:8e:5e:f5            |        |
| <pre>tx_set_ver_req_pkts:</pre>   | 13     |
| <pre>tx_set_ver_rsp_pkts:</pre>   | 2      |
| <pre>tx_heartbeat_req_pkts;</pre> | 168155 |
| tx_heartbeat_rsp_pkts             | 318    |
| <pre>rx_set_ver_req_pkts:</pre>   | 2      |
| <pre>rx_set_ver_rsp_pkts:</pre>   | 1      |
| <pre>rx_heartbeat_req_pkts</pre>  | 318    |
| <pre>rx_heartbeat_rsp_pkts</pre>  | 168148 |
| <pre>rx_drops_wrong_domain:</pre> | 0      |
| rx_drops_wrong_slot:              | 0      |
| rx_drops_short_pkt:               | 0      |
| rx_drops_queue_full:              | 0      |
| <pre>rx_drops_inactive_cp:</pre>  | 0      |
| <pre>rx_drops_bad_src:</pre>      | 0      |
| <pre>rx_drops_not_ready:</pre>    | 0      |
| rx_unknown_pkts:                  | 0      |
|                                   | Cisco  |

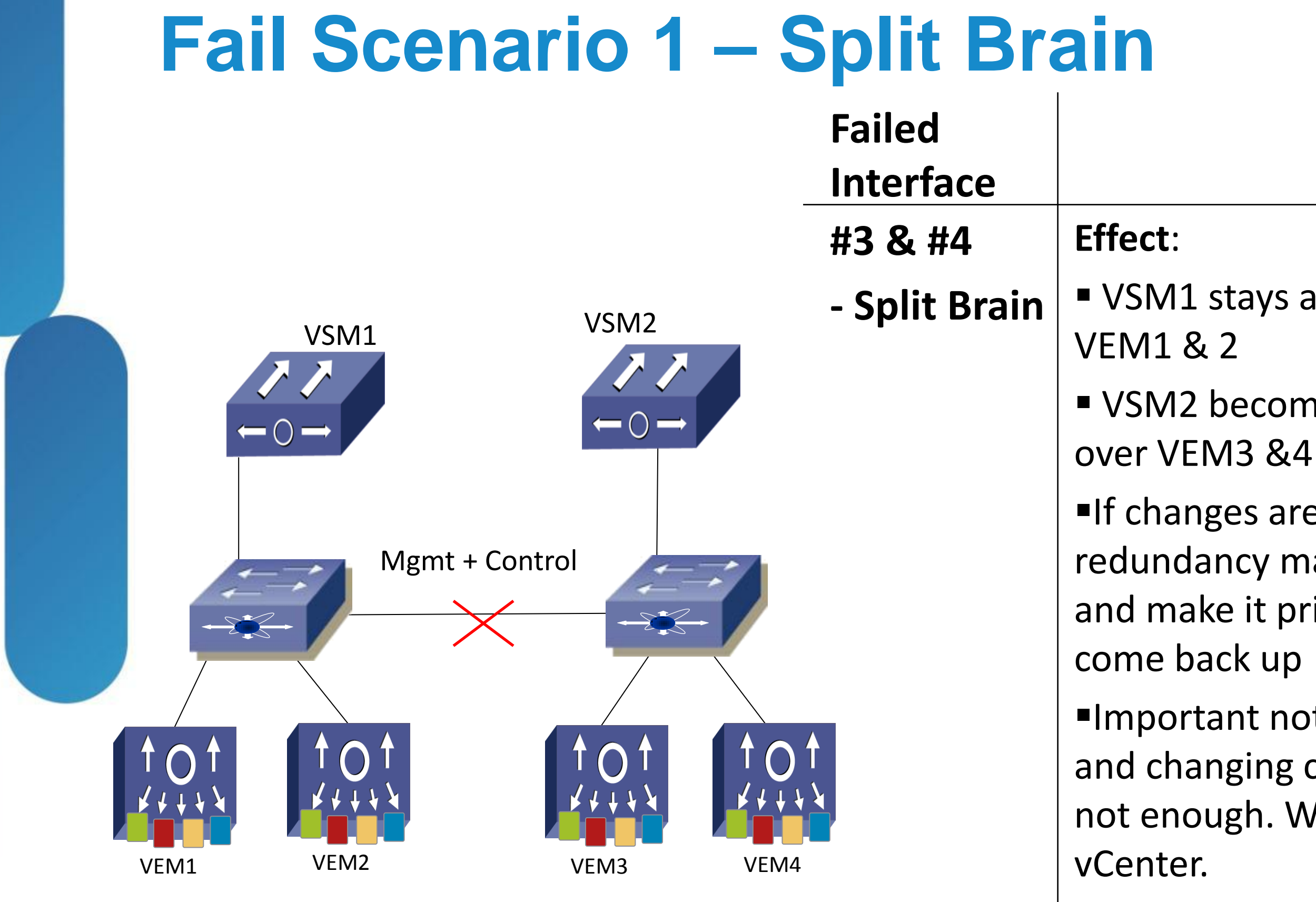

VSM1 stays active, keeping

VSM2 becomes Active, taking

If changes are made on VSM2 redundancy manager will notice and make it primary when links

Important note, just creating and changing configs onVSM2 is not enough. We need to syncs to

# **VSM High Availability**

- Behaviour was changed in 1.4a
- No longer continuous rebooting of standby VSM
  - -Single reboot and it stays in warm standby state
- Management interface is truly used for backup heartbeat
  - -State changes to "degraded" when control 0 fails
- Use "show system internal redundancy trace" for state changes

| n1k | v-13# show system in | ternal r | edundanc | v trace    |            |           |
|-----|----------------------|----------|----------|------------|------------|-----------|
| 1   | Os START THREAD      | ST NP    | ST NP    | ST INVALID |            |           |
| 2   | 0s CP STATUS CHG     | ST INIT  | ST NP    | ST INIT    |            |           |
| 3   | 5s degraded mode     | ST INIT  | ST NP    | ST INIT    |            |           |
| 4   | 5s STATE TRANS       | ST INIT  | ST NP    | ST INIT    | EV OS NP   | ST AC NP  |
| 5   | 0s CP STATUS CHG     | ST AC    | ST NP    | ST AC NP   |            |           |
| 6   | 4s SET VER RCVD      | ST AC    | ST NP    | ST AC NP   |            |           |
| 7   | 0s STATE TRANS       | ST AC    | ST INIT  | ST AC NP   | EV OS INIT | ST AC INI |
| 8   | 0s STATE TRANS       | ST_AC    | ST_SB    | ST_AC_INIT | EV_OS_SB   | ST_AC_SB  |

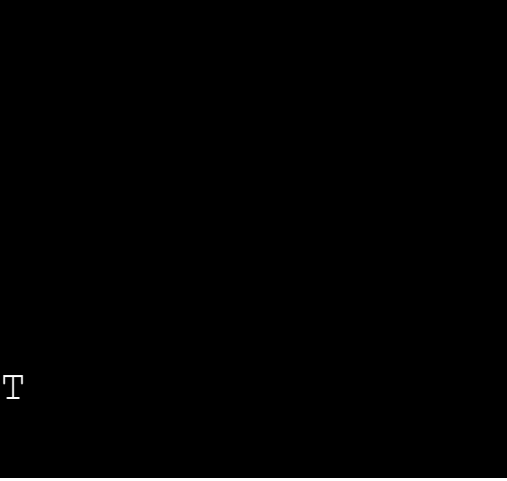

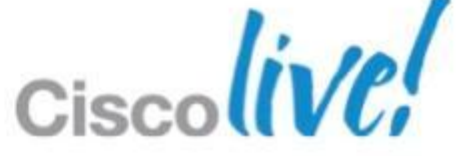

# Fail Scenario 2

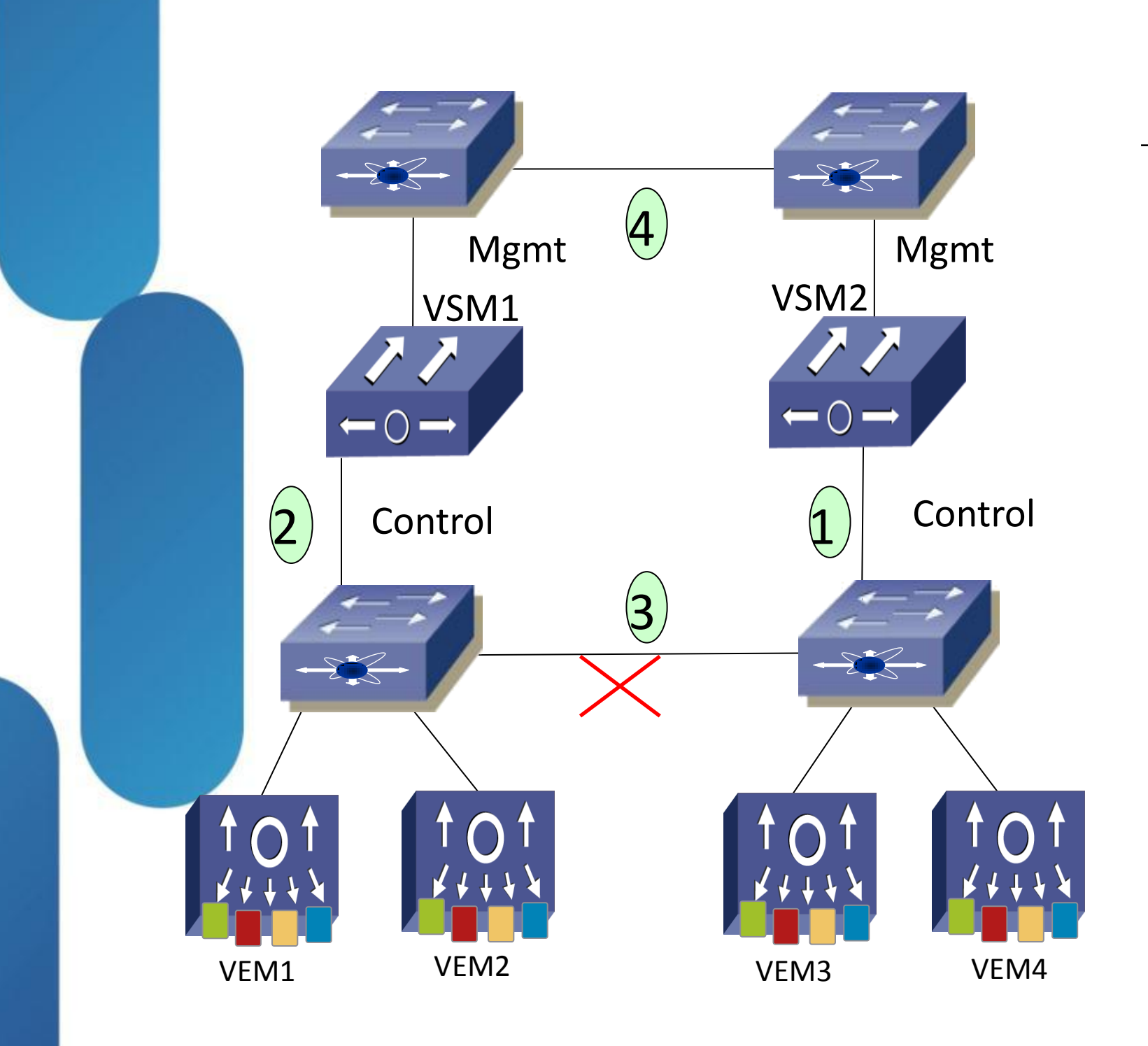

| Failed     |         |
|------------|---------|
| Interface  |         |
| #3 - Split | Effect: |
| DVS        | ■ VEM3  |
|            | VSMs    |
|            | VSM1    |
|            | VSM2    |
|            | seconda |
|            | Exit:   |
|            | ■ VEM3  |
|            | ■ VSM u |
|            | VSM1    |
|            | VSM2    |

## ,4 become headless use mgmt for heartbeat remains primary

does not reboot. Stays ary

VEM3,4 reconnect
VSM use control for heartbeat
VSM1 remains primary
VSM2 reboots, joins as secondary

# **Tools & Best Practices**

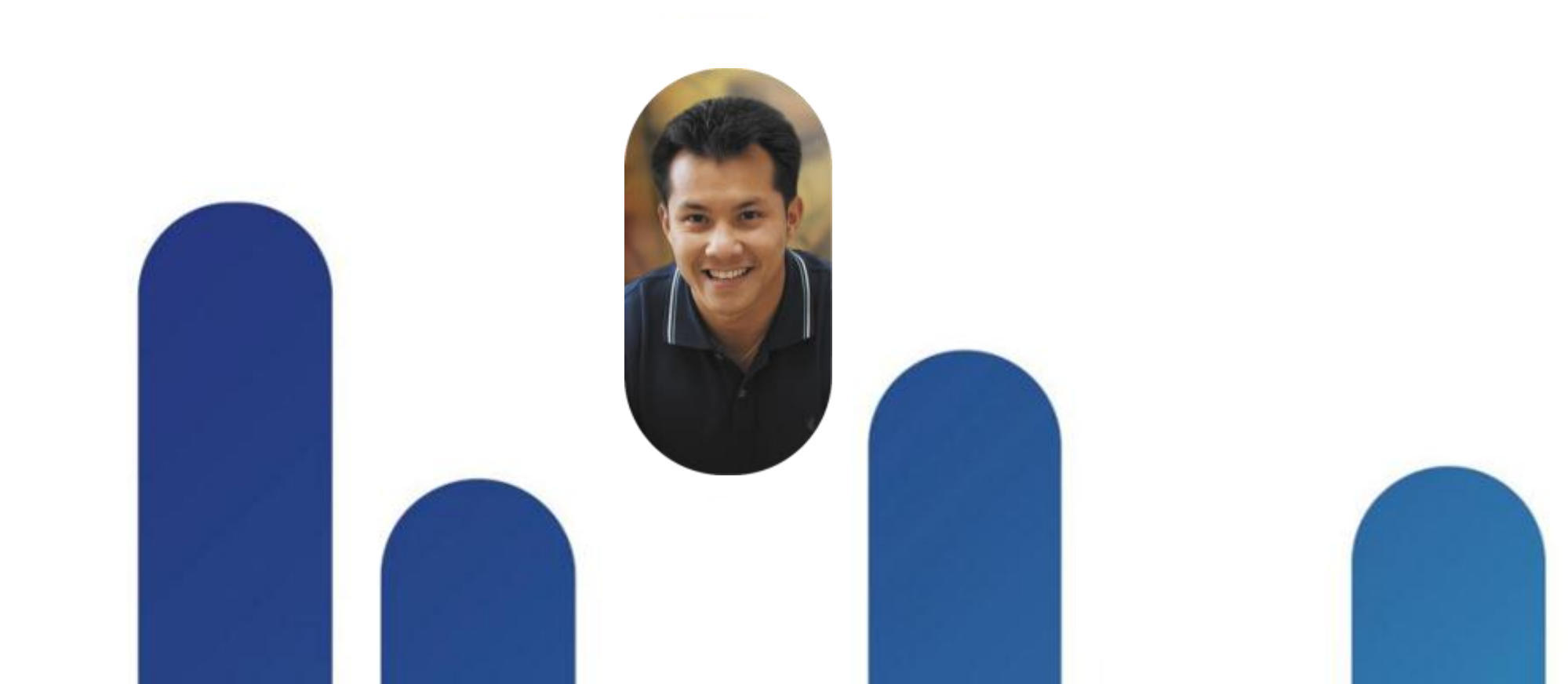

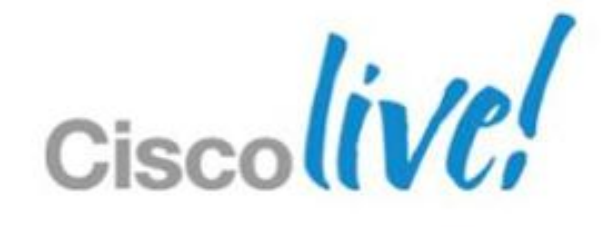

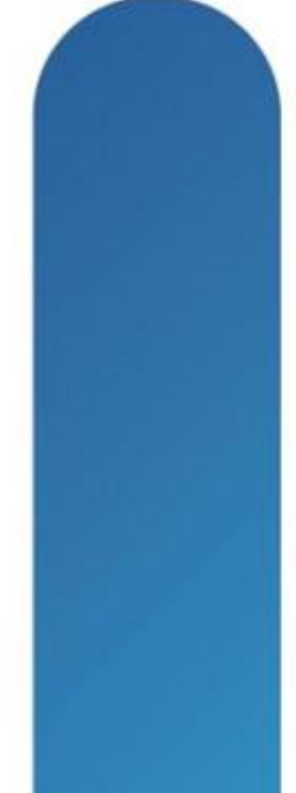

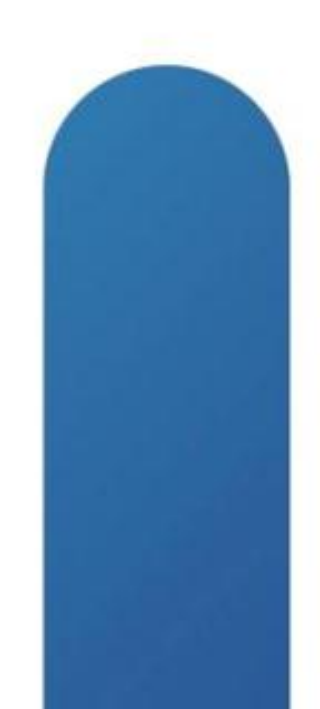

# Tools

- NXOS show commands on VSM
  - Show vtracker new command
- Cisco VEM commands on ESX
  - /usr/sbin/vem\*
- Networking view in vCenter
  - vCenter 5.0 Web Plugin new plugin

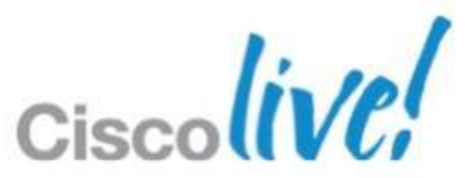

# **Best Practices**

## VSM

- Use L3 Control with Control 0
- VSM to VSM/VEM Latency 5-10ms
- Back up config!!

## VEM

- Check version
- Hard code VM

- Port-Channels

– Use LACP with upstream Port-channel – Use Mac-pinning with no Port-channel

## Spanning-Tree and BPDU

## – Ports must be in portfast/edge mode – BPDU Guard and Filter recommended

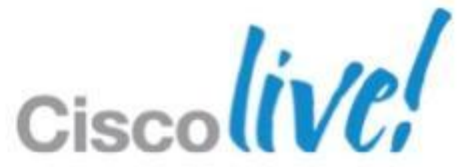

# VEM-VSM Connectivity Troubleshooting

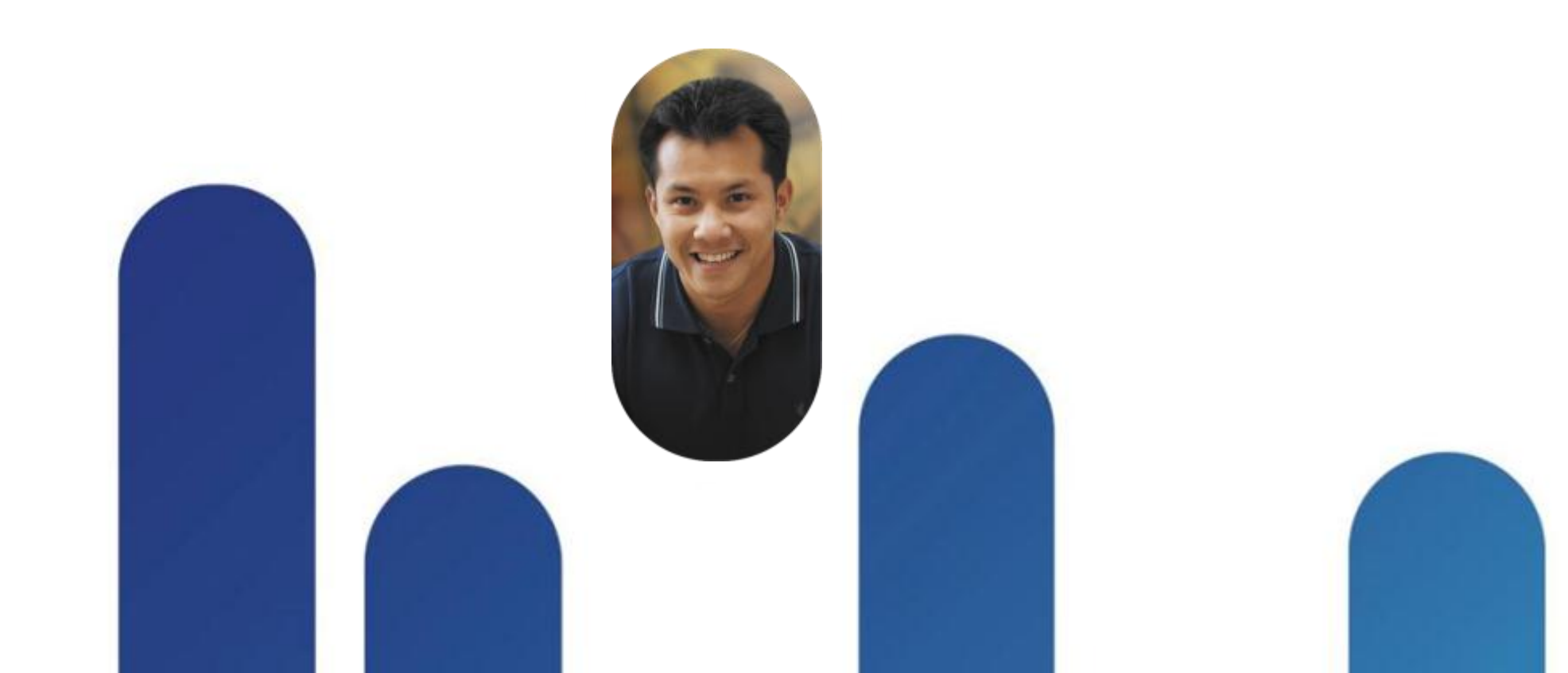

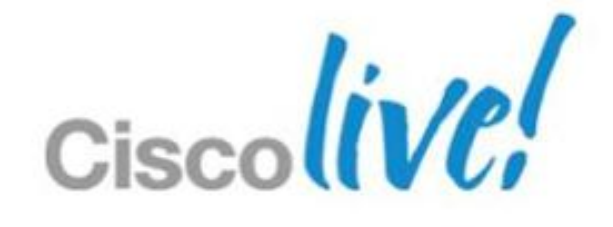

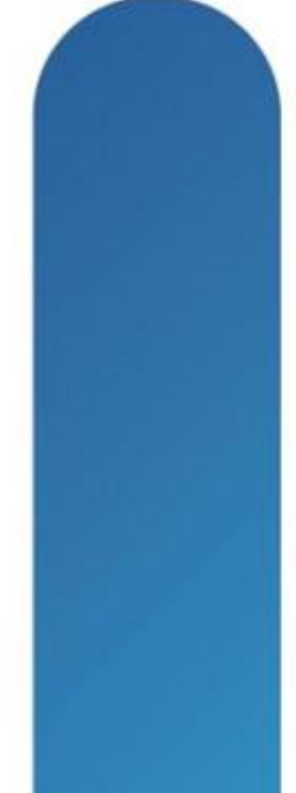

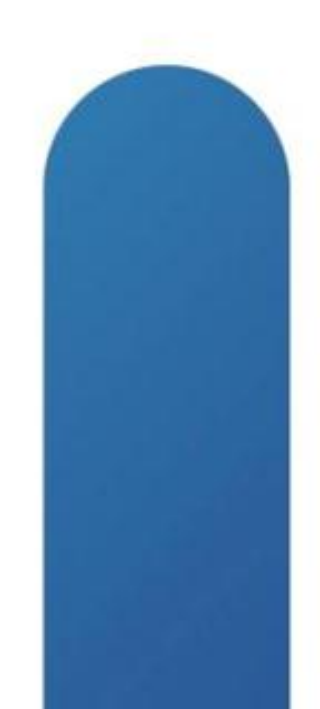

# **Symptoms**

- VEM adds in vCenter but does not show up on VSM "show module"
- With L2 most of the time its a Control VLAN issue – Verify Control VLAN connectivity
- With L3 its usually an IP routing problem
  - If you can ping VMK interface the VEM should connect to VSM
  - Troubleshoot as you would all VMware L3 issues

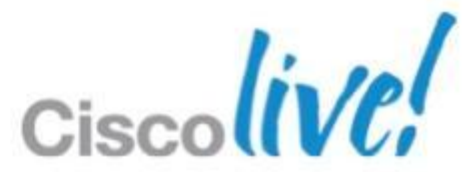

| Cisc               | o-Live-                                        | N1K# <mark>show 1</mark>                                                                                     | nodule                                                                                           |                              |                          |                                  |                   |  |
|--------------------|------------------------------------------------|----------------------------------------------------------------------------------------------------|--------------------------------------------------------------------------------------------------|------------------------------|--------------------------|----------------------------------|-------------------|--|
| Mod                | Ports                                          | Module-Type                                                                                                  |                                                                                                  |                              | lel                      |                                  | Status            |  |
| 1<br>2<br>3<br>5 2 | 0<br>0<br>248<br>48 V:                         | Virtual Supervisor Module<br>Virtual Supervisor Module<br>Virtual Ethernet Module<br>Virtual Ethernet Module |                                                                                                  |                              | us1000V<br>us1000V       | active *<br>ha-standb<br>ok<br>k |                   |  |
| Mod                | Sw                                             |                                                                                                    | Hw                                                                                               |                              |                          |                                  |                   |  |
| 1<br>2<br>3<br>5   | 4.2(1)<br>4.2(1)<br>4.2(1)<br>4.2(1)<br>4.2(1) | SV2(1.1)<br>SV2(1.1)<br>SV2(1.1)<br>SV2(1.1)<br>SV2(1.1)                                                     | 0.0<br>0.0<br>VMware ESXi 5.0.0<br>VMware ESXi 4.1.0                                             | Releas<br>Releas             | ebuild-623<br>ebuild-260 | 860 (3<br>247 (2                 | .0)<br>.0)        |  |
| Mod                | MAC-Ad                                         | dress(es)                                                                                                    |                                                                                                  | Seri                         | al-Num                   |                                  |                   |  |
| 1<br>2<br>3<br>5   | 00-19-<br>00-19-<br>02-00-<br>02-00-           | 07-6c-5a-a8<br>07-6c-5a-a8<br>0c-00-03-00<br>0c-00-05-00                                                     | 3 to 00-19-07-6c-62-a<br>3 to 00-19-07-6c-62-a<br>0 to 02-00-0c-00-03-8<br>0 to 02-00-0c-00-05-8 | 8 NA<br>8 NA<br>0 NA<br>0 NA |                          |                                  |                   |  |
| Mod                | Server                                         | -IP                                                                                                    | Server-UUID                                                                                      |                              |                          | Serve                            | r-Name            |  |
| 1<br>2<br>3<br>5   | 10.67.<br>10.67.<br>10.67.<br>10.67.           | 82.88<br>82.88<br>82.63<br>82.211                                                                            | NA<br>NA<br>202da395-c666-e111-9<br>00000000-0000-0000-1                                         | 11b-503<br>200-008           | de59e5fcc<br>40000000a   | NA<br>NA<br>10.67<br>10.67       | .82.63<br>.82.211 |  |
| * th               | is term                                        | inal sessio                                                                                                  | on                                                                                               |                              |                          |                                  |                   |  |

## Check the present modules

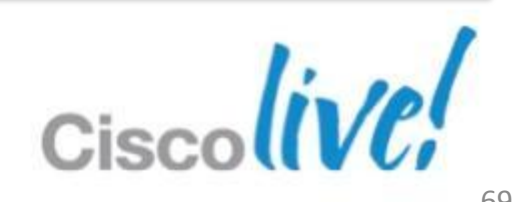

### Cisco-Live-N1K# **sh module vem missing**

| Mo | d Server-IP | Server-UUID                        | Server-Name |
|----|-------------|------------------------------------|-------------|
|    |             |                                    |             |
| 4  | 10.67.82.54 | 0200000-8000-0000-0000-00000000000 | vsphere-54  |

### Cisco-Live-N1K# **show module vem counters**

| Mod | InNR  | OutMI | InMI  | OutHBeats | InHBeats | InsCnt | RemCnt | Crit Tx Errs |
|-----|-------|-------|-------|-----------|----------|--------|--------|--------------|
| 3   | <br>1 | 1     | <br>1 | 32439     | 29404    | <br>1  | 0      | 0            |
| 4   | 202   | 2     | 2     | 28219     | 27219    | 2      | 2      | 0            |
| 5   | 5555  | 3     | 3     | 28716     | 1773     | 3      | 2      | 0            |

### Cisco-Live-N1K# [16D[J Cisco-Live-N1K# show module vem counters

| Mod | InNR | OutMI | InMI | OutHBeats | InHBeats | InsCnt | RemCnt | Crit Tx Errs |
|-----|------|-------|------|-----------|----------|--------|--------|--------------|
|     |      |       |      |           |          |        |        |              |
| 3   | 1    | 1     | 1    | 32454     | 29419    | 1      | 0      | 0            |
| 4   | 205  | 2     | 2    | 28234     | 27219    | 2      | 2      | 0            |
| 5   | 5555 | 3     | 3    | 28731     | 1788     | 3      | 2      | 0            |

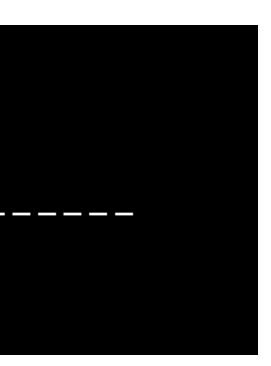

## Confirm missing vem

## OutHbeats being sent

InHbeats not being received

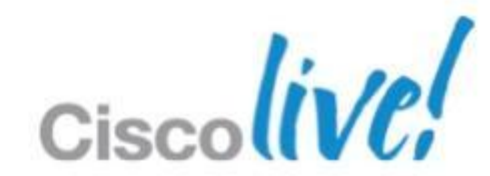

### Cisco-Live-N1K# sh svs domain

SVS domain config: Domain id: 888 Control vlan: NA Packet vlan: NA L2/L3 Control mode: L3 Control type multicast: No

### Cisco-Live-N1K# show int control 0

```
control0 is up
 Hardware: Ethernet, address: 0050.5680.1bfc (bia 0050.5680.1bfc)
  Internet Address is 192.168.2.88/24
 MTU 1500 bytes, BW 1000000 Kbit, DLY 10 usec,
    reliability 255/255, txload 1/255, rxload 1/255
 Encapsulation ARPA
 full-duplex, 1000 Mb/s
 Auto-Negotiation is turned on
 1 minute input rate 3512 bits/sec, 4 packets/sec
 1 minute output rate 64 bits/sec, 0 packets/sec
 Rx
   35468 input packets 20746 unicast packets 5100 multicast packets
    9622 broadcast packets 3761565 bytes
 Tx
   1148 output packets 29 unicast packets 570 multicast packets
```

549 broadcast packets 185532 bytes

Check svs domain

## Check the L3 Control Interface on VSM

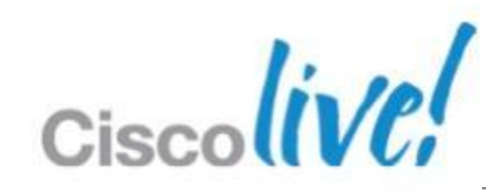

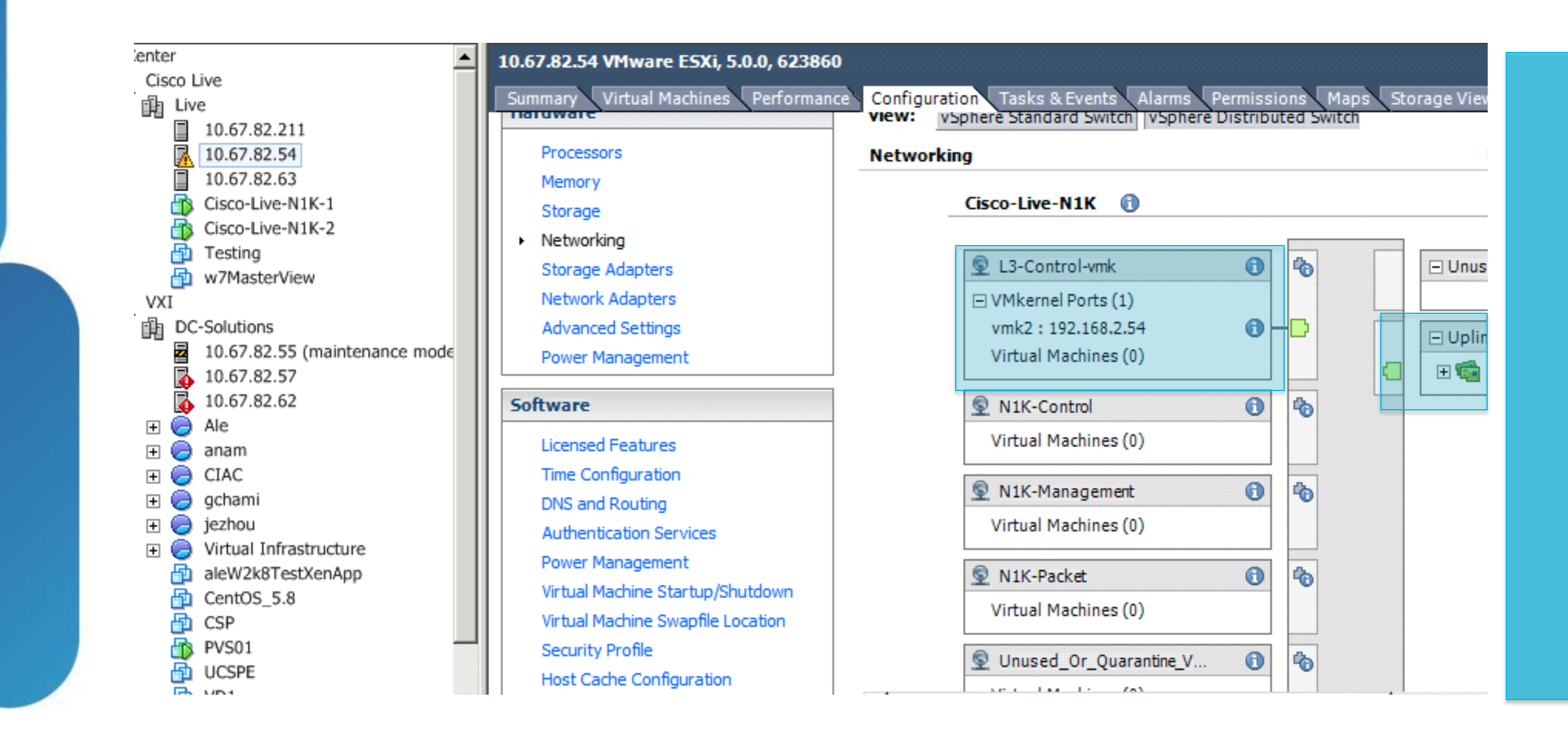

## Check Host settings in vCenter

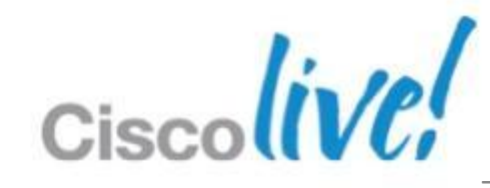
### Cisco-Live-N1K# show run port-profile L3-Control port-profile type vethernet L3-Control-vmk

vmware port-group

switchport mode access

switchport access vlan 702

no shutdown

state enabled

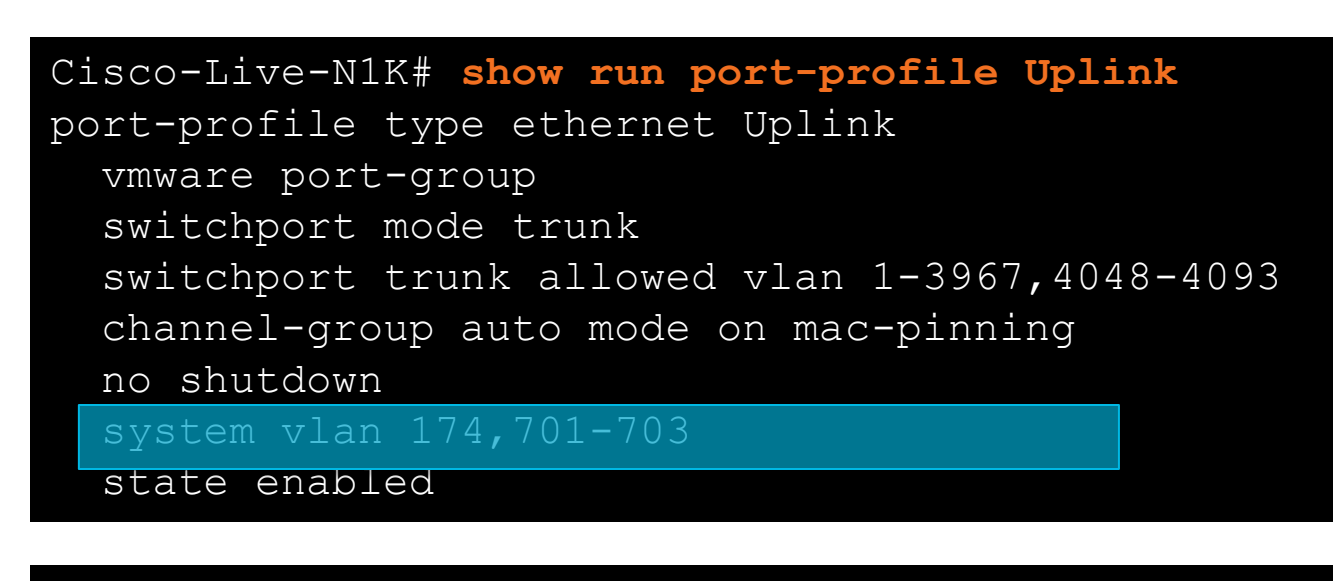

### Cisco-Live-N1K# ping 192.168.2.54 vrf default

```
PING 192.168.2.54 (192.168.2.54): 56 data bytes
64 bytes from 192.168.2.54: icmp seq=0 ttl=63 time=0.661 ms
64 bytes from 192.168.2.54: icmp seq=1 ttl=63 time=0.471 ms
64 bytes from 192.168.2.54: icmp seq=2 ttl=63 time=0.461 ms
64 bytes from 192.168.2.54: icmp seq=3 ttl=63 time=0.548 ms
64 bytes from 192.168.2.54: icmp seq=4 ttl=63 time=0.37 ms
```

Check vmk L3 port-profile

## Check uplink port-profile

### Ping vmk0

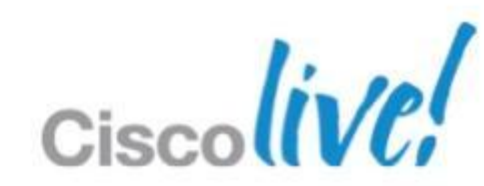

| gchami-mac:~ gchami\$ <b>ssh <mark>root@10.67.82.54</mark><br/>~ # vem status</b> |                                     |                                     |                                                   |                            |                                        |  |  |  |  |  |
|-----------------------------------------------------------------------------------|-------------------------------------|-------------------------------------|---------------------------------------------------|----------------------------|----------------------------------------|--|--|--|--|--|
| VEM modules are loaded                                                            |                                     |                                     |                                                   |                            |                                        |  |  |  |  |  |
| Switch Name<br>vSwitch0<br>DVS Name<br>Cisco-Live-N1K                             | Num Ports<br>64<br>Num Ports<br>256 | Used Ports<br>4<br>Used Ports<br>13 | Configured Ports<br>64<br>Configured Ports<br>256 | MTU<br>1500<br>MTU<br>1500 | Uplinks<br>vmnic0<br>Uplinks<br>vmnic1 |  |  |  |  |  |
| VEM Agent (vemdp                                                                  | a) is runnin                        |                                     |                                                   |                            |                                        |  |  |  |  |  |

# vem version Running esx version -623860 x86\_64 VEM Version: 4.2.1.2.1.1.0-3.0.2 VSM Version: 4.2(1)SV2(1.1) System Version: VMware ESXi 5.0.0 Releasebuild-623860

| ~ | # ven | # vemcmd show port |       |      |       |        |      |          |      |  |  |  |  |  |  |
|---|-------|--------------------|-------|------|-------|--------|------|----------|------|--|--|--|--|--|--|
|   | LTL   | VSM Port           | Admin | Link | State | PC-LTL | SGID | Vem Port | Туре |  |  |  |  |  |  |
|   | 18    | Eth4/2             | UP    | UP   | FWD   | 305    | 1    | vmnic1   |      |  |  |  |  |  |  |
|   | 49    | Veth6              | UP    | UP   | FWD   | 0      | 1    | vmk2     |      |  |  |  |  |  |  |
|   | 305   | Po3                | UP    | UP   | FWD   | 0      |      |          |      |  |  |  |  |  |  |
| ~ | #     |                    |       |      |       |        |      |          |      |  |  |  |  |  |  |

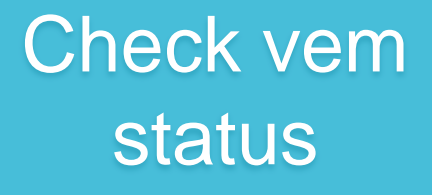

## Check vem version

## Check vmk port

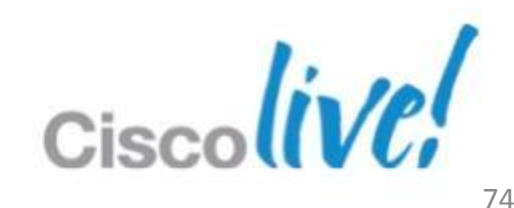

~ # vemcmd show card Card UUID type 2: 0200000-8000-0000-0000000000000 Card name: vsphere-54 Switch name: Cisco-Live-N1K Switch alias: DvsPortset-0 Switch uuid: 29 b2 00 50 a5 ba 10 84-23 4a 1c 86 0b 5d 02 e3 VEM SPAN MAC: 00:02:3d:33:78:03 Primary VSM MAC : 00:50:56:80:1b:fc Primary VSM PKT MAC : 00:50:56:80:1b:fe Primary VSM MGMT MAC : 00:50:56:80:1b:fd Standby VSM CTRL MAC : ff:ff:ff:ff:ff:ff Management IPv4 address: 10.67.82.54 Primary L3 Control IPv4 address: 192.168.2.88 Secondary VSM MAC : 00:00:00:00:00:00 Secondary L3 Control IPv4 address: 0.0.0.0 Upgrade : Default Max physical ports: 32 Max virtual ports: 216 Card control VLAN: 1 Card packet VLAN: 1 Control type multicast: No <output removed>

## Check opaque data

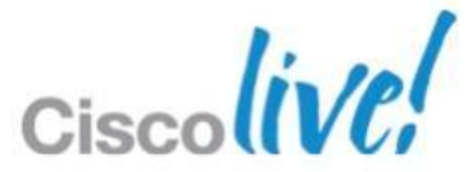

### ~ # vmkping 192.168.2.88 PING 192.168.2.88 (192.168.2.88): 56 data bytes

~ # vmkping 192.168.2.63 PING 192.168.2.63 (192.168.2.63): 56 data bytes 64 bytes from 192.168.2.63: icmp seq=0 ttl=64 time=0.604 ms 64 bytes from 192.168.2.63: icmp seq=1 ttl=64 time=0.360 ms 64 bytes from 192.168.2.63: icmp seq=2 ttl=64 time=0.219 ms

```
--- 192.168.2.63 ping statistics ---
3 packets transmitted, 3 packets received, 0% packet loss
round-trip min/avg/max = 0.219/0.394/0.604 ms
```

### Cisco-Live-N1K#

Cisco-Live-N1K#Cisco-Live-N1K# 2013 Jan 17 07:20:41 Cisco-Live-N1K %VEM MGR-2-VEM MGR DETECTED: Host vsphere-54 detected as module 4 2013 Jan 17 07:20:41 Cisco-Live-N1K %VEM MGR-2-MOD ONLINE: Module 4 is online 2013 Jan 17 07:20:45 Cisco-Live-N1K %VEM MGR-2-VEM MGR REMOVE NO HB: Removing VEM 5 (heartbeats lost) 2013 Jan 17 07:20:50 Cisco-Live-N1K %VEM MGR-2-MOD OFFLINE: Module 5 is offline

| Cisco<br>Cisco | o-Live-N1K#<br>o-Live-N1K#Cisco-: | Live-N1K# show module vem missing   |             |
|----------------|-----------------------------------|-------------------------------------|-------------|
| Mod            | Server-IP                         | Server-UUID                         | Server-Name |
| 5<br>Cisco     | 10.67.82.211<br>D-Live-N1K#       | 0000000-0000-0000-1200-00840000000a | localhost.  |

## Check vmk connectivity

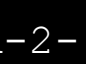

## After Ping

## Missing module changed

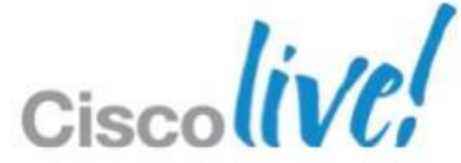

enter Cisco Live 自 Live 10.67.82.211 Ā 10.67.82.54 10.67.82.63 Cisco-Live-N1K-1 ß Cisco-Live-N1K-2

### 10.67.82.211 VMware ESXi, 4.1.0, 260247 Summary Virtual Machines Performance Configuration Tasks & Events Alarms Permissions Maps Storage Views Hardware view: vSphere Standard Switch vSphere Distributed Switch Processors Networking Memory Cisco-Live-N1K 🚯 Storage Networking 0 L3-Control-vmk 40 Storage Adapters Network Adapters UMkernel Ports (1) Advanced Settings vmk0:192.168.2.54 0 Virtual Machines (0) Power Management Software N1K-Control 0 6 Virtual Machines (1) Licensed Features Time Configuration N1K-Management 0 Ф DNS and Routing Virtual Machines (0) Authentication Services Power Management N1K-Packet 0 6 Virtual Machine Startup/Shutdown Virtual Machines (1) Virtual Machine Swapfile Location Security Profile ю Unused\_Or\_Quarantine\_V... 0 Host Cache Configuration

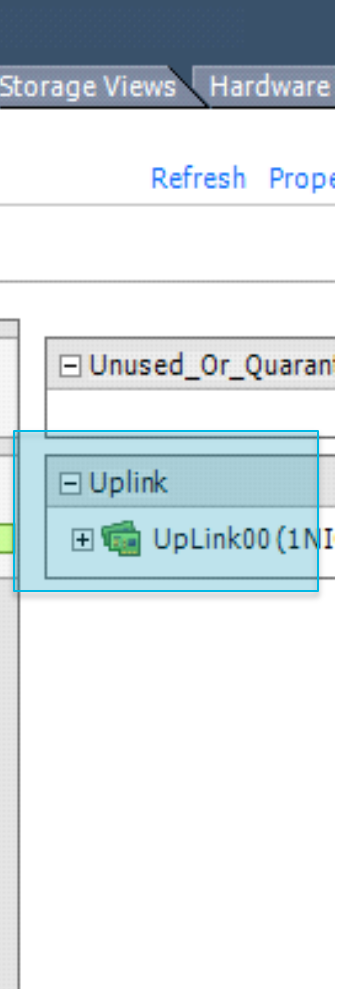

## Module 4 & 5 have a duplicate vmk ip address

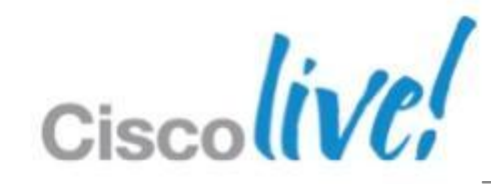

### lenter Cisco Live 💼 Live 10.67.82.211 7 10.67.82.54 10.67.82.63 \_ ð Cisco-Live-N1K-1

ð

Cisco-Live-N1K-2

10.67.82.54 VMware ESVi 5.0.0.623860

| Summary Virtual Machines Performan | ce Configuration Tasks & Events Alarms Permiss |
|------------------------------------|------------------------------------------------|
| Processors                         | Networking                                     |
| Memory                             |                                                |
| Storage                            | Cisco-Live-N1K 📵                               |
| <ul> <li>Networking</li> </ul>     |                                                |
| Storage Adapters                   | 👳 L3-Control-vmk 🚯                             |
| Network Adapters                   | UMkernel Ports (1)                             |
| Advanced Settings                  | vmk2 : 192.168.2.54                            |
| Power Management                   | Virtual Machines (0)                           |
| Software                           |                                                |
| Licensed Features                  | Virtual Machines (0)                           |
| Time Configuration                 |                                                |
| DNS and Routing                    | S N1K-Management                               |
| Authentication Services            | Virtual Machines (0)                           |
| Power Management                   |                                                |
| Virtual Machine Startup/Shutdown   | VIK-Packet                                     |
| Virtual Machine Swapfile Location  | Virtual Machines (0)                           |
| Security Profile                   | S Unused Or Quarantine V                       |
| Host Cache Configuration           |                                                |

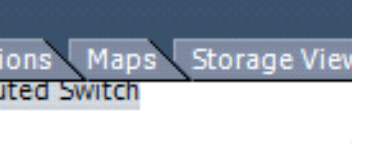

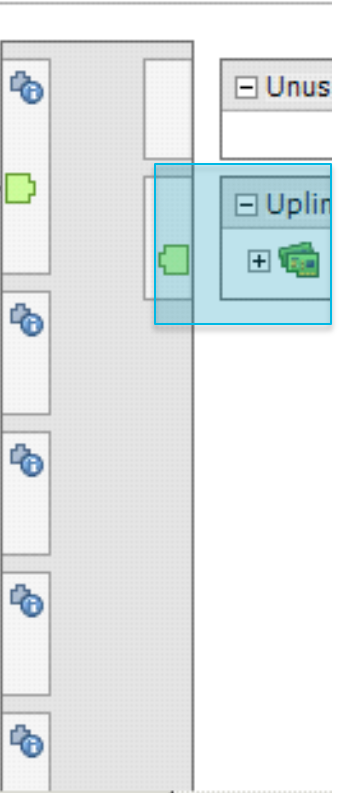

## Module 4 & 5 have a duplicate vmk ip address

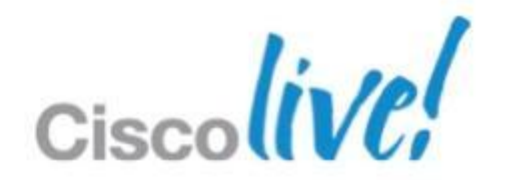

# Virtual Machine Connectivity Troubleshooting

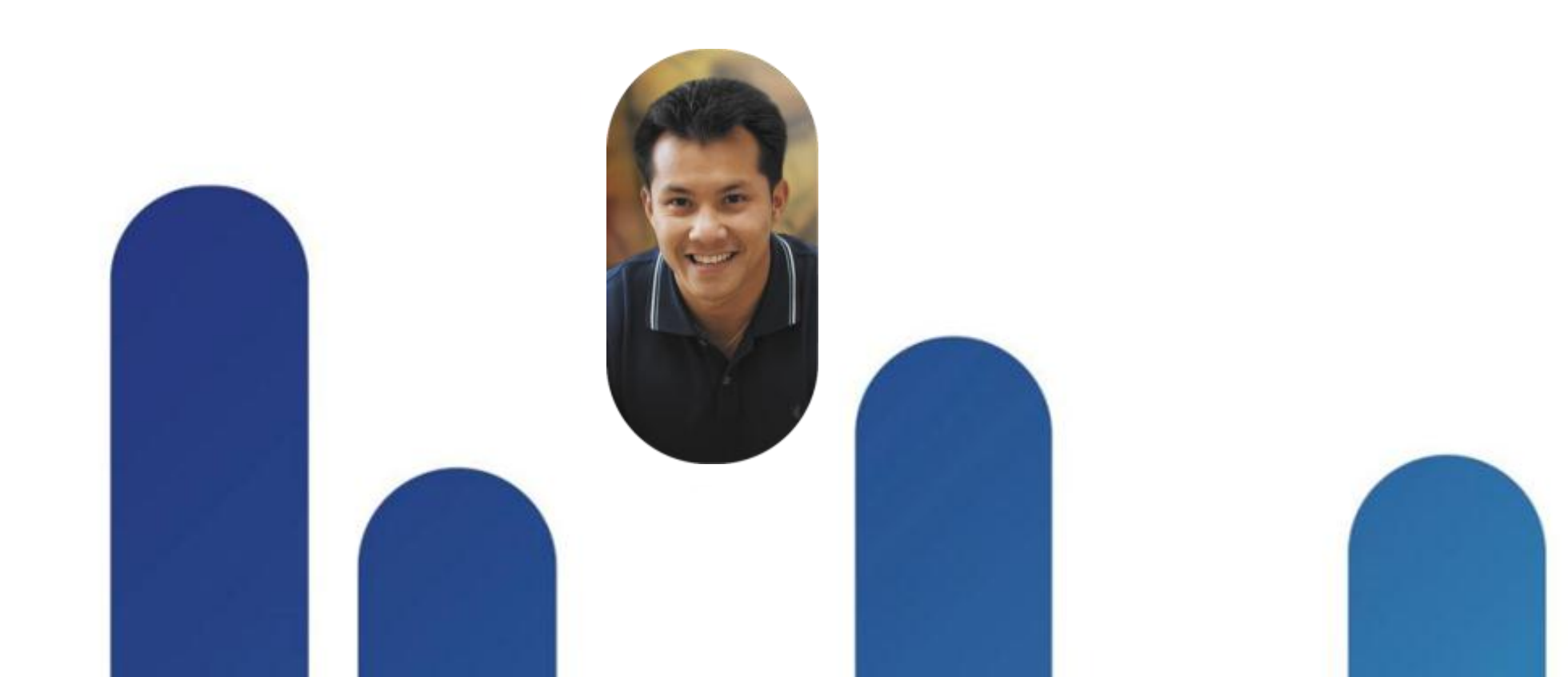

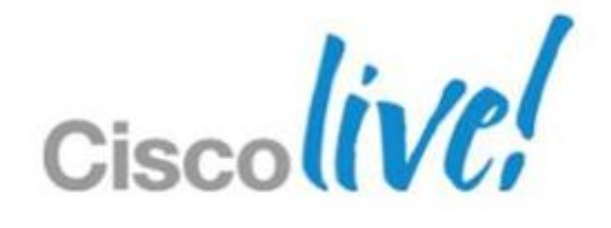

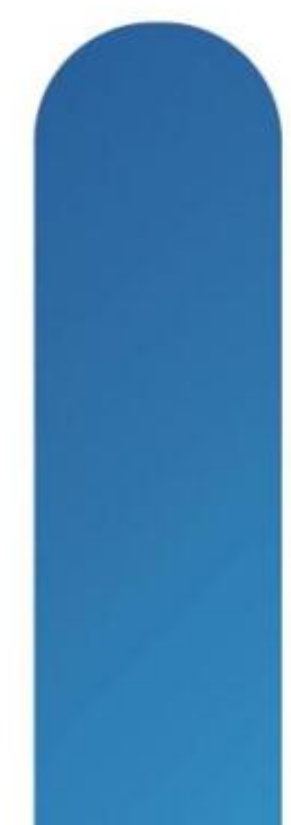

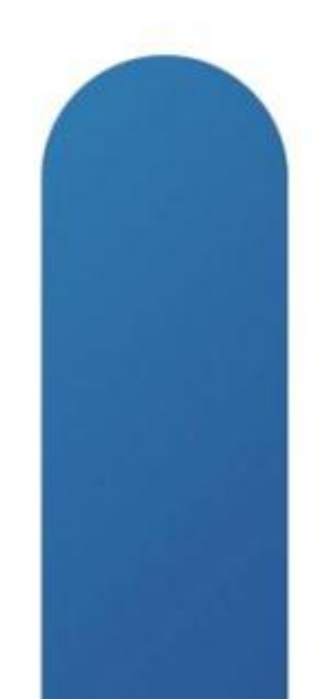

# **Symptom**

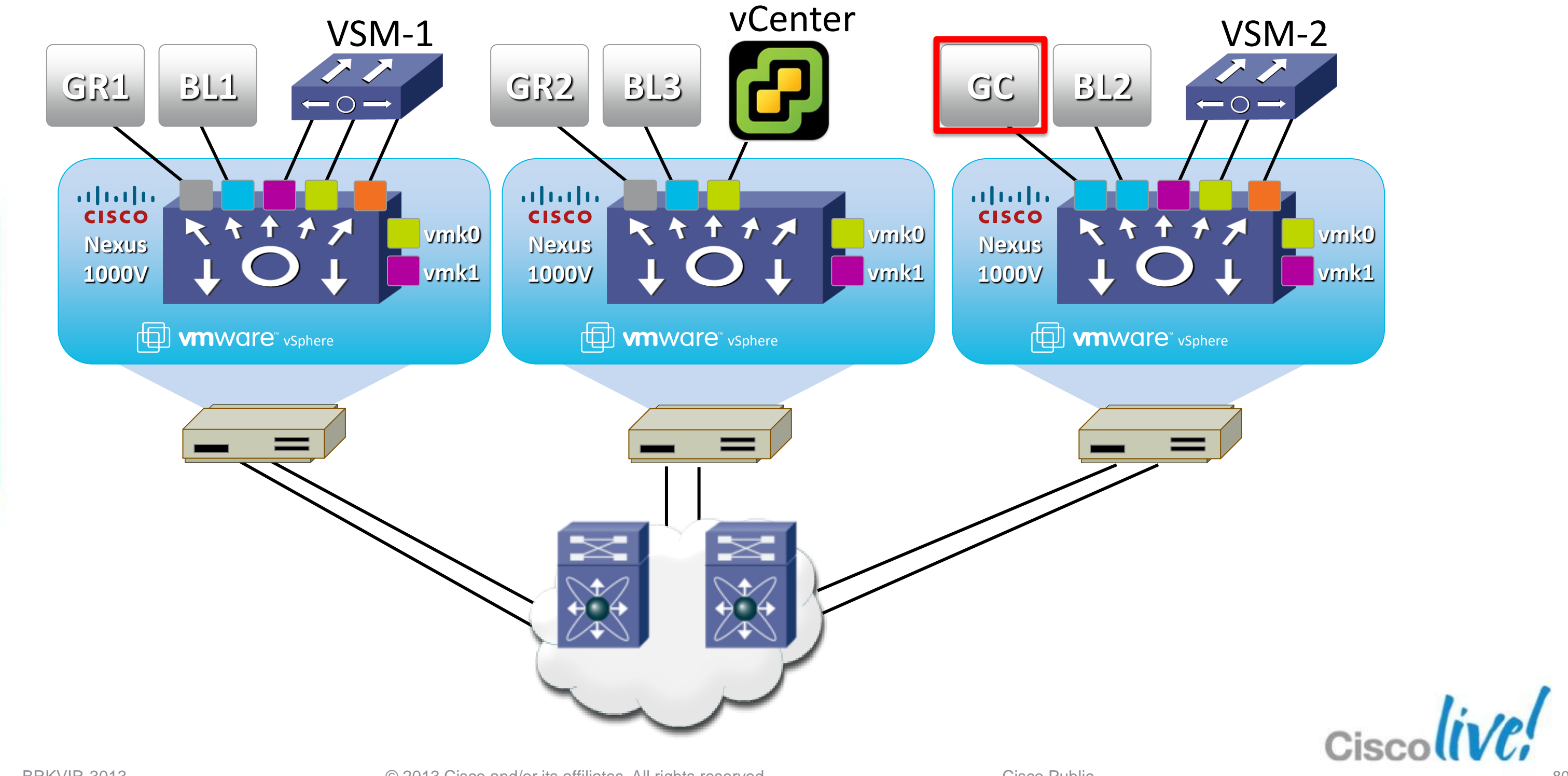

| VM Name           | Short Name | IP Addre |
|-------------------|------------|----------|
| Gchami-Fileserver | GC         | 192.168. |
| VXI-Blue-1        | BL1        | 192.168. |
| VXI-Blue-2        | BL2        | 192.168. |
| VXI-Blue-3        | BL3        | 192.168. |
| VXI-Grey-1        | GR1        | 192.168. |
| VXI-Grey-2        | GR2        | 192.168. |

| VLAN | IP address     | Default ( |
|------|----------------|-----------|
| 705  | 192.168.5.0/24 | 192.168.  |
| 706  | 192.168.6.0/24 | 192.168.  |

### ess

- .5.88
- .5.81
- .5.82
- .5.83
- .6.81
- .6.82

Gateway

.5.254

.6.1

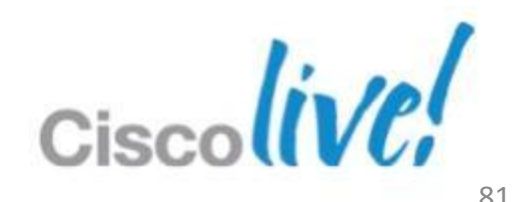

```
gchami-Fileserver-Blue on 10.67.82.63
File View VM
   💵 🕨 🧐 🔯 🖓 🗊 🤛 🤣
                                                     Administrator: C:\Windows\system32\cmd.exe
      Packets: Sent = 4, Received = 1, Lost = 3 (75% loss),
  C:\Users\administrator>ping 192.168.5.82
  Pinging 192.168.5.82 with 32 bytes of data:
  Reply from 192.168.5.82: bytes=32 time<1ms TTL=128
  Reply from 192.168.5.82: bytes=32 time<1ms TTL=128
  Reply from 192.168.5.82: bytes=32 time<1ms TTL=128
  Reply from 192.168.5.82: bytes=32 time<1ms TTL=128
  Ping statistics for 192.168.5.82:
      Packets: Sent = 4, Received = 4, Lost = 0 (0% loss),
  Approximate round trip times in milli-seconds:
      Minimum = Oms, Maximum = Oms, Average = Oms
  C:\Users\administrator>ping 192.168.5.254
  Pinging 192.168.5.254 with 32 bytes of data:
  Request timed out.
  Reply from 192.168.5.88: Destination host unreachable.
  Request timed out.
  Request timed out.
  Ping statistics for 192.168.5.254:
      Packets: Sent = 4, Received = 1, Lost = 3 (75% loss),
  C:\Users\administrator>ping 192.168.5.81
  Pinging 192.168.5.81 with 32 bytes of data:
  Reply from 192.168.5.88: Destination host unreachable.
  Reply from 192.168.5.88: Destination host unreachable.
  Reply from 192.168.5.88: Destination host unreachable.
  Reply from 192.168.5.88: Destination host unreachable.
  Ping statistics for 192.168.5.81:
      Packets: Sent = 4, Received = 4, Lost = 0 (0% loss),
  C:\Users\administrator>
```

Test 1: Same VLAN Same VEM

## Test 2: **Default Gateway**

Test 3: Same VLAN Different VEM

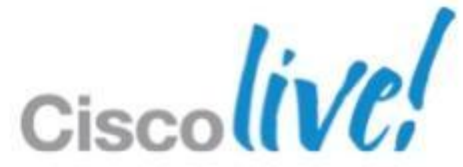

### Cisco-Live-N1K# **show int virtual**

| Port   | Adapter       | Owner                  | Mod | Host         |
|--------|---------------|------------------------|-----|--------------|
| Veth1  | Net Adapter 2 | Cisco-Live-N1K-1       | 5   | 10.67.82.211 |
| Veth2  | vmk0          | VMware VMkernel        | 3   | 10.67.82.63  |
| Veth3  | Net Adapter 1 | Cisco-Live-N1K-1       | 5   | 10.67.82.211 |
| Veth4  | Net Adapter 3 | Cisco-Live-N1K-1       | 5   | 10.67.82.211 |
| Veth5  | vmk0          | VMware VMkernel        | 5   | 10.67.82.211 |
| Veth6  | vmk2          | VMware VMkernel        | 4   | 10.67.82.54  |
| Veth7  | Net Adapter 1 | Cisco-Live-N1K-2       | 5   | 10.67.82.211 |
| Veth8  | Net Adapter 3 | Cisco-Live-N1K-2       | 5   | 10.67.82.211 |
| Veth9  | Net Adapter 1 | VXI-Grey-1             | 5   | 10.67.82.211 |
| Veth10 | Net Adapter 1 | VXI-Blue-2             | 3   | 10.67.82.63  |
| Veth11 | Net Adapter 1 | gchami-Fileserver-Blue |     | 10.67.82.63  |
| Veth12 | Net Adapter 1 | VXI-Blue-1             | 5   | 10.67.82.211 |
| Veth13 | Net Adapter 1 | VXI-Blue-3             | 4   | 10.67.82.54  |
| Veth14 | Net Adapter 1 | VXI-Grey-2             | 4   | 10.67.82.54  |
| Veth15 | vmk4          | VMware VMkernel        | 3   | 10.67.82.63  |

## Find VM's veth

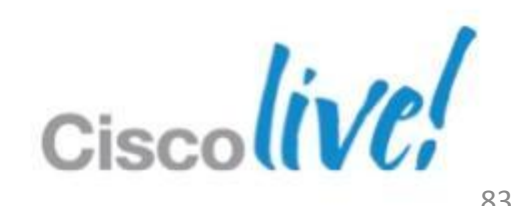

### Cisco-Live-N1K# **show int virtual**

| Port   | Adapter              | Owner                  | Mod | Host         |
|--------|----------------------|------------------------|-----|--------------|
| Veth1  | Net Adapter 2        | Cisco-Live-N1K-1       | 5   | 10.67.82.211 |
| Veth2  | vmk0                 | VMware VMkernel        | 3   | 10.67.82.63  |
| Veth3  | Net Adapter 1        | Cisco-Live-N1K-1       | 5   | 10.67.82.211 |
| Veth4  | Net Adapter 3        | Cisco-Live-N1K-1       | 5   | 10.67.82.211 |
| Veth5  | vmk0                 | VMware VMkernel        | 5   | 10.67.82.211 |
| Veth6  | vmk2                 | VMware VMkernel        | 4   | 10.67.82.54  |
| Veth7  | Net Adapter 1        | Cisco-Live-N1K-2       | 5   | 10.67.82.211 |
| Veth8  | Net Adapter 3        | Cisco-Live-N1K-2       | 5   | 10.67.82.211 |
| Veth9  | Net Adapter 1        | VXI-Grey-1             | 5   | 10.67.82.211 |
| Veth10 | <u>Net Adapter 1</u> | VXI-Blue-2             | 3   | 10.67.82.63  |
| Veth11 | Net Adapter 1        | gchami-Fileserver-Blue |     | 10.67.82.63  |
| Veth12 | Net Adapter 1        | VXI-Blue-1             | 5   | 10.67.82.211 |
| Veth13 | Net Adapter 1        | VXI-Blue-3             | 4   | 10.67.82.54  |
| Veth14 | Net Adapter 1        | VXI-Grey-2             | 4   | 10.67.82.54  |
| Veth15 | vmk4                 | VMware VMkernel        | 3   | 10.67.82.63  |
|        |                      |                        |     |              |

| Cisco-Live-N1K# show module |       |                           |            |                  |  |  |  |  |  |  |  |  |
|-----------------------------|-------|---------------------------|------------|------------------|--|--|--|--|--|--|--|--|
| Mod                         | Ports | Module-Type               | Model      | Status           |  |  |  |  |  |  |  |  |
|                             |       |                           |            |                  |  |  |  |  |  |  |  |  |
| 1                           | 0     | Virtual Supervisor Module | Nexus1000V | ha-standb        |  |  |  |  |  |  |  |  |
| 2                           | 0     | Virtual Supervisor Module | Nexus1000V | <u>activ</u> e * |  |  |  |  |  |  |  |  |
| 3                           | 248   | Virtual Ethernet Module   | NA         | ok               |  |  |  |  |  |  |  |  |
| 4                           | 248   | Virtual Ethernet Module   | NA         | ok               |  |  |  |  |  |  |  |  |
| 5                           | 248   | Virtual Ethernet Module   | NA         | ok               |  |  |  |  |  |  |  |  |

## Find VM's veth

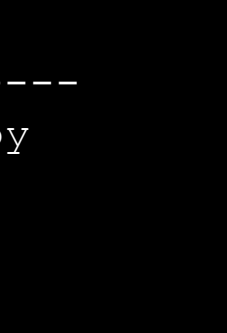

## Check Module

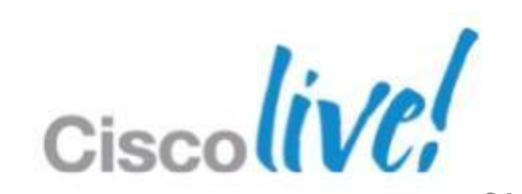

### Cisco-Live-N1K# show run int vethernet 11

### interface Vethernet11

inherit port-profile blue-vlan-705

description gchami-Fileserver-Blue, Network Adapter 1

vmware dvport 480 dvswitch uuid "29 b2 00 50 a5 ba 10 84-23 4a 1c 86 0b 5d 02 e3"

vmware vm mac 0050.5680.75F1

### Cisco-Live-N1K# **show int vethernet 11**

Port description is gchami-Fileserver-Blue, Network Adapter 1 Hardware: Virtual, address: 0050.5680.75f1 (bia 0050.5680.75f1) Owner is VM "gchami-Fileserver-Blue", adapter is Network Adapter 1 Active on module 3 VMware DVS port 480 Port-Profile is blue-vlan-705 Port mode is access 5 minute input rate 216 bits/second, 0 packets/second 5 minute output rate 112 bits/second, 0 packets/second Rx 831 Input Packets 3631715202634248684 Unicast Packets 7306371624041709615 Multicast Packets 8101729934719874174 Broadcast Packets 99641 Bytes

Τx

292057777198 Output Packets 201 Unicast Packets

154618822814 Multicast Packets 2334956331018056756 Broadcast Packets 597 Flo od Packets

8317696973251616757 Bytes 32491047111387492 Input Packet Drops 451766743649 Output Packet Drops

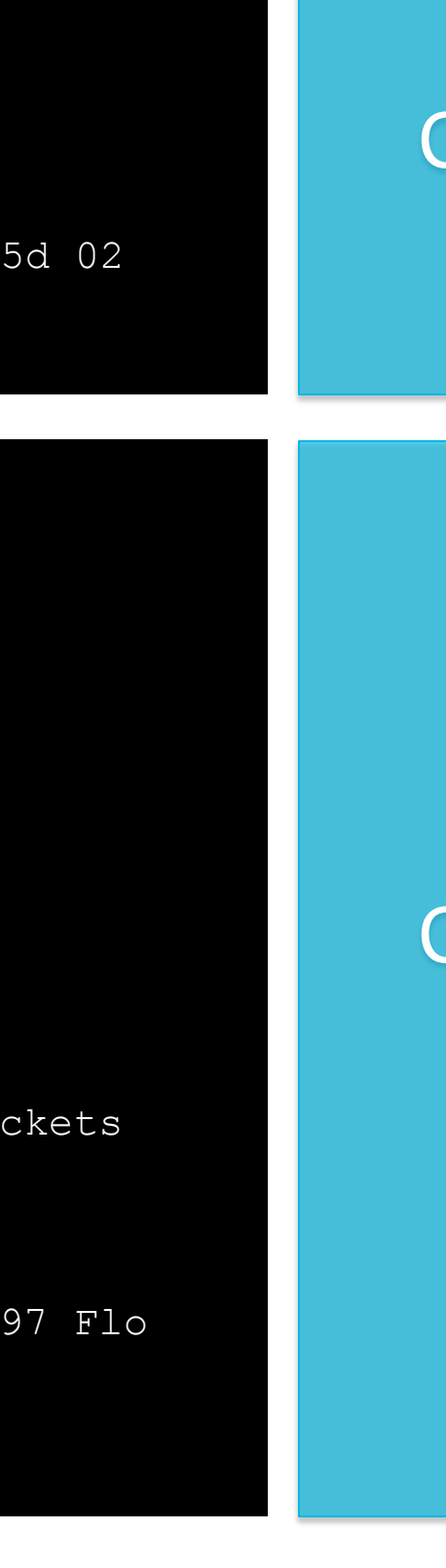

## **Check Veth** config

## Check Veth Status

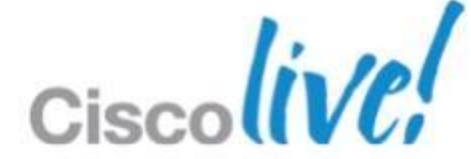

### Cisco-Live-N1K# show run port-profile blue-vlan-705

port-profile type vethernet blue-vlan-705

vmware port-group

switchport mode access

switchport access vlan 705

no shutdown

state enabled

### Cisco-Live-N1K# show run port-profile Uplink

```
port-profile type ethernet Uplink
 vmware port-group
 no shutdown
 system vlan 174,701-703
 state enabled
```

## Check Veth port-profile

## Check Uplink Port-profile

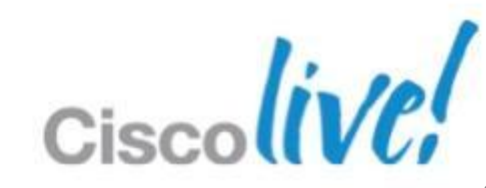

| vem | cmd show p | ort   |      |       |        |      |           |            |        |
|-----|------------|-------|------|-------|--------|------|-----------|------------|--------|
| ΓL  | VSM Port   | Admin | Link | State | PC-LTL | SGID | Vem Port  | Туре       |        |
| 21  | Eth3/5     | UP    | UP   | FWD   | 305    | 4    | vmnic4    |            |        |
| 22  | Eth3/6     | UP    | UP   | FWD   | 305    | 5    | vmnic5    |            |        |
| 49  | Veth2      | UP    | UP   | FWD   | 0      | 4    | vmk0      |            |        |
| 50  | Veth15     | UP    | UP   | FWD   | 0      | 4    | vmk4      |            |        |
| 53  | Veth10     | UP    | UP   | FWD   | 0      | 4    | VXI-Blue- | 2.eth0     |        |
| 54  | Veth11     | UP    | UP   | FWD   | 0      | 5    | gchami-Fi | leserver-B | lue.et |
| )5  | Pol        | UP    | UP   | FWD   | 0      |      |           |            |        |
|     |            |       |      |       |        |      |           |            |        |

| ~ # vemcmd sh | ow 12 705         |        |            |       |       |
|---------------|-------------------|--------|------------|-------|-------|
| Bridge domain | 12 brtmax 4096, k | ortcnt | 7, timeout | 300   |       |
| VLAN 705, swb | od 705, ""        |        |            |       |       |
| Flags: P - P  | VLAN S - Secure D | - Drop | D          |       |       |
| Туре          | MAC Address       | LTL    | timeout    | Flags | PVLAN |
| Dynamic       | 00:50:56:80:2f:69 | 305    | 41         |       |       |
| Dynamic       | 50:3d:e5:67:a4:62 | 305    | 1          |       |       |
| Dynamic       | 00:50:56:80:1b:f0 | 305    | 70         |       |       |
| Static        | 00:50:56:80:75:f1 | 54     | 0          |       |       |
| Dynamic       | 00:50:56:80:31:bc | 305    | 6          |       |       |
| Static        | 00:50:56:80:31:bb | 53     | 0          |       |       |
| Dynamic       | 00:50:56:80:31:ba | 305    | 313        |       |       |

:hO

## Check local port on VEM

Check local mac-address Table

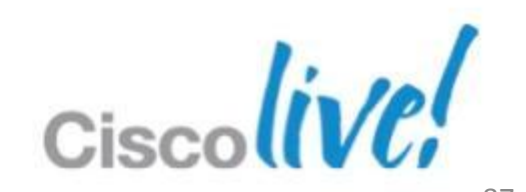

```
~ # vempkt clear
```

Cleared log

~ # vempkt capture all-stages vlan 705 1t1 305

Successfully set packet capture specification

~ # vempkt start

Started log

~ # vempkt stop

Will suspend log after next 0 entries

~ # vempkt display brief all | grep 53

Entry Src-LTL VLAN Length Payload

| 12 | 53 | 705 | 169 | 33 | 33 | 00 | 01 | 00 | 02 | 00 | 50 | 56 | 80 | 31 | bb | 86  | dd |
|----|----|-----|-----|----|----|----|----|----|----|----|----|----|----|----|----|-----|----|
| 36 | 53 | 705 | 66  | 50 | 3d | e5 | 67 | a4 | 62 | 00 | 50 | 56 | 80 | 31 | bb | 08  | 00 |
| 38 | 53 | 705 | 60  | 50 | 3d | e5 | 67 | a4 | 62 | 00 | 50 | 56 | 80 | 31 | bb | 8 0 | 00 |
| 39 | 53 | 705 | 404 | 50 | 3d | e5 | 67 | a4 | 62 | 00 | 50 | 56 | 80 | 31 | bb | 8 0 | 00 |
| 42 | 53 | 705 | 60  | 50 | 3d | e5 | 67 | a4 | 62 | 00 | 50 | 56 | 80 | 31 | bb | 8 0 | 00 |
| 43 | 53 | 705 | 66  | 50 | 3d | e5 | 67 | a4 | 62 | 00 | 50 | 56 | 80 | 31 | bb | 8 0 | 00 |
| 48 | 53 | 705 | 60  | 50 | 3d | e5 | 67 | a4 | 62 | 00 | 50 | 56 | 80 | 31 | bb | 8 0 | 00 |
| 49 | 53 | 705 | 254 | 50 | 3d | e5 | 67 | a4 | 62 | 00 | 50 | 56 | 80 | 31 | bb | 8 0 | 00 |
| 53 | 53 | 705 | 254 | 50 | 3d | e5 | 67 | a4 | 62 | 00 | 50 | 56 | 80 | 31 | bb | 8 0 | 00 |
| 56 | 53 | 705 | 83  | 50 | 3d | e5 | 67 | a4 | 62 | 00 | 50 | 56 | 80 | 31 | bb | 8 0 | 00 |
| 57 | 53 | 705 | 129 | 50 | 3d | e5 | 67 | a4 | 62 | 00 | 50 | 56 | 80 | 31 | bb | 8 0 | 00 |
| 59 | 53 | 705 | 254 | 50 | 3d | e5 | 67 | a4 | 62 | 00 | 50 | 56 | 80 | 31 | bb | 8 0 | 00 |
| 65 | 53 | 705 | 98  | 50 | 3d | e5 | 67 | a4 | 62 | 00 | 50 | 56 | 80 | 31 | bb | 8 0 | 00 |
| 67 | 53 | 705 | 65  | 50 | 3d | e5 | 67 | a4 | 62 | 00 | 50 | 56 | 80 | 31 | bb | 8 0 | 00 |
| 68 | 53 | 705 | 60  | 50 | 3d | e5 | 67 | a4 | 62 | 00 | 50 | 56 | 80 | 31 | bb | 8 0 | 00 |
| 73 | 53 | 705 | 60  | 50 | 3d | e5 | 67 | a4 | 62 | 00 | 50 | 56 | 80 | 31 | bb | 8 0 | 00 |
|    |    |     |     |    |    |    |    |    |    |    |    |    |    |    |    |     |    |

## Preform a packet capture to ensure traffic is leaving VM & VEM

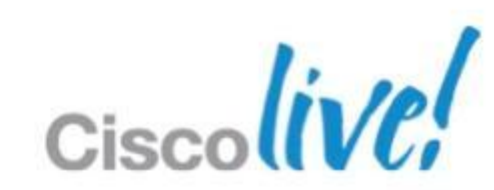

### Cisco-Live-N1K# show int virtual pinning module 3

| Veth   | Pinned<br>Sub Group id | Associated PO<br>interface | List of<br>Eth interface(s) |
|--------|------------------------|----------------------------|-----------------------------|
|        |                        |                            |                             |
| Veth2  | 4                      | Pol                        | Eth3/5                      |
| Veth10 | 4                      | Pol                        | Eth3/5                      |
| Veth11 | 5                      | Pol                        | Eth3/6                      |
| Veth15 | 4                      | Pol                        | Eth3/5                      |

Cisco-Live-N1K# show cdp neighbors interface ethernet 3/6 detail Capability Codes: R - Router, T - Trans-Bridge, B - Source-Route-Bridge S - Switch, H - Host, I - IGMP, r - Repeater, V - VoIP-Phone, D - Remotely-Managed-Device, s - Supports-STP-Dispute

Device-ID Local Intrfce Hldtme Capability Platform Port ID VXI-Core-N5K-2(SSI145 Eth3/6 Eth1/12 131 SIS N5K-C5548P Device ID:VXI-Core-N5K-2(SSI145001FX) System Name: VXI-Core-N5K-2 Interface address(es): IPv4 Address: 10.67.82.254 <output removed>

**Trace physical** pinning for Veth 11

## Find upstream devices

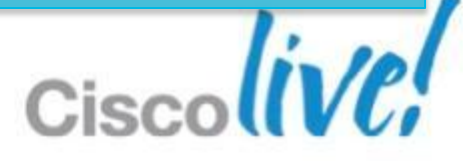

### VXI-Core-N5K-2# show int ethernet 1/12 brief

| Ethernet<br>Interface | VLAN | Туре | Mode  | Status | Reason | Speed  | P<br>C |
|-----------------------|------|------|-------|--------|--------|--------|--------|
| Eth1/12               | 1    | eth  | trunk | up     | none   | 10G(D) |        |

### VXI-Core-N5K-2# show run int ethernet 1/12

```
interface Ethernet1/12
  switchport mode trunk
  switchport trunk allowed vlan 1-704,706-3967,4048-4093
  spanning-tree port type edge trunk
```

### Upstream Interface missing VLAN 705

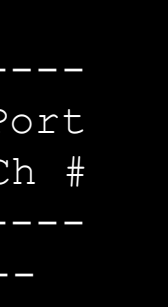

## **Check Upstream** interface status

**Check Upstream** interface configuration

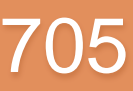

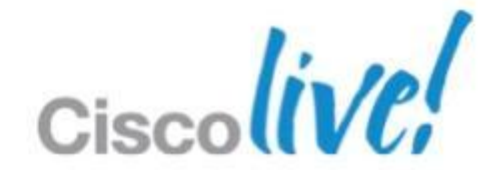

# Wrap Up!

- Plan! Plan! Plan!
- Hidden issues will be discovered
- Keep your tools at hand
- Symptoms help scope

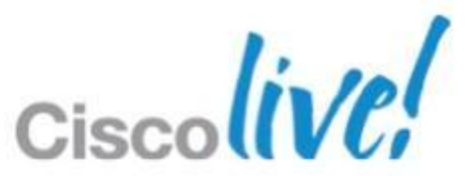

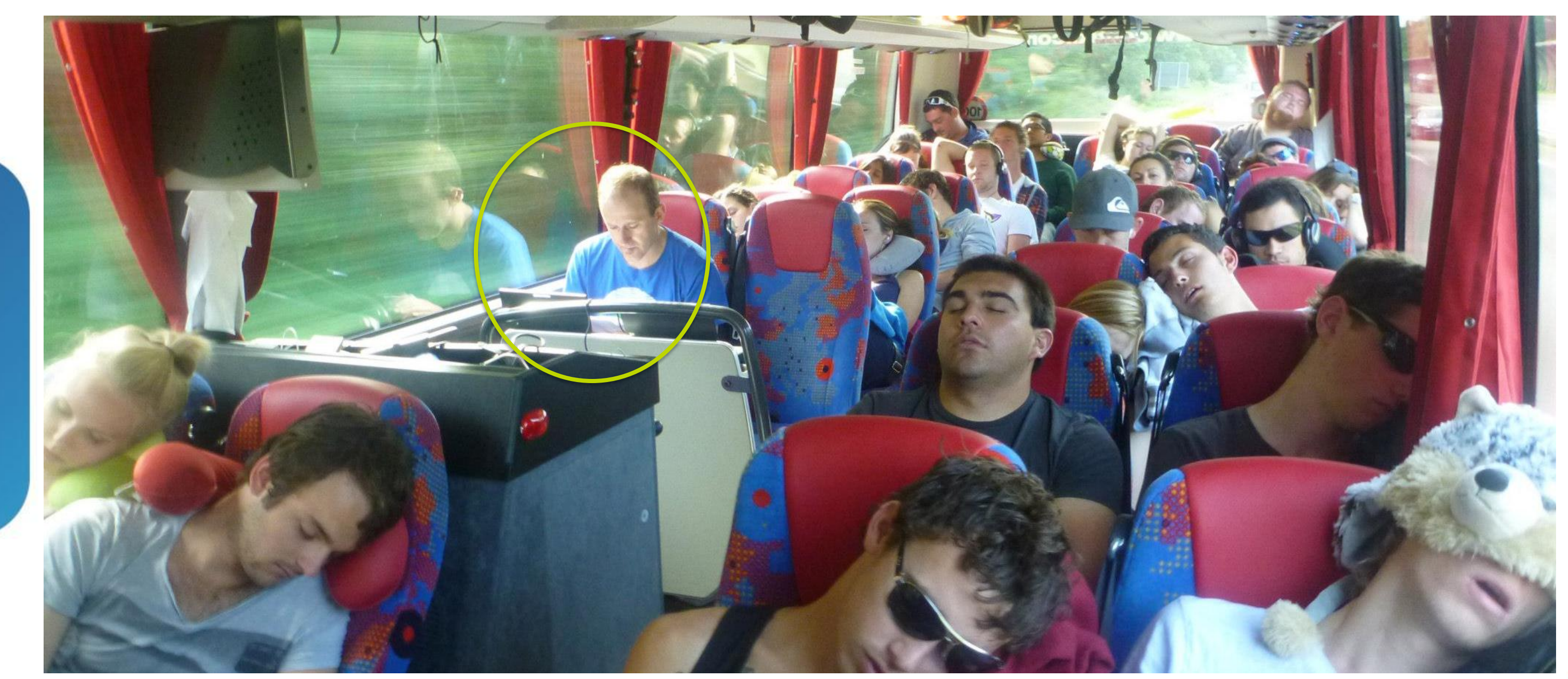

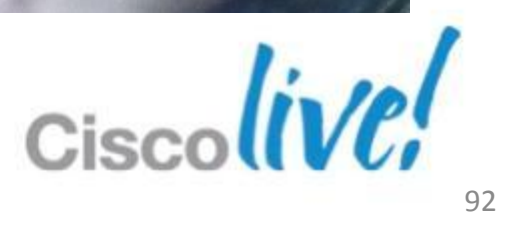

# Q & A

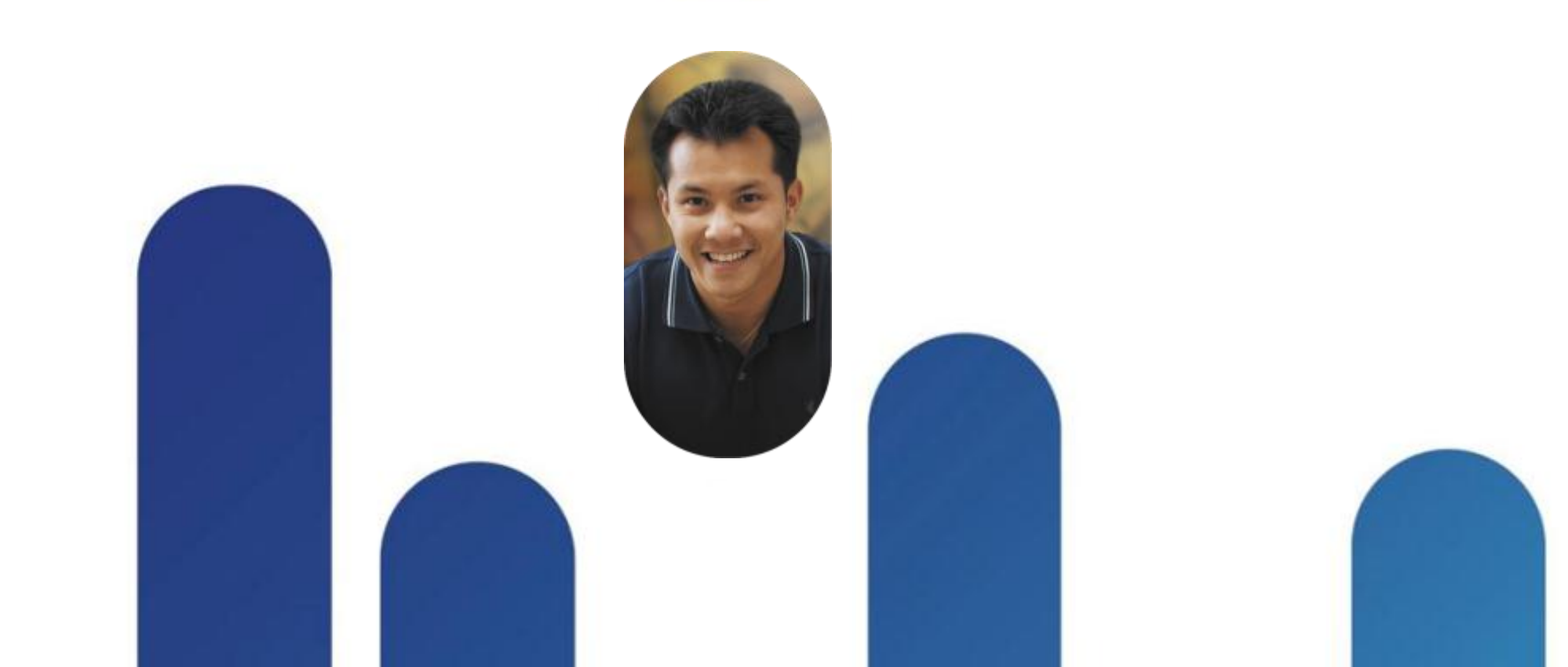

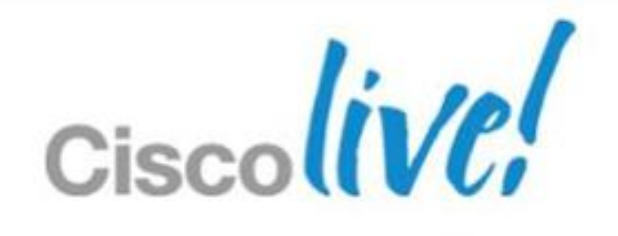

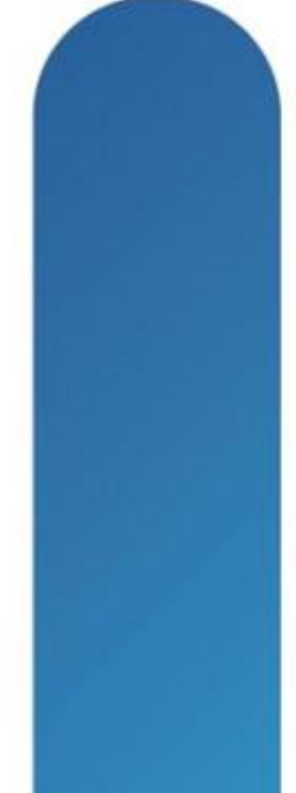

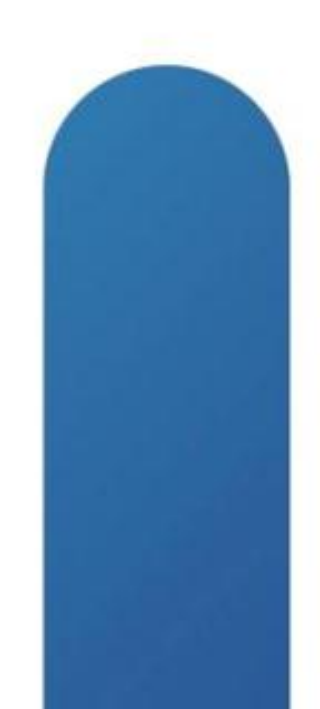

# **Complete Your Online Session Evaluation**

## Give us your feedback and receive a Cisco Live 2013 Polo Shirt!

Complete your Overall Event Survey and 5 Session Evaluations.

- Directly from your mobile device on the **Cisco Live Mobile App**
- By visiting the Cisco Live Mobile Site www.ciscoliveaustralia.com/mobile
- Visit any Cisco Live Internet Station located throughout the venue

Polo Shirts can be collected in the World of Solutions on Friday 8 March 12:00pm-2:00pm

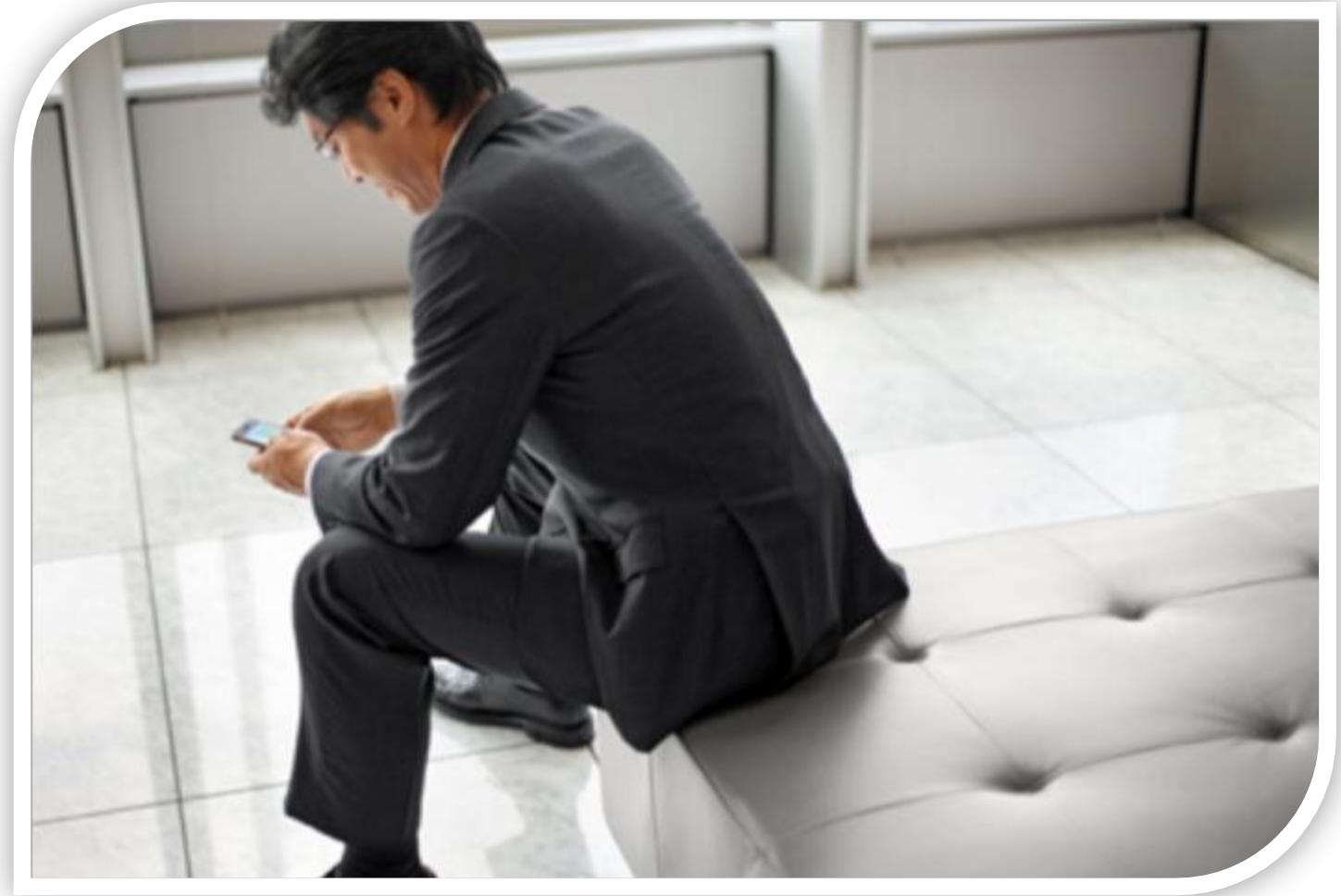

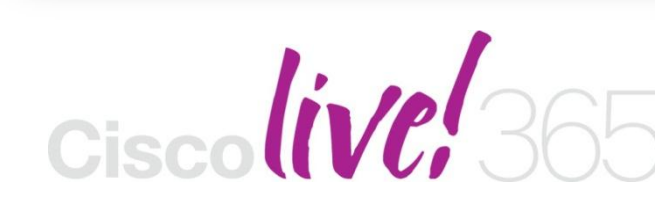

communities, and on-demand and live activities throughout the year. Log into your Cisco Live portal and click the "Enter Cisco Live 365" button. www.ciscoliveaustralia.com/portal/login.ww

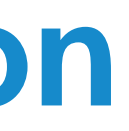

Don't forget to activate your Cisco Live 365 account for access to all session material,

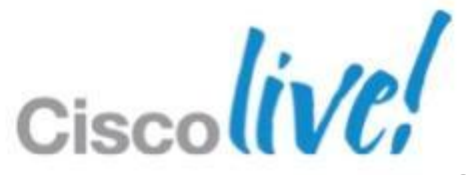

# CISCO

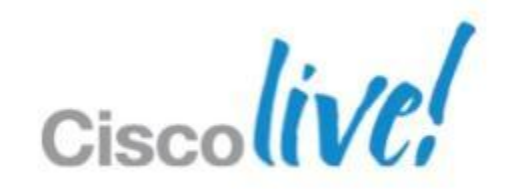

# Appendix

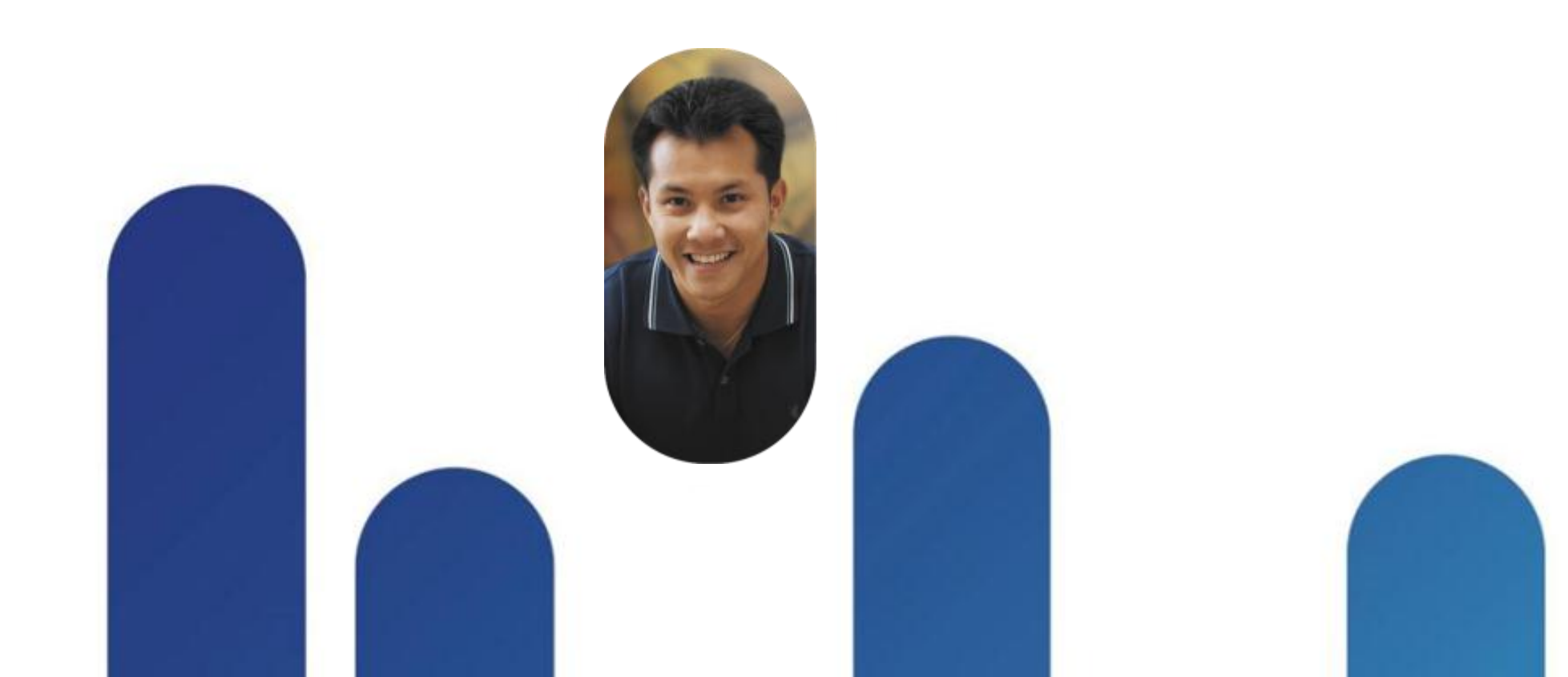

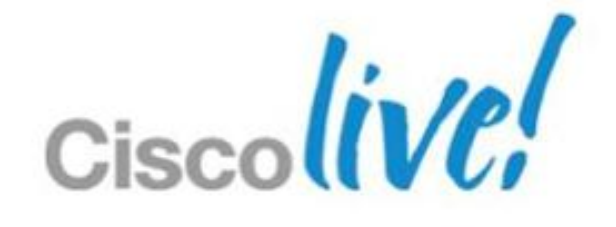

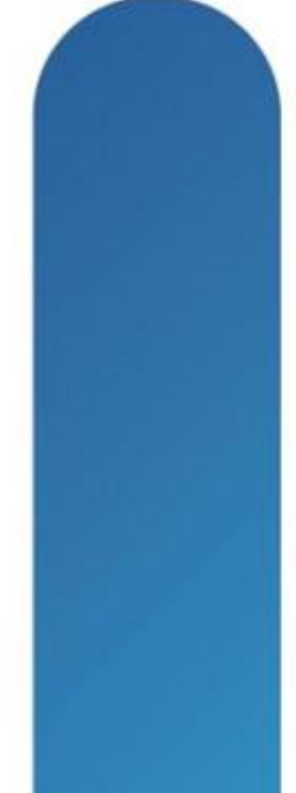

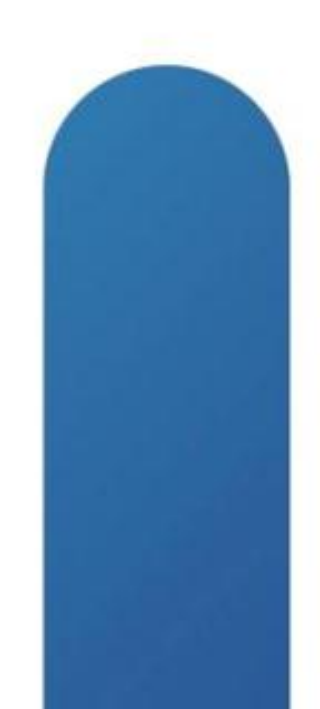

## Index

- Appendix 1: Best Practices
- Appendix 2: Tools
- Appendix 3: More HA scenarios
- Appendix 4: VEM-VSM Connectivity Troubleshooting
- Appendix 5: VM Connectivity Troubleshooting
- Appendix 6: Nexus 1010 and 1010-X

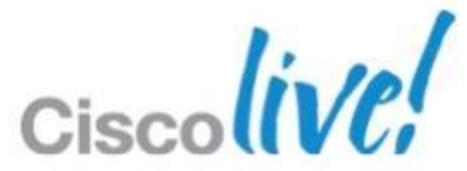

# **Appendix 1: Best Practices**

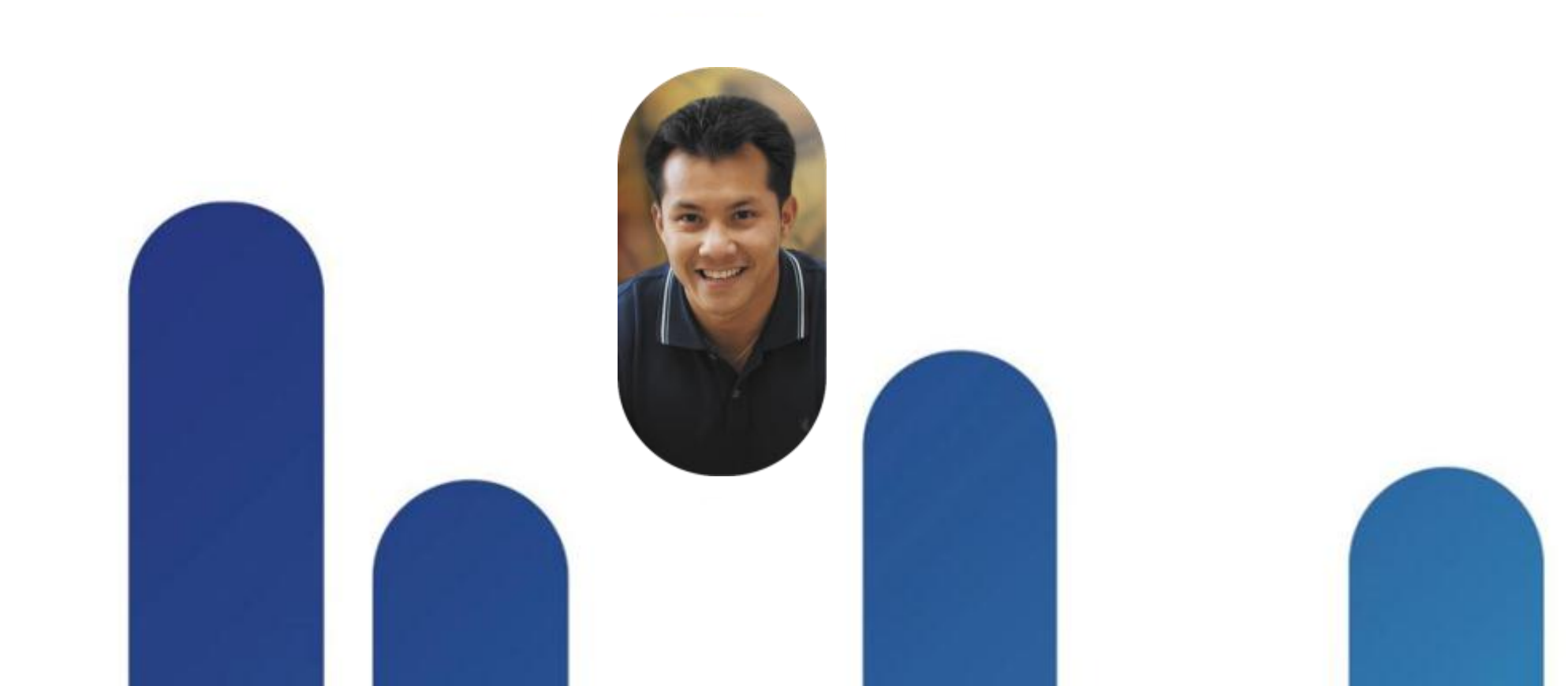

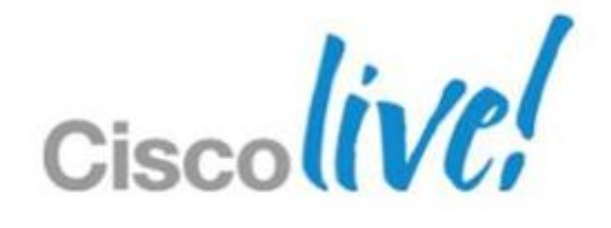

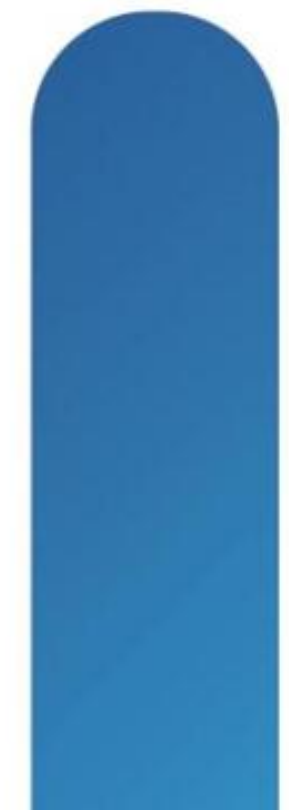

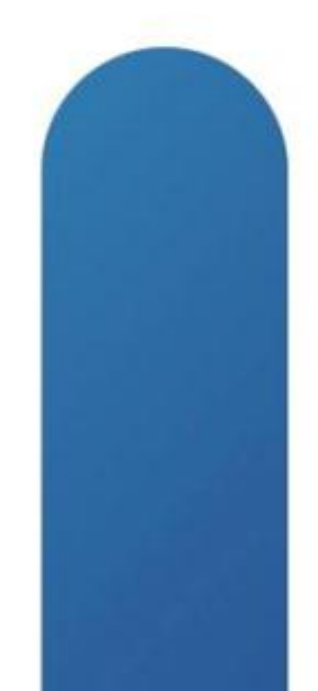

# **VSM Best Practices**

- L3 control will become preferred method
- Use control 0 over mgmt 0
- Primary and Standby VSM in same L2 domain!!!
- VSM on VEM is supported
- VSM primary to secondary latency 5-10ms
- VSM to VEM latency 5-10ms
- Backup your config!!!

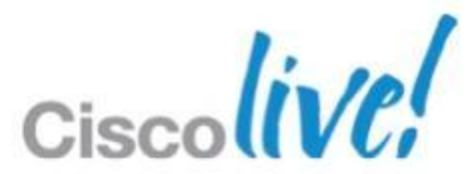

# VSM and vMotion

- Manual vMotion of VSM is supported
- Not recommended to allow DRS to vMotion Primary and Secondary VSM
- Aggressive DRS vMotion setting can cause VSM to drop packets and loose connectivity to VEM
- Best practice to keep Primary and Secondary VSM outside of DRS

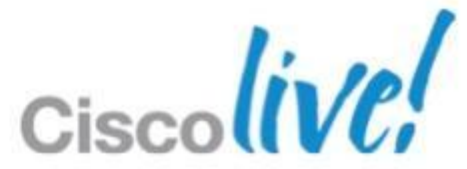

# **VEM Best Practices**

- Control network should have low latency and available bandwidth
- VEM and VSM running on the same versions
- Upstream switch ports configured identically
- On UCS make Service Profile does not contain "Dynamic VNICs" –VEM and VM-FEX are mutually exclusive

## Hard code VFM to module number with

N1000v-mv# config t n1000v-mv(config) # vem 12 n1000v-mv(config-vem-slot) # host vmware id 33393138-3335-5553-4537-30354E375832

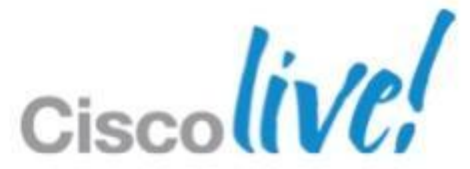

# **Port Channels – Best Practice**

- If the upstream switch can be clustered (VPC, VBS Stack, VSS) use LACP
- If you are using LACP also use LACP Offload
- If the upstream switch can NOT be clustered use MAC-PINNING
- Create channel-groups in port-profile
  - -Let VSM build the port-channel
- All physical switch ports in port-channel configured identical

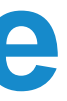

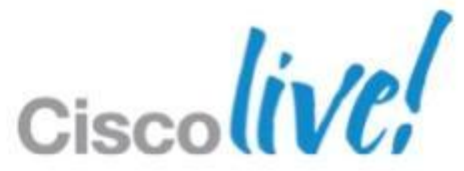

# **Spanning-tree and BPDU – Best Practice**

- Mandatory Spanning-tree settings per port
  - IOS set STP portfast
    - cat65k-1(config-if)# spanning-tree portfast trunk
  - NXOS set port type edge

n5k-1(config-if)# spanning-tree port type edge trunk

- Highly Recommended Global BPDU Filter/Guard – IOS
  - cat65k(config)# spanning-tree portfast bpdufilter cat65k(config)# spanning-tree portfast bpduguard
  - NXOS

n5k-1(config)# spanning-tree port type edge bpduguard default n5k-1(config)# spanning-tree port type edge bpdufilter default

- BPDU Filter is mandatory for LACP port-channels
- Set per port BPDU Guard when Global is not possible

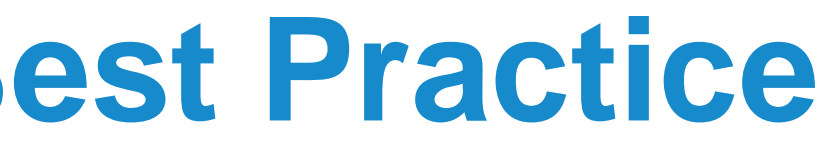

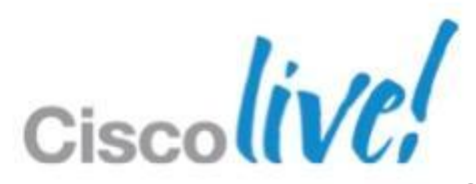

# Appendix 2: Tools

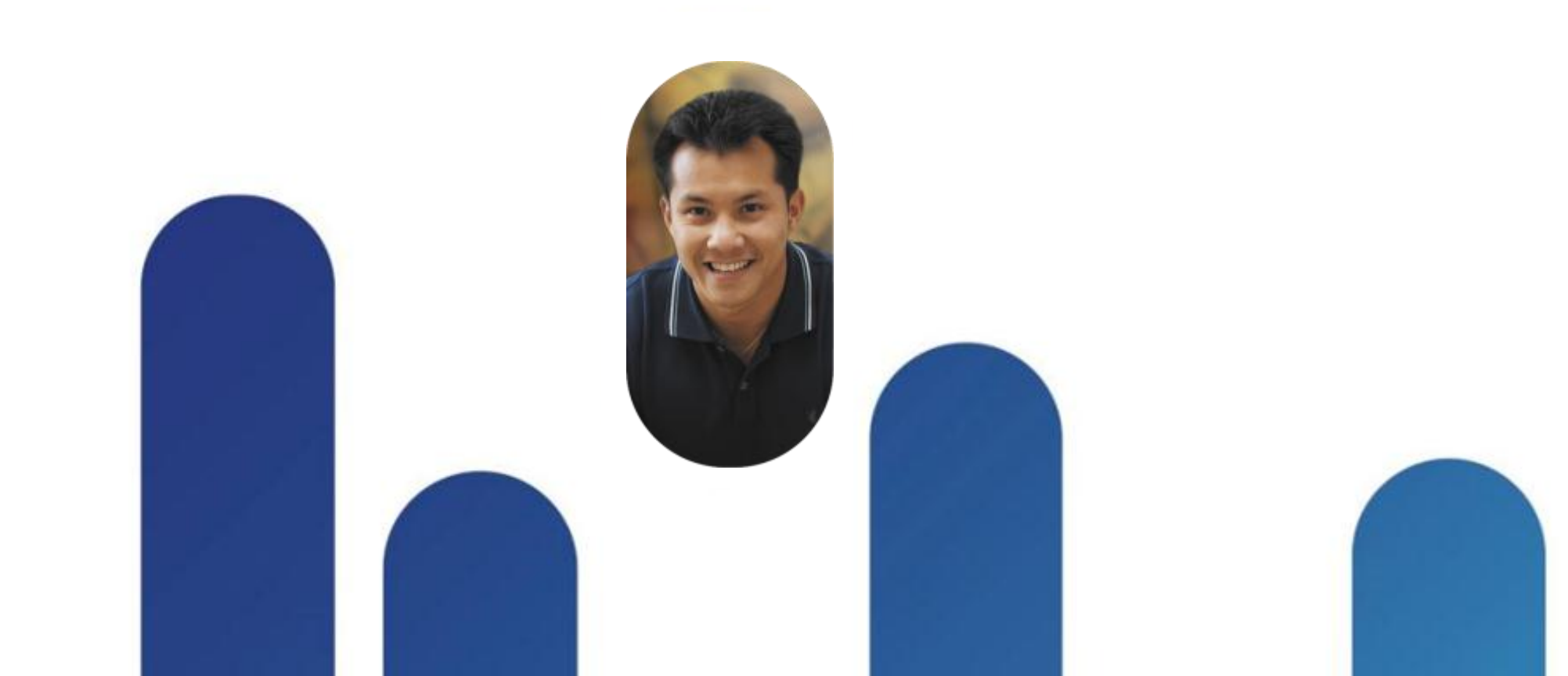

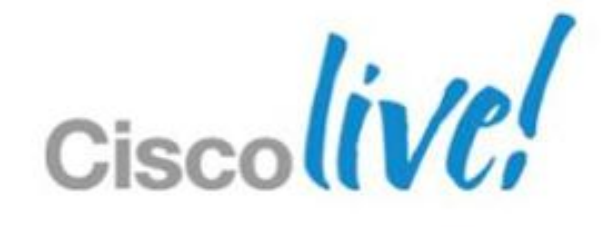

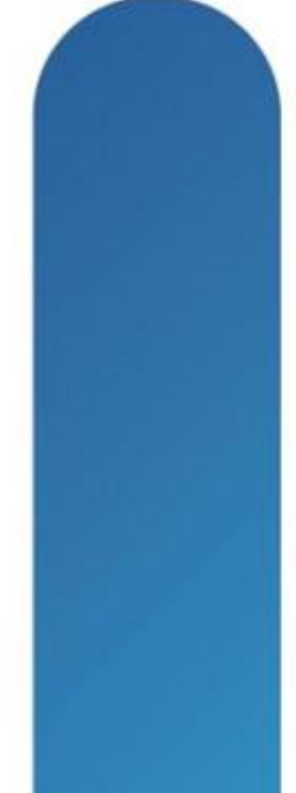

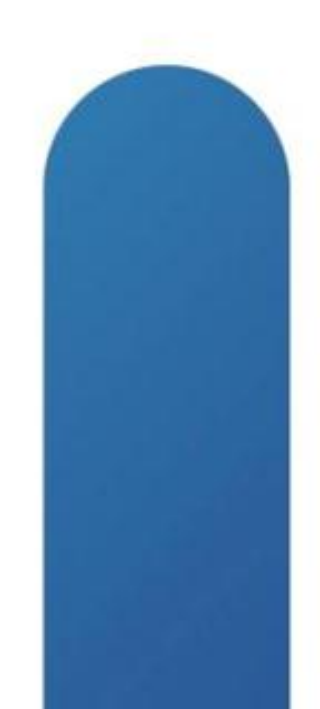

# Locations of ESX Tools

- Cisco VEM commands on ESX
  - -/usr/lib/ext/cisco/nexus/vem\*/sbin
  - -Linked in /usr/sbin/
- VEM commands can also be run remote from VSM
  - n1000v# module vem 3 execute vemcmd show port
  - Bndl SG ID Pinned SGID Type Admin State CBL Mode Name IfIndex Vlan
  - 0 3969 0 2 4 Access 120 2 VIRT UP UP
- For ESXi use the remote commands from the VSM
  - –vemcmd through RCLI does not work for ESXi
  - -Enable "unsupported mode"
    - Google unsupported ESXi

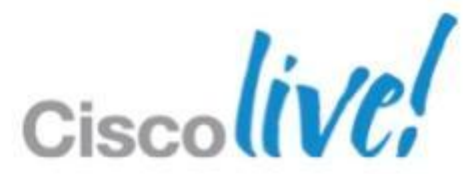

# **More Tools**

- Vemcmd on ESX host
  - -Can query and set configuration
  - Improved in 1.4 to allow more "set" commands and many more show commands
- Vem-health on ESX host
  - Will try to point you in right direction if the vem is having issues
- Mping on VSM
  - -Command that will broadcast out on the control network looking for **VEM** modules

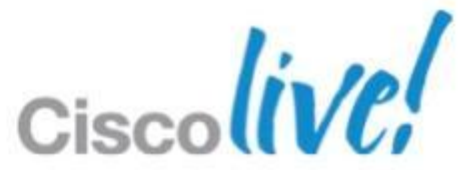

# vCenter 5.0 Web Plugin

| Issues                                           | Tasks  | Events | Health         | Cisco | Nexus 1000V   |               |          |        |            |             |
|--------------------------------------------------|--------|--------|----------------|-------|---------------|---------------|----------|--------|------------|-------------|
|                                                  |        |        |                |       |               |               |          |        |            |             |
|                                                  |        |        |                |       |               |               |          |        |            |             |
| Getting Started Dashboard Switch Hosts/VEM About |        |        |                |       |               |               |          |        |            |             |
| System                                           | System |        |                |       |               |               |          |        |            |             |
| HostN                                            | lame   | NX-    | NX-OS Version  |       | HostIP        | st IP License |          | ense   |            | Host/Module |
| 10.78.0                                          | .125   | 4.2(1  | 4.2(1)SV2(1.1) |       | 0.78.0.125    |               | licensed |        |            | 3           |
|                                                  |        |        |                |       |               |               |          |        |            |             |
|                                                  |        |        |                |       |               |               |          |        |            |             |
|                                                  |        |        |                |       |               |               |          |        |            |             |
|                                                  |        |        |                |       |               |               |          |        |            |             |
| VM Info Port Groups VNICs Uplinks                |        |        |                |       |               |               |          |        |            |             |
| VMs                                              |        |        | VNICs          |       | Adapter       | ε             |          | Status | Port Group |             |
| ESX-Hos                                          | st-124 | Ve     | thernet1       |       | Net Adapter 1 | Adapter 1     |          | 1      | 1812       |             |
|                                                  |        |        |                |       |               |               |          |        |            |             |
|                                                  |        |        |                |       |               |               |          |        |            |             |

| VMs/Host | VNICs / Host |
|----------|--------------|
| 1        | 1            |
|          |              |
|          |              |
|          |              |
|          |              |

| VLANS | Host ID |
|-------|---------|
| 1812  | 3       |
|       |         |
|       |         |

Logout

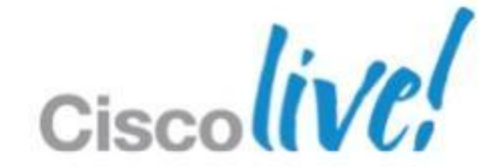

## vTracker

- Introduced in 2.1. Needs to be enabled as a feature
- vTracker provides various intuitive virtualisation perspectives to the network-admin.
- Following different views are available,
  - Upstream view
  - Vlan view
  - Module PNic view
  - VM View
    - VM VNic view
    - VM Info View
  - VMotion view

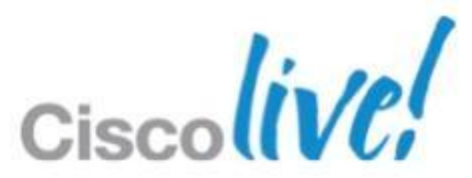
## **vTracker Upstream View**

### show vtracker upstream-view [device-id name | device-ip /P] address]

VSM-N1k# show vtracker upstream-view

| Device-Name   | Device-Port      | Server-Name                 | PC-Type        | Vet |
|---------------|------------------|-----------------------------|----------------|-----|
| Device-IP     | Local-Port       | Adapter Status              | PO-Intf        |     |
| Upstream-SW-A | Gig2/7           | 172.23.232.117              | MacPinn        | 10- |
| 172.23.231.27 | Eth3/3           | vmnic2 up                   | Po1            |     |
| Upstream-SW-B | Gig3/10          | 172.23.232.117              | MacPinn        | 9   |
| 172.23.231.15 | Eth3/4           | vmnic3 up                   | Po1            |     |
|               | Gig3/8<br>Eth4/3 | 172.23.232.118<br>vmnic2 up | Default<br>Po2 | 1-2 |
|               | Gig3/9<br>Eth4/4 | 172.23.232.118<br>vmnic3 up | Default<br>Po2 | 1-2 |

VSM-N1k#

eth-interfaces/

0-11

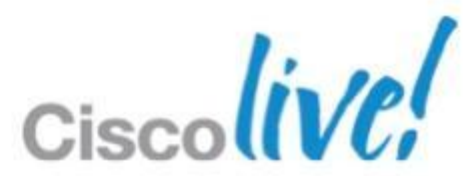

## **vTracker Module PNic view**

Provides hardware information about the physical network interface cards (pNICs) that are connected to each of the VEM server module managed by Nexus 1000v

VSM-N1k# show vtracker module-view pnic

| Mod | EthIf  | Adapter Mac-Address Driver DriverVer<br>Description                                                |
|-----|--------|----------------------------------------------------------------------------------------------------|
| 3   | Eth3/8 | vmnic7 0050.5652.f935 igb 2.1.11.1<br>Intel Corporation 82576 Gigabit Network Connection           |
| 4   | Eth4/3 | vmnic2 0050.565e.df74 e1000 8.0.3.2-1vmw-NAP<br>Intel Corporation 82546GB Gigabit Ethernet Control |
| 4   | Eth4/4 | vmnic3 0050.565e.df75 e1000 8.0.3.2-1vmw-NAP<br>Intel Corporation 82546GB Gigabit Ethernet Control |

### VSM-N1k#

FwVer 1.4 - 3N/A ler N/A ler

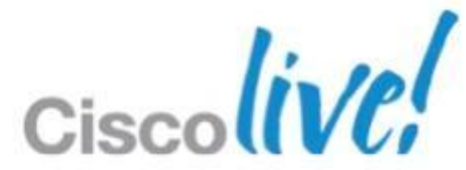

### vTracker Vlan view

provides information about all the VMs that are connected to a specific VLAN or a range of VLANs. It is a view from the VLAN perspective.

### show vtracker vlan-view [vlan number/range]

VSM-N1k# show vtracker vlan-view

- \* R = Regular Vlan, P = Primary Vlan, C = Community Vlan
  - I = Isolated Vlan, U = Invalid

| VLAN | Туре | VethPort | VM Name    | Adapter Name  | Mod      |
|------|------|----------|------------|---------------|----------|
| 1    | R    |          |            | _             | _        |
| 233  | R    | _        | -          | _             | _        |
| 335  | R    | _        | -          | _             | <u> </u> |
| 336  | R    | _        | -          | _             |          |
| 337  | R    | _        | -          | _             |          |
| 338  | R    | _        | -          | _             |          |
| 339  | R    | Veth3    | gentoo-2   | Net Adapter 3 | 3        |
|      |      | Veth4    | gentoo-2   | Net Adapter 4 | 3        |
|      |      | Veth5    | gentoo-2   | Net Adapter 2 | 3        |
| 340  | R    | -        | _          | _             |          |
| 341  | R    | -        | -          | _             |          |
| 400  | R    | Veth1    | Fedora-VM2 | Net Adapter 1 | 5        |
| 401  | R    | Veth1    | Fedora-VM2 | Net Adapter 1 | 5        |
| 402  | R    | Veth1    | Fedora-VM2 | Net Adapter 1 | 5        |
| 403  | R    | -        | -          | _             |          |
| 404  | P    | Veth6    | Fedora-VM1 | Net Adapter 1 | 4        |
| 405  | C    | Veth2    | Fedora-VM2 | Net Adapter 3 | 5        |
| 406  | I    | Veth7    | Fedora-VM1 | Net Adapter 2 | 4        |

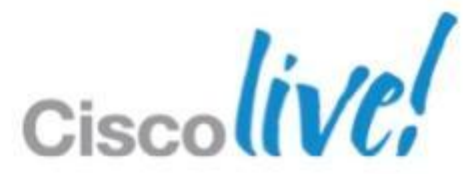

## vTracker VM VNic view

Provides information about all the vNICs (virtual network interface cards) adapters that are managed by the Cisco Nexus 1000V switch

### show vtracker vm-view vnic [module number | vm name]

VSM-N1k# show vtracker vm-view vnic

\* Network: For Access interface - Access vlan, Trunk interface - Native vlan, VXLAN interface - Segment Id.

| Mod | VM-Name<br>HypvPort | VethPort<br>Adapter | Drv Type<br>Mode  | Mac-Addr<br>IP-Addr             | State | Network | Pinnin |
|-----|---------------------|---------------------|-------------------|---------------------------------|-------|---------|--------|
| 3   | gentoo-2<br>1025    | Veth3<br>Adapter 3  | Vmxnet3<br>access | 0050.56b5.37de<br>n/a           | up    | 339     | Eth3/8 |
| 3   | gentoo-2<br>1026    | Veth4<br>Adapter 4  | E1000<br>access   | 0050.56b5.37df<br>n/a           | up    | 339     | Eth3/8 |
| 3   | gentoo-2<br>1024    | Veth5<br>Adapter 2  | Vmxnet2<br>access | 0050.56b5.37dd<br>n/a           | up    | 339     | Eth3/8 |
| 4   | Fedora-VM1<br>4258  | Veth7<br>Adapter 2  | E1000<br>pvlan    | 0050.56bb.4fc1<br>10.104.249.49 | up    | 406     | Eth4/3 |
| 5   | Fedora-VM2<br>100   | Veth1<br>Adapter 1  | E1000<br>trunk    | 0050.56b5.098b<br>n/a           | up    | 1       | Po9    |
| 5   | Fedora-VM2<br>3232  | Veth2<br>Adapter 3  | E1000<br>pvlan    | 0050.56b5.098d<br>10.104.249.60 | up    | 405     | Po9    |

### VSM-N1k#

© 2013 Cisco and/or its affiliates. All rights reserved.

q

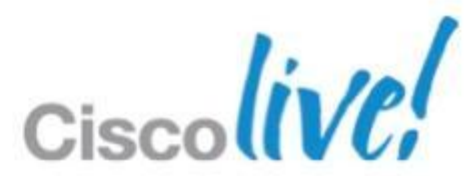

## **vTracker VMotion view**

The vMotion view provides information about all the ongoing (if any) as well as previous VM migration events. However, only VMs that are currently being managed by the Cisco Nexus 1000V switch are displayed in the output

### show vtracker vmotion-view {now | last number 1-100}

show vtracker vmotion-view [now | last <1-100>]

VSM-N1k# show vtracker vmotion-view count 20 Note: Command execution is in progress..

Note: VM Migration events are shown only for VMs currently managed by Nexus 1000v.

\* '-' = Module is offline or no longer attached to Nexus1000v DVS

| VM-Name       | Src<br>Mod | Dst<br>Mod | Sta | rt-Ti | me |          |      | Complet | ion | -Time    |      |
|---------------|------------|------------|-----|-------|----|----------|------|---------|-----|----------|------|
| rk-ubt-1-0046 | 6          | 4          | Mon | Sep   | 3  | 10:42:27 | 2012 | OnGoing |     |          |      |
| rk-ubt-1-0045 | 6          | 4          | Mon | Sep   | 3  | 10:42:27 | 2012 | OnGoing |     |          |      |
| rk-ubt-1-0031 | 6          | 4          | Mon | Sep   | 3  | 10:42:27 | 2012 | Mon Sep | 3   | 10:44:10 | 2012 |
| rk-ubt-1-0021 | 6          | 4          | Mon | Sep   | 3  | 10:42:27 | 2012 | Mon Sep | 3   | 10:43:42 | 2012 |

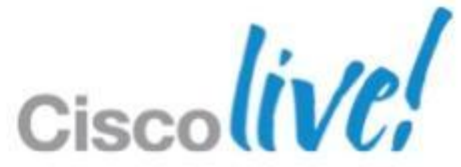

# Appendix 3: More HA scenarios

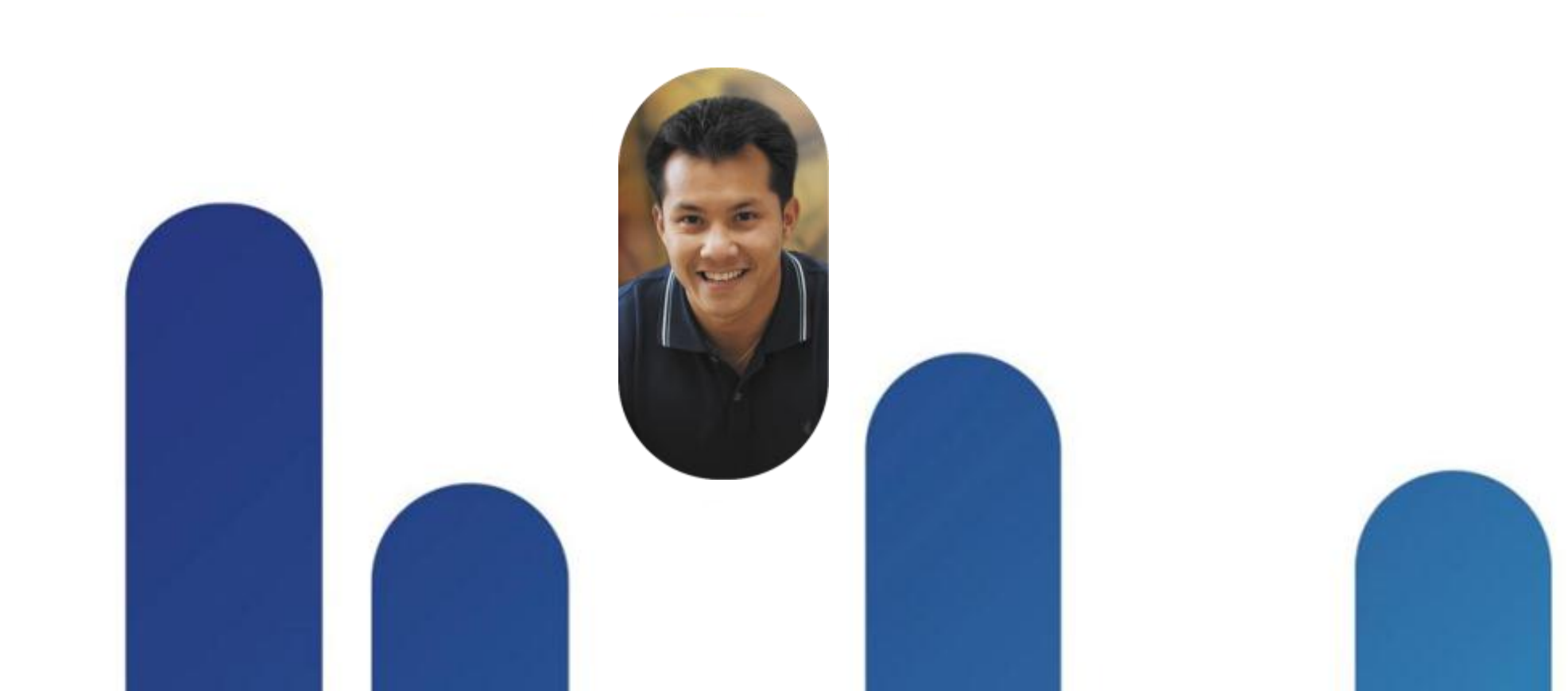

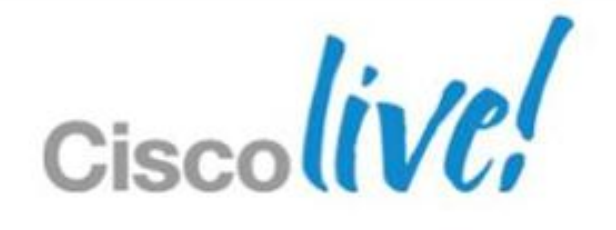

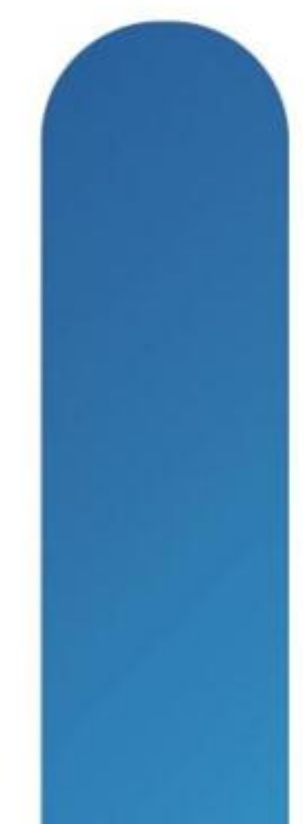

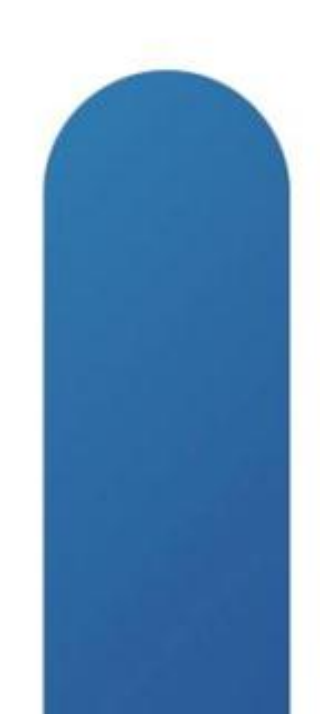

## **Reference Topology**

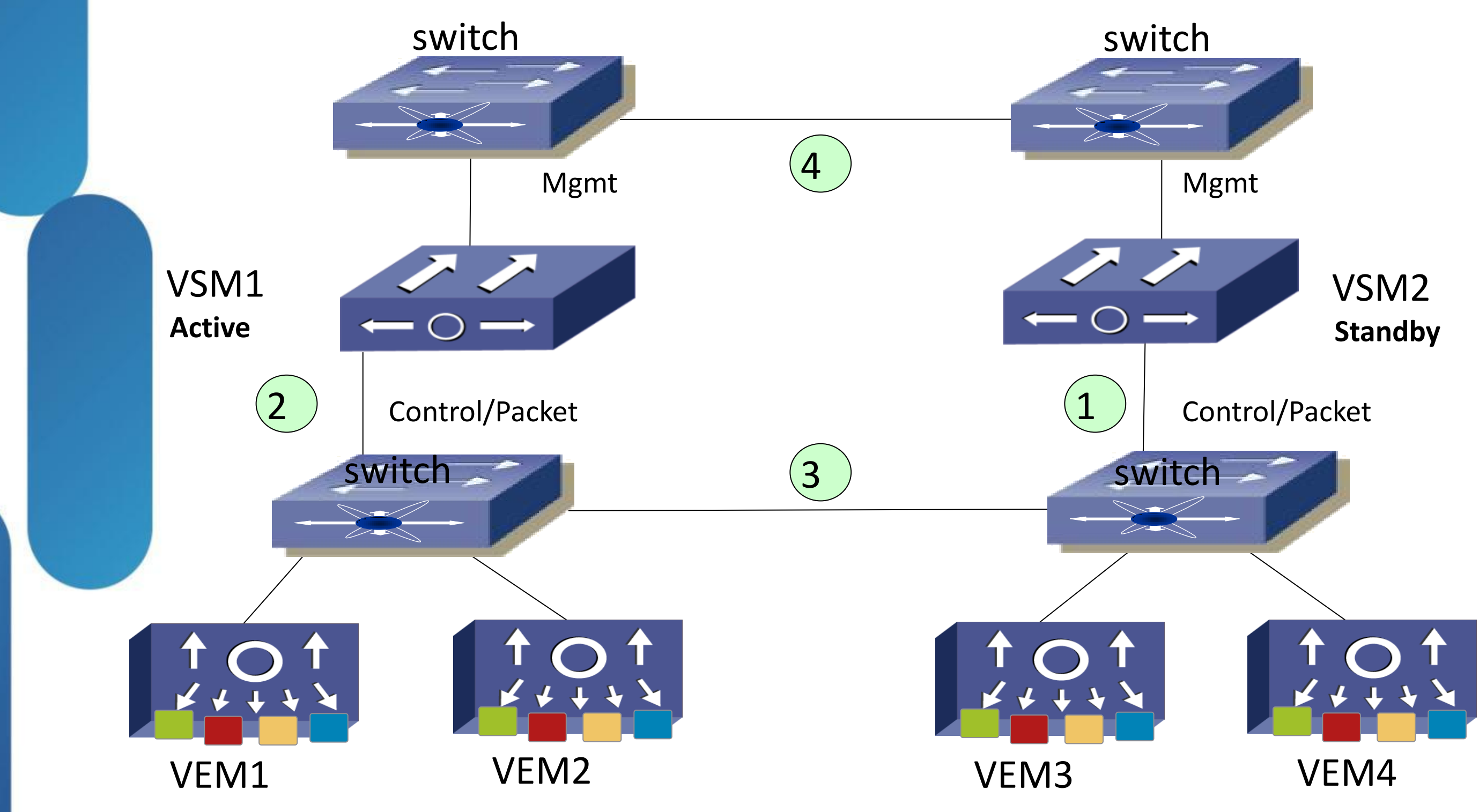

BRKVIR-3013

© 2013 Cisco and/or its affiliates. All rights reserved.

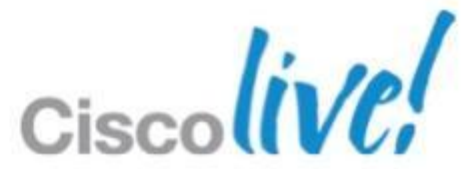

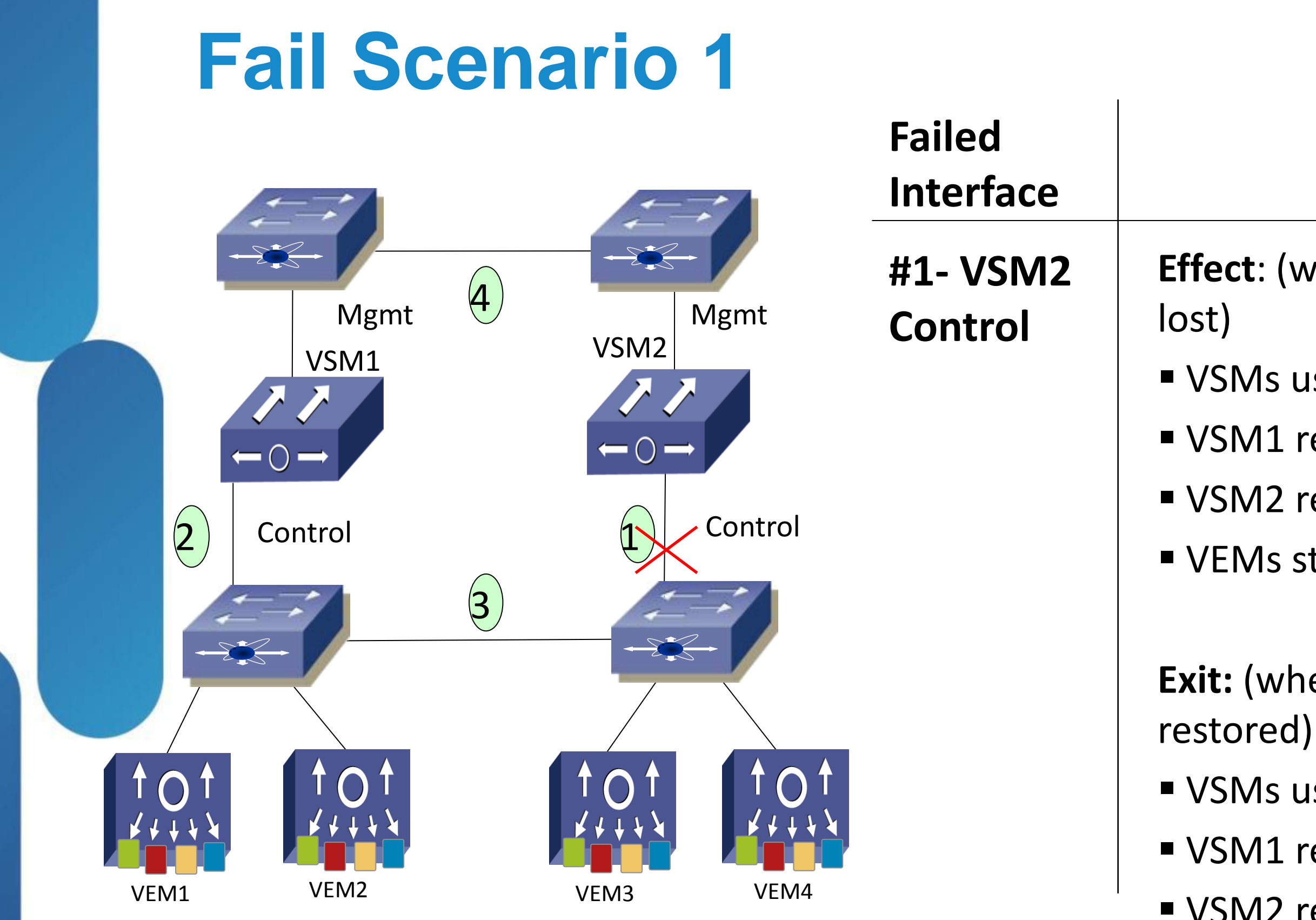

- Effect: (when communication
- VSMs use mgmt heartbeat
- VSM1 remains primary
- VSM2 remains standby
- VEMs stay connected
- **Exit:** (when communication restored)
- VSMs use control heartbeat
- VSM1 remains primary
- VSM2 remains standby

### Fail Scenario 2

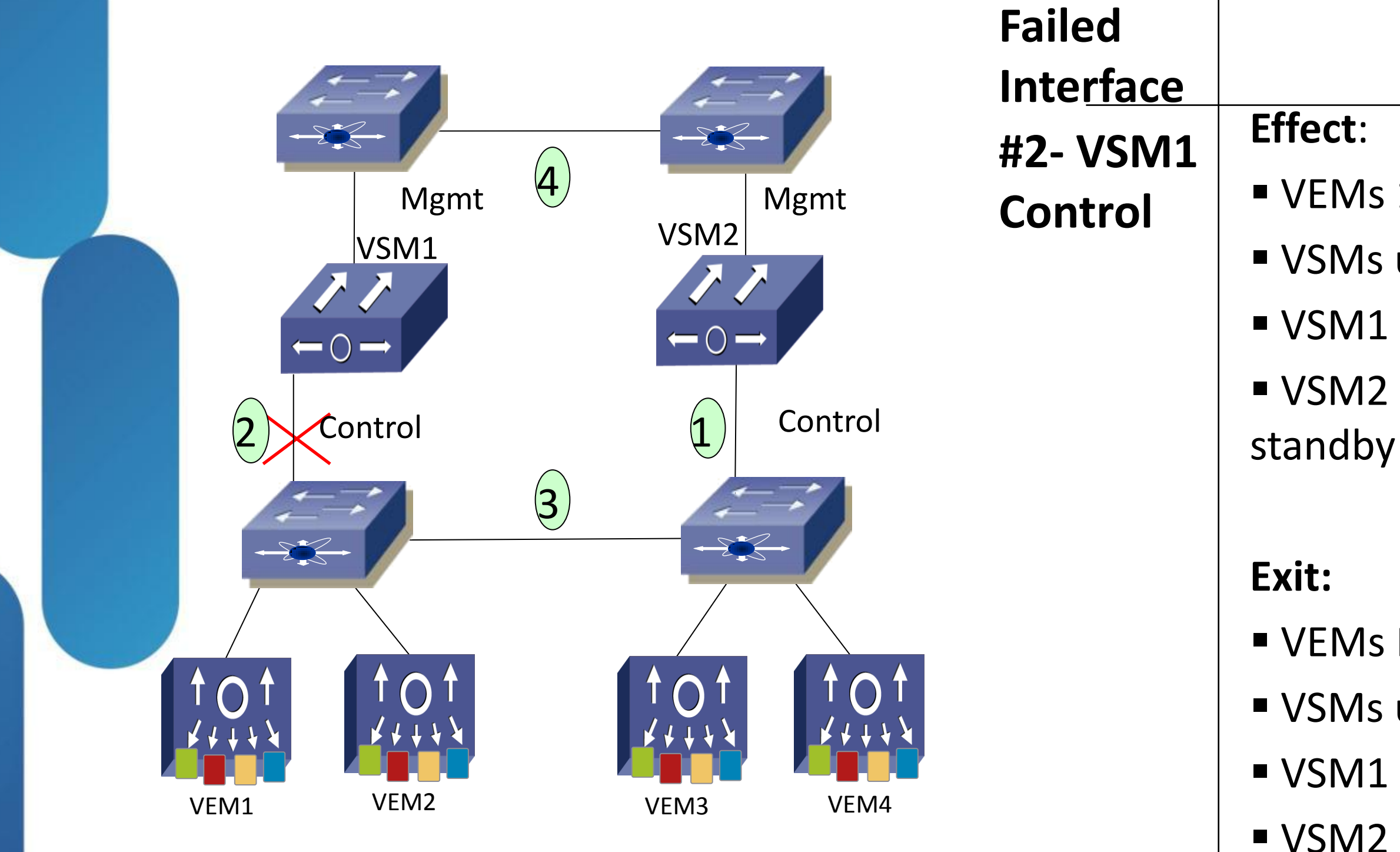

- VEMs 1-4 become headless
- VSMs use mgmt for heartbeat
- VSM1 remains primary
- VSM2 reboots and stays warm standby

- VEMs Reconnect
- VSMs use control for heartbeat
- VSM1 remains primary
- VSM2 attaches as secondary

## **Fail Scenario 3**

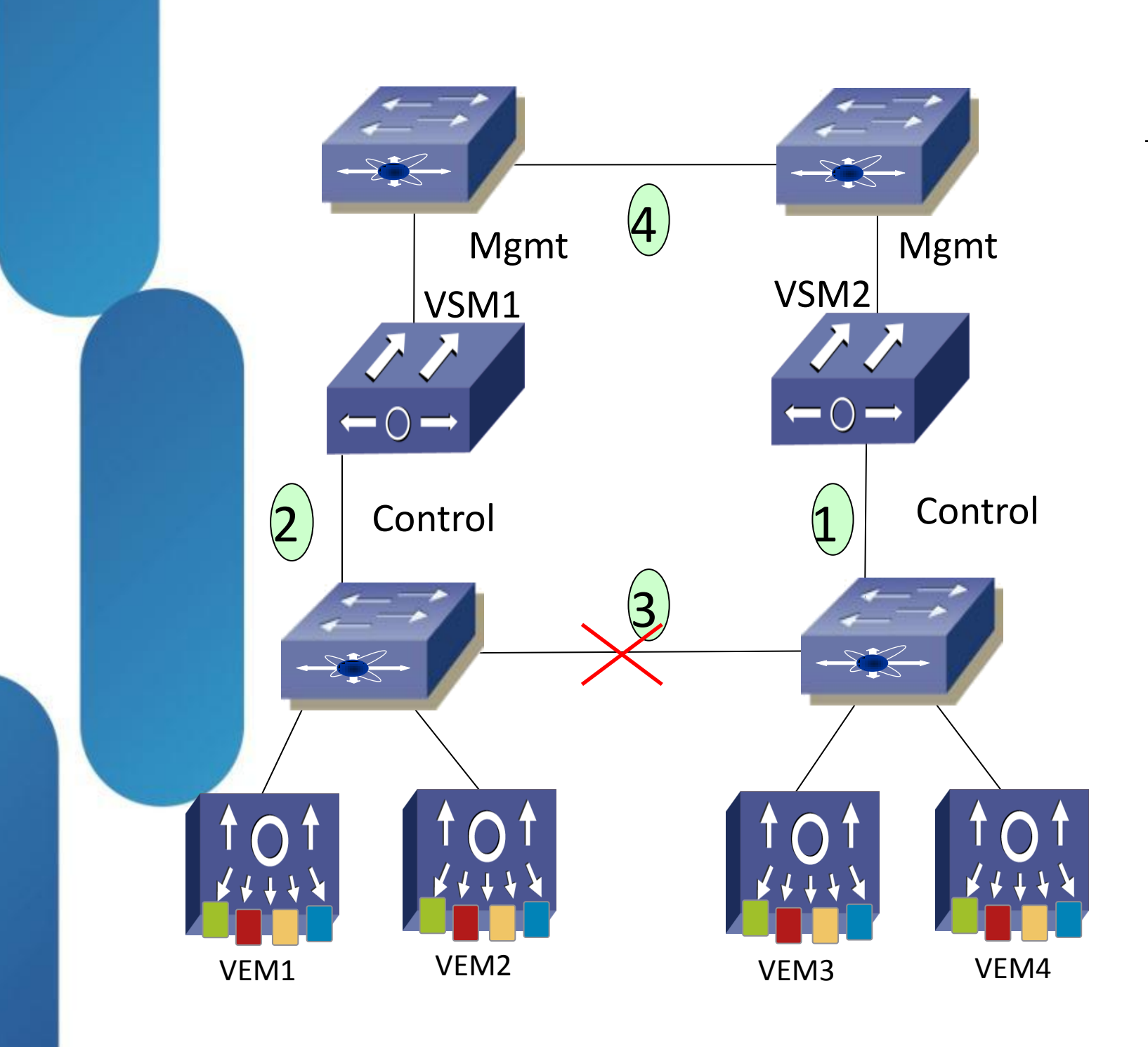

| Failed     |         |
|------------|---------|
| Interface  |         |
| #3 - Split | Effect: |
| DVS        | • VEM3, |
|            | ■ VSMs  |
|            | VSM1    |
|            | VSM2    |
|            | seconda |
|            | Exit:   |
|            | ■ VEM3, |
|            | ■ VSM u |
|            | VSM1    |
|            | VSM2    |

### 4 become headless use mgmt for heartbeat

remains primary

does not reboot. Stays

ry

### 4 reconnect se control for heartbeat remains primary

reboots, joins as

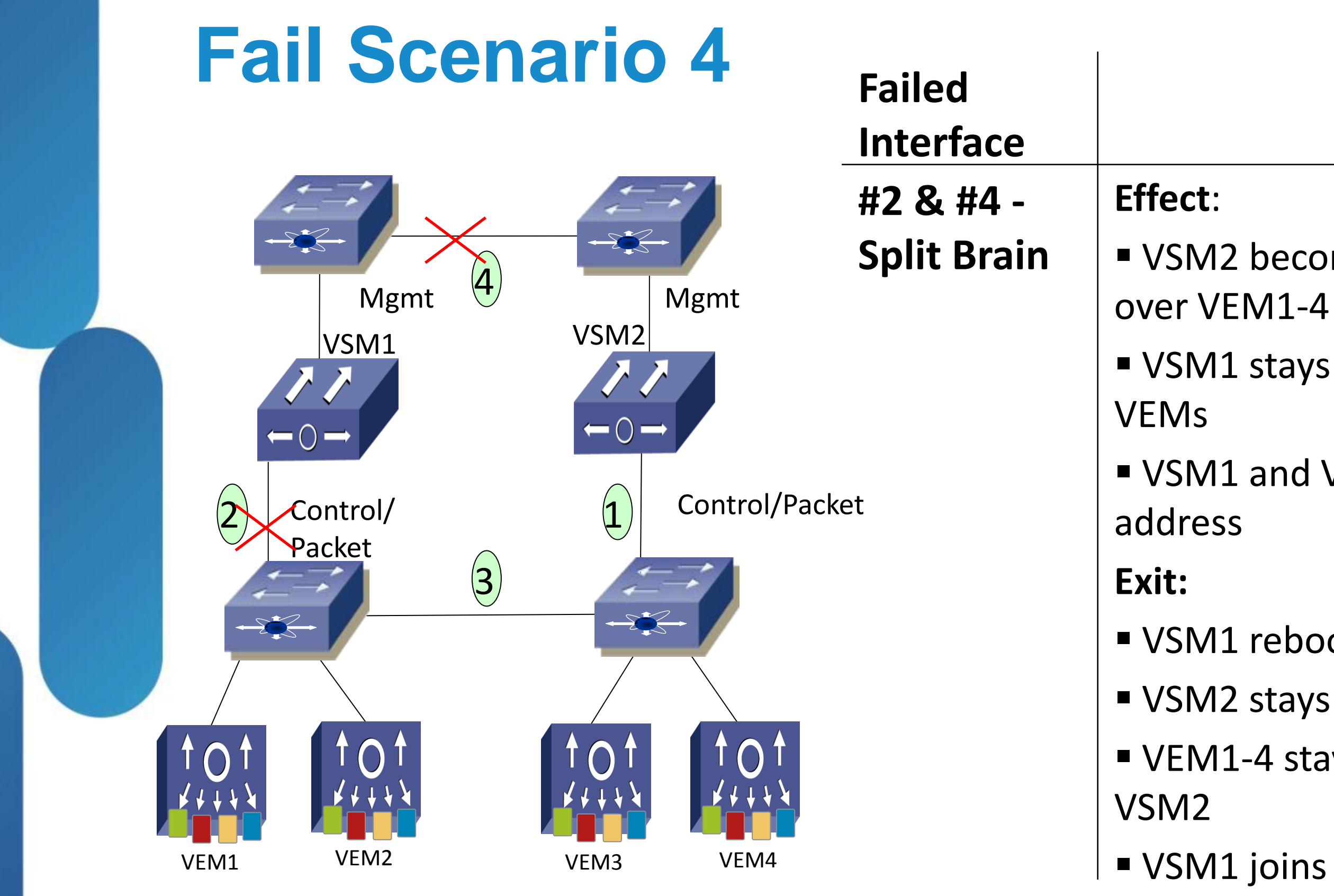

- VSM2 becomes Active, taking VSM1 stays active but drops all
- VSM1 and VSM2 use same IP
- VSM1 reboots
- VSM2 stays primary
- VEM1-4 stay connected to

VSM1 joins as standby

### **Fail Scenario 5**

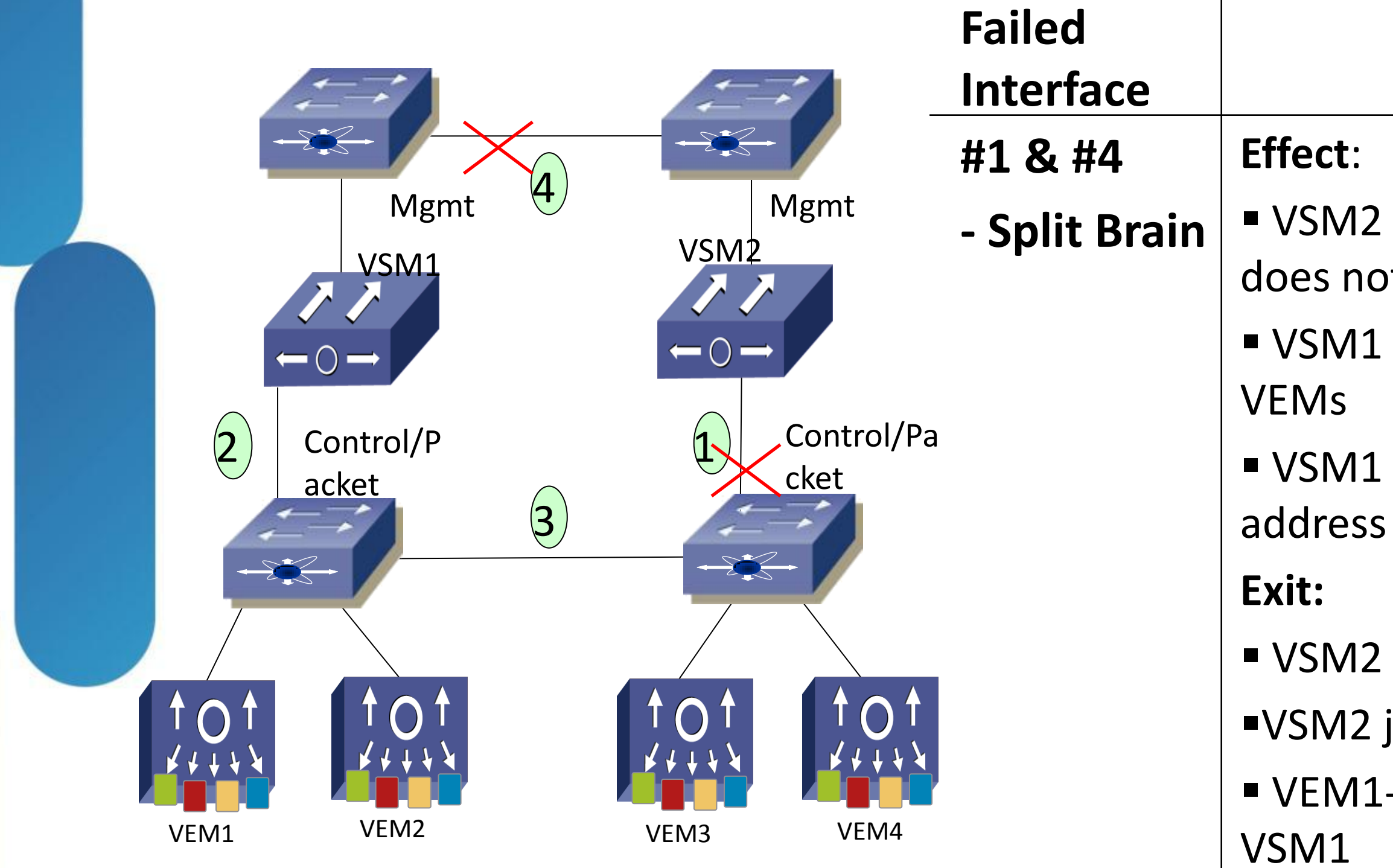

### VSM2 becomes Active, but does not see any VEMs VSM1 stays active, handling all

# VSM1 and VSM2 use same IP

VSM2 reboots

VSM2 joins as standby

VEM1-4 never change from

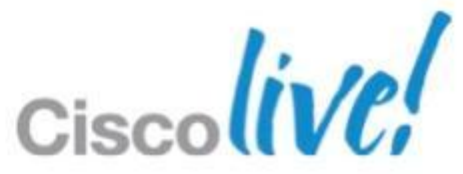

### **Fail Scenario 6**

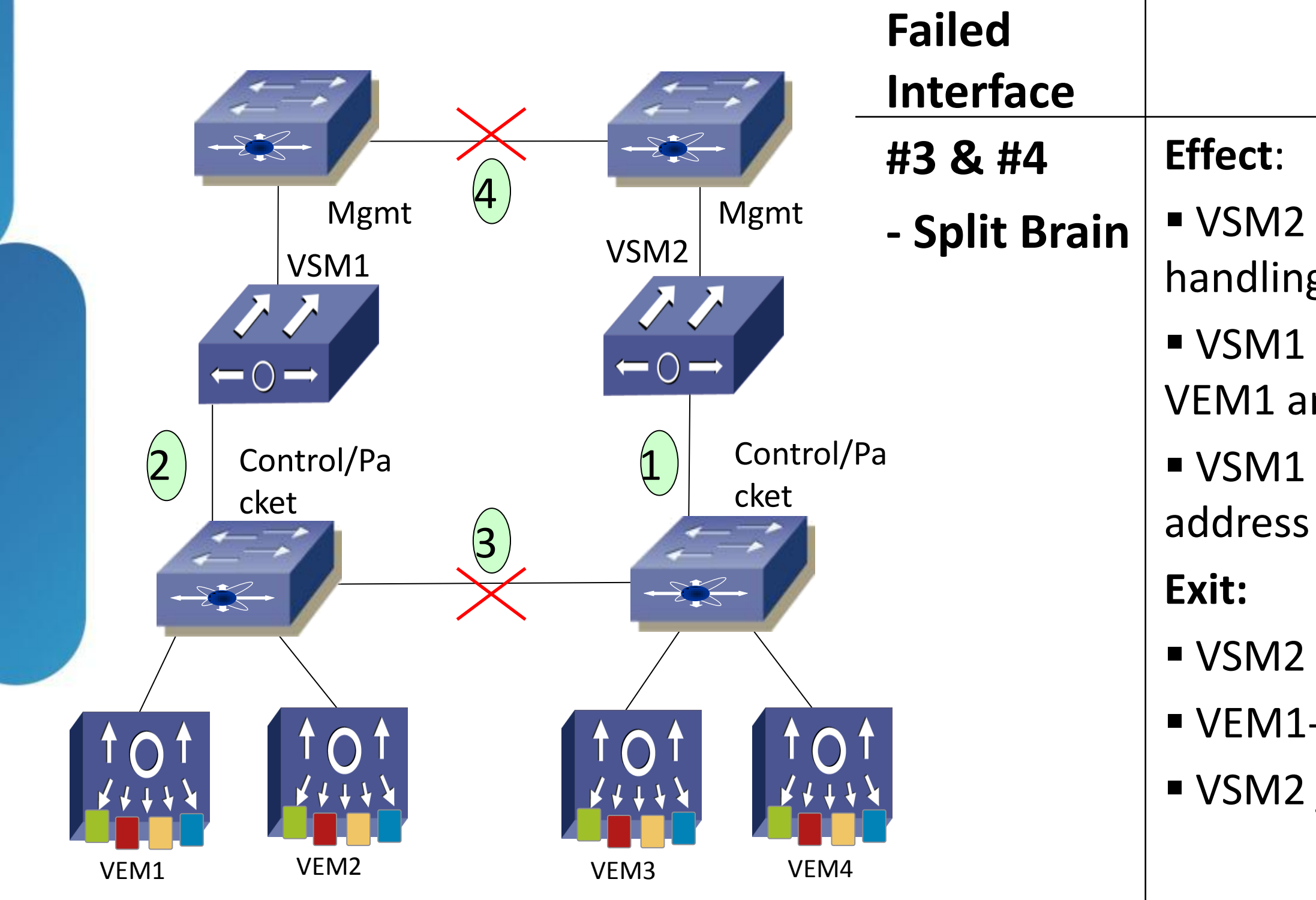

### VSM2 becomes Active, handling VEM3 and VEM4 VSM1 stays active, handling all VEM1 and VEM2 VSM1 and VSM2 use same IP

VSM2 reboots

- VEM1-4 connect to VSM1
- VSM2 joins as standby

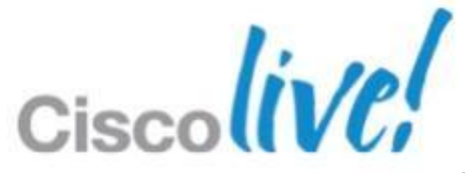

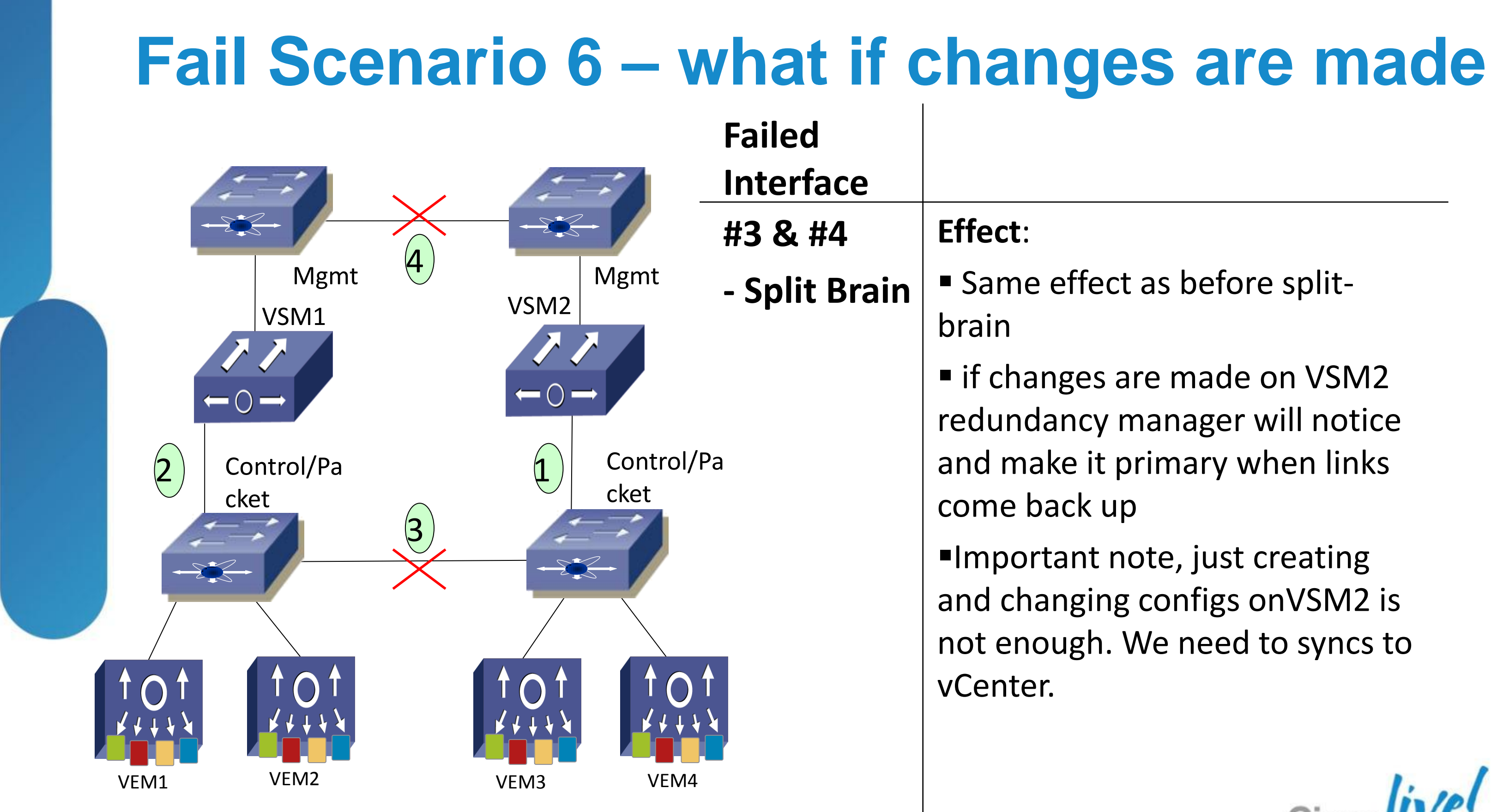

- Same effect as before split-
- if changes are made on VSM2 redundancy manager will notice and make it primary when links
- Important note, just creating and changing configs onVSM2 is not enough. We need to syncs to

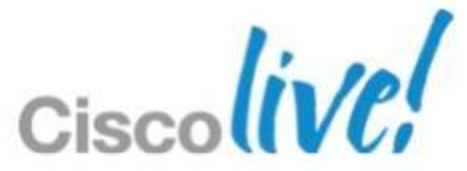

# Appendix 4: VEM-VSM Connectivity Troubleshooting

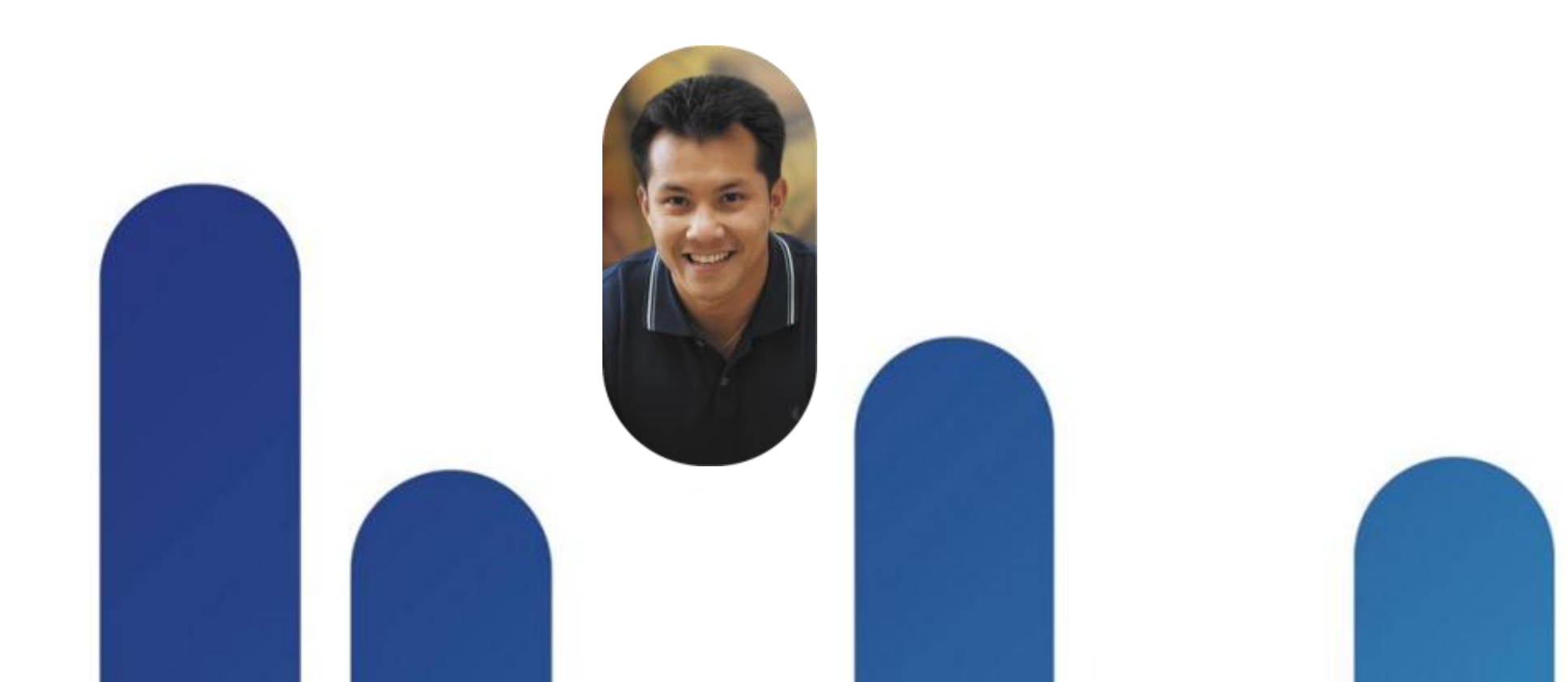

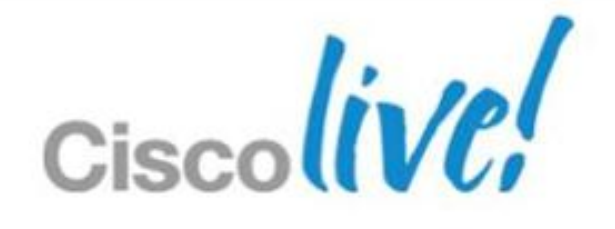

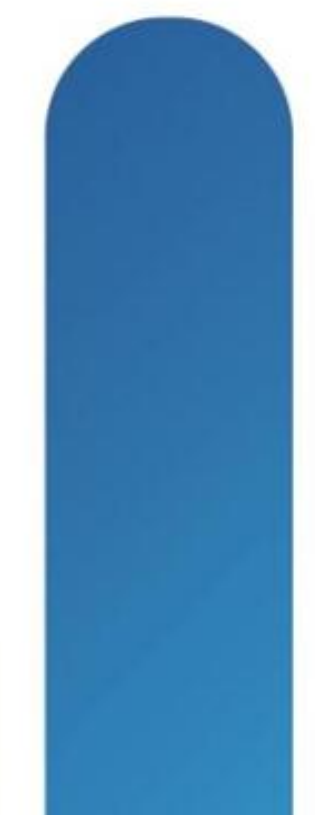

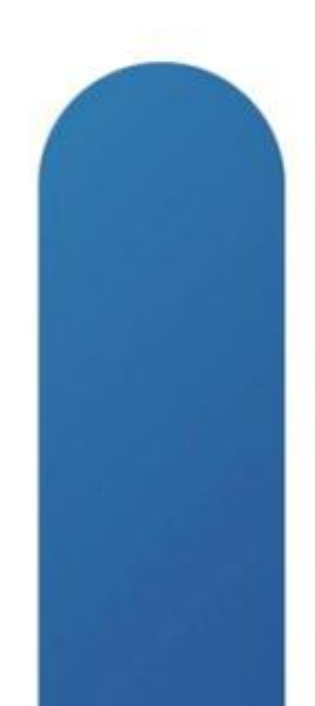

# **VEM L3 Troubleshooting - Steps**

- VMK interface created on ESX/ESXi host
- Can ESX/ESXi host ping VSM control/mgmt interface
- Uplink profile created correctly
- L3 veth port-profile created correctly
- Check the opaque data
- Troubleshoot Layer 3 connectivity

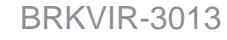

VEM-1 **VMware ESX** VMK1  $\equiv$ 192.168.10.154 **VLAN 10** Mgmt 0: 192.168.151.10 **VLAN 151** VSM Control 0: 192.168.11.10 **VLAN 11** 

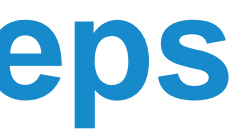

### Sample Topology

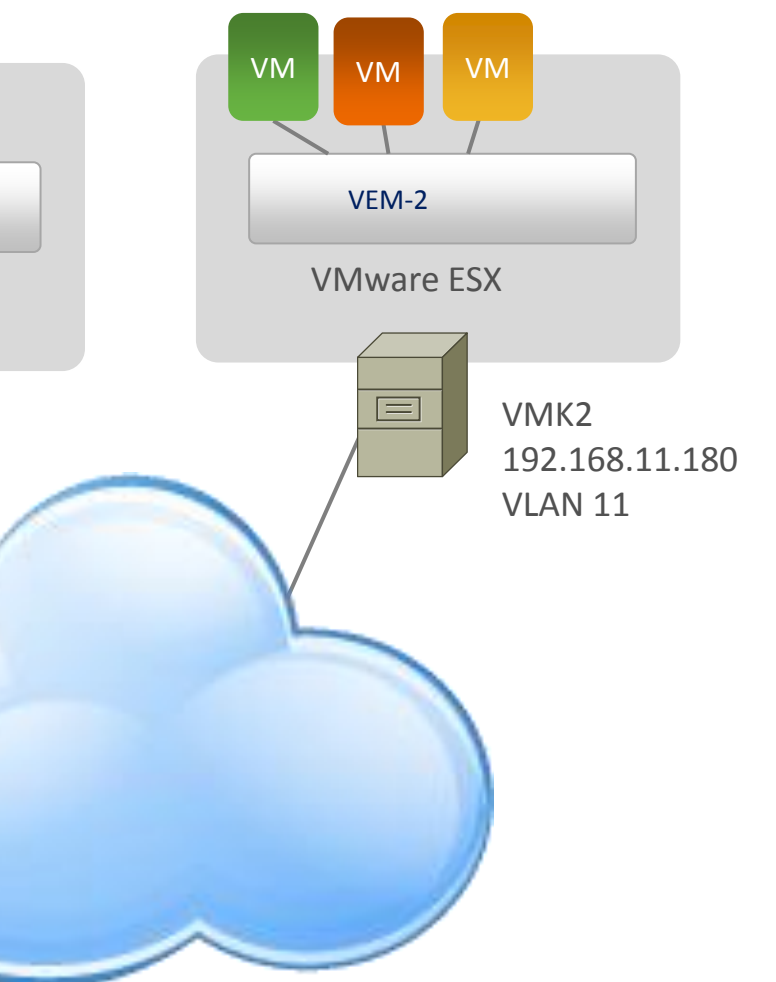

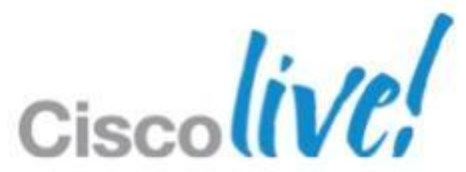

# **Verify VSM Settings**

### Check SVS domain parameters

n1kv-13# show svs domain

SVS domain config:

Domain id: 43

Control vlan: 1

Packet vlan: 1

L2/L3 Control mode: L3

L3 control interface: control0

### Verify control 0

n1kv-13# show run int control 0 interface control0

ip address 192.168.11.10/24

### Verify VRF default

n1kv-13# show ip route

IP Route Table for VRF "default"

0.0.0/0, ubest/mbest: 1/0, pending

static

### Can the VSM ping the VMK interface

n1kv-13# ping 192.168.11.180 vrf default

- \*via 192.168.11.1, control0, [1/0], 4d23h,

- PING 192.168.11.180 (192.168.11.180): 56 data bytes
- 64 bytes from 192.168.11.180: icmp seq=0 ttl=63 time=1.082 ms
- 64 bytes from 192.168.11.180: icmp seq=1 ttl=63 time=0.841 ms

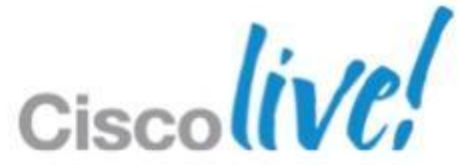

## **Check the Uplink Port-Profile**

- Uplink needs to allow VLANs 10 and 11
- VLANs 10 and 11 need to be system vlans

nlkv-l3# show run port-profile uplink

port-profile type ethernet uplink

vmware port-group

switchport mode trunk

switchport trunk allowed vlan **10-11**, 150-152

channel-group auto mode on mac-pinning

no shutdown

system vlan 10-11

state enabled

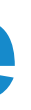

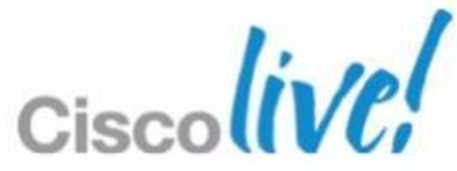

### **Check the veth Port-Profile**

- VMK interface needs to be migrated to this port-profile
- Allow VLAN 11 and have system VLAN set
- It also must have capability I3control

n1kv-13# show run port-profile L3-control-vlan11 port-profile type vethernet L3-control-vlan11

capability **13control** 

vmware port-group

switchport mode access

switchport access vlan 11

no shutdown

system vlan 11

state enabled

### Each VMK VLAN needs a new port-profile

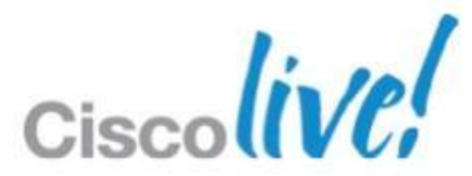

## **Check Opaque Data**

### Is the right Opaque data getting pushed to the ESX/ESXi host?

# vemcmd show card Card UUID type 2: 414a3031-3341-5553-4538-31384e375a37 Should match VLAN Card name: cae-esx-186 defined veth port-profile Switch name: n1kv-13 Switch alias: DvsPortset-0 Switch uuid: 48 68 29 50 e2 ba af 6c-13 72 14 bc 25 cf 3f 86 Card domain: 43 Card slot: 4 VEM Tunnel Mode: L3 Mode L3 Ctrl Index: 49 L3 Ctrl VLAN: 11 VEM Control (AIPC) MAC: 00:02:3d:10:2b:03 VEM Packet (Inband) MAC: 00:02:3d:20:2b:03 VEM Control Agent (DPA) MAC: 00:02:3d:40:2b:03 VEM SPAN MAC: 00:02:3d:30:2b:03 Primary VSM MAC : 00:50:56:af:49:30 Primary VSM PKT MAC : 00:50:56:af:59:a1 Primary VSM MGMT MAC : 00:50:56:af:47:51 Standby VSM CTRL MAC : 00:50:56:af:61:e7

### Should match MAC of control 0 or mgmt 0

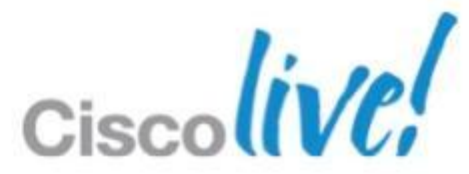

### **Check Counters for Heartbeat on VSM**

| n1kv-13# | show | module | vem | counters |
|----------|------|--------|-----|----------|
|          |      |        |     |          |

| Mod | InNR   | OutMI  | InMI   | OutHBeats    | InHBeats     | InsCnt | RemCnt |
|-----|--------|--------|--------|--------------|--------------|--------|--------|
| 34  | 2<br>1 | 2<br>1 | 2<br>1 | 80768<br>529 | 77667<br>529 | 2<br>1 | 1<br>0 |
| 5   | 3      | 3      | 3      | 508890       | 175821       | 3      | 2      |
| 6   | 2      | 2      | 2      | 508890       | 77632        | 2      | 1      |

InNR - NodeID requests received count OutMI - Module Insert Start requests sent to VEM InMI - Module Insert Start responses received from VEM OutHBeats - Number of HBs which have been broadcast by VSM **InHBeats** - Number of HBs received from this VEM

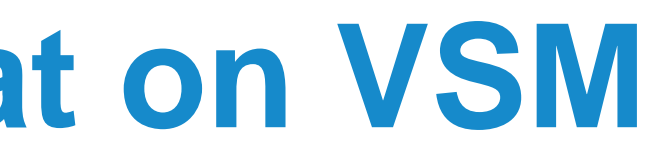

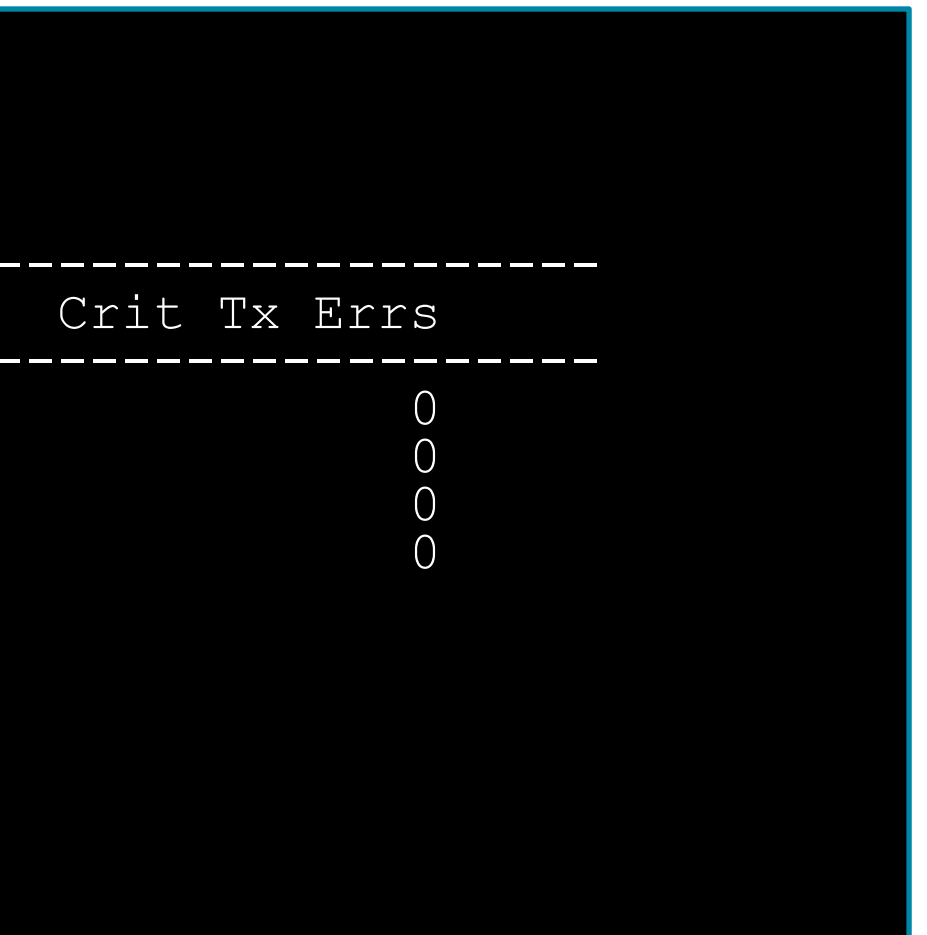

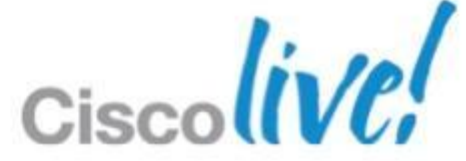

### **View Heartbeat Messages on VEM**

- Use vempkt on the ESX/ESXi host
  - vempkt capture ingress/egress vlan 11
  - Let it run
  - vempkt cancel capture all
  - vempkt display detail all
- vempkt can now export to a pcap file
  - vempkt pcap export <filename>
- Look for heartbeat messages from VSM

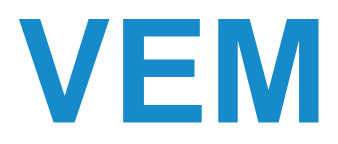

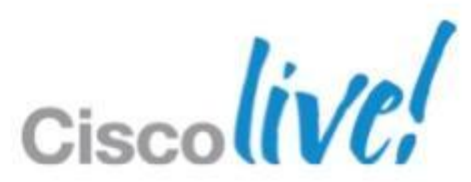

# Verifying Modules with "vem status"

- "vem status –v"
- Reboot the ESX host if not all the modules have loaded.

~ # vem status -v Package vssnet-esxmn-ga-release Version 4.2.1.1.5.1.0-3.0.1 Build 1 Date Mon Jan 30 18:38:49 PST 2012

Number of PassThru NICs are 0 VEM modules are loaded

| Switch Name | Num Ports | Used Ports | Configured Ports | MTU  |
|-------------|-----------|------------|------------------|------|
| vSwitch0    | 128       | 4          | 128              | 1500 |
| DVS Name    | Num Ports | Used Ports | Configured Ports | MTU  |
| n1kv-13     | 256       | 13         | 256              | 1500 |
|             |           |            |                  |      |

Number of PassThru NICs are 0 VEM Agent (vemdpa) is running

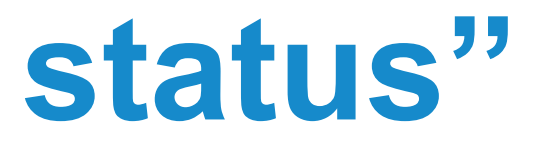

Uplinks vmnic0 Uplinks vmnic1

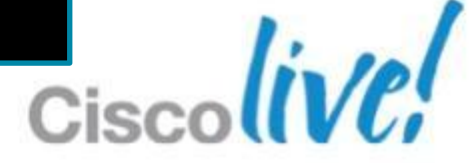

# Appendix 5: VM Connectivity Troubleshooting

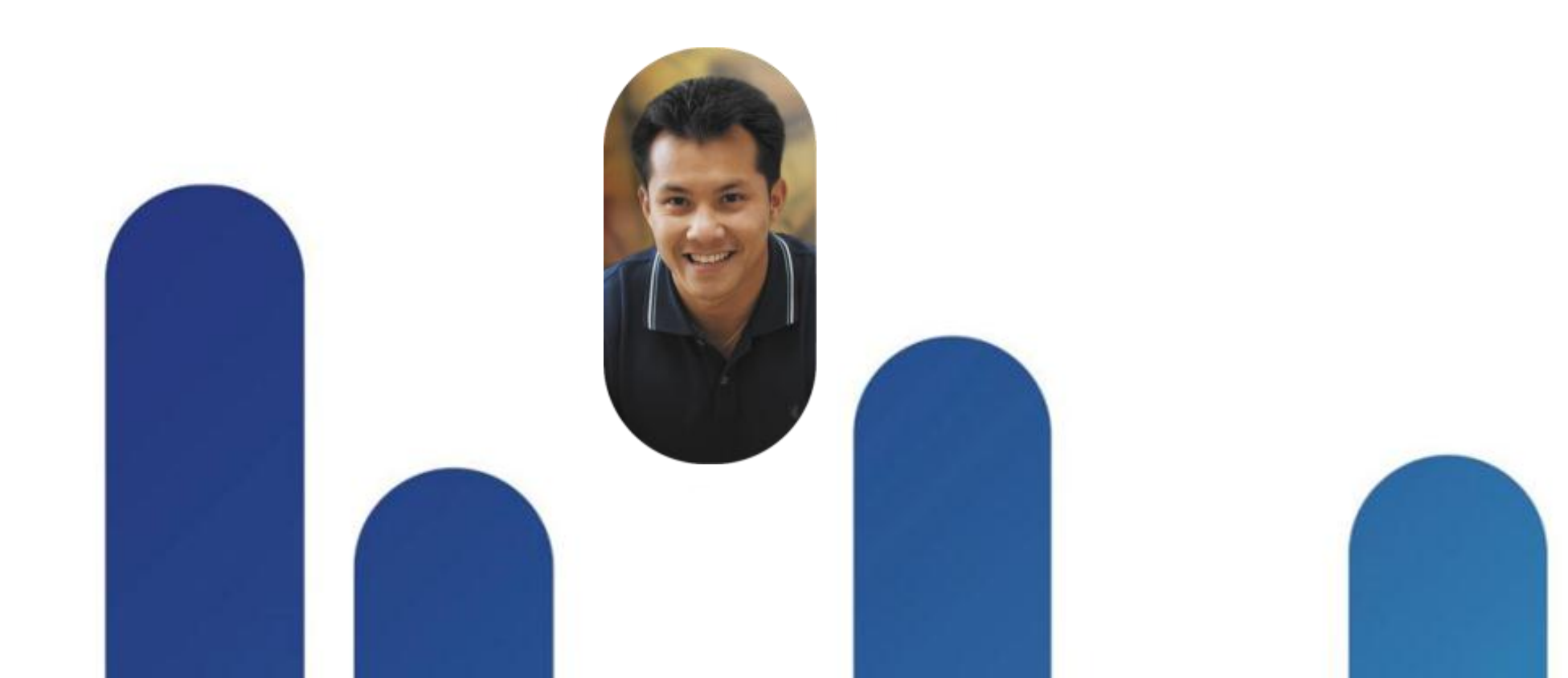

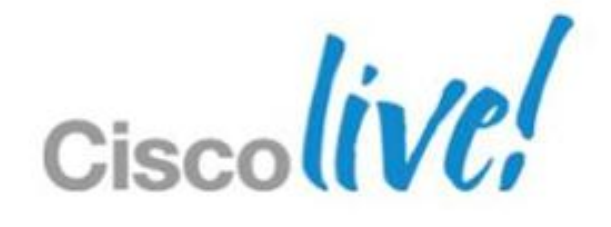

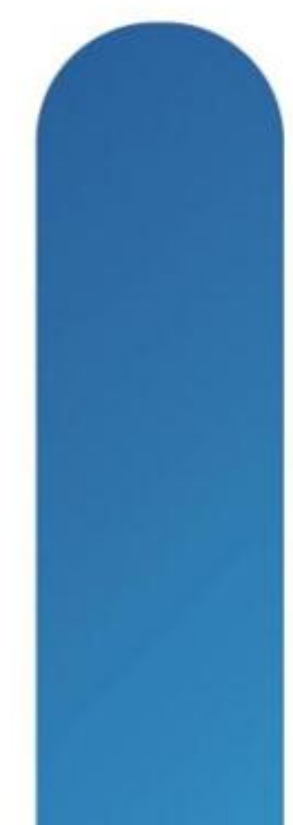

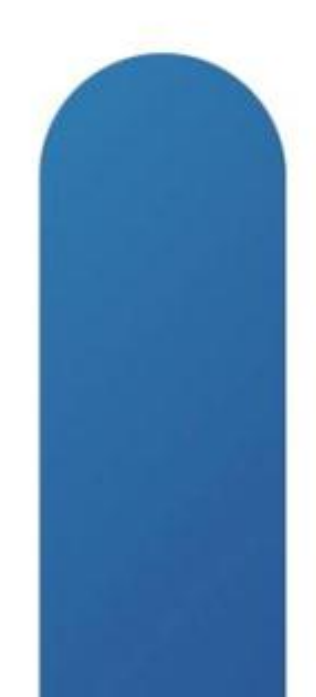

## VM Connectivity Troubleshooting - Steps

- Verify VSM configuration/Port-Profiles
- Verify VEM configuration
- Check Upstream Device
- Collect VEM statistics
- Vempkt capture

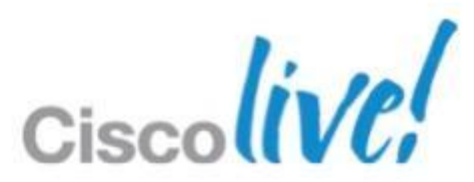

## Verify VSM configuration/Ports

```
DCN-Nexus1000V# show int veth 19
Vethernet19 is up
  Port description is gchami-Win7, Network Adapter 1
  Hardware: Virtual, address: 0050.5680.75e2 (bia 0050.5680.75e2)
  Owner is VM "gchami-Win7", adapter is Network Adapter 1
  Active on module 10
 VMware DVS port 901
  Port-Profile is Management-174
  Port mode is access
0 Input Packet Drops 0 Output Packet Drops
<more>
DCN-Nexus1000V# show run int veth 19
interface Vethernet19
  inherit port-profile Management-174
  description gchami-Win7, Network Adapter 1
```

vmware dvport 901 dvswitch uuid "bc f0 00 50 6c 88 70 79-7d 88 4b b8 39 c5 6f 9a" vmware vm mac 0050.5680.75E2

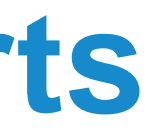

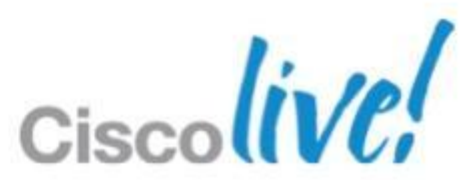

## VM(veth) Port-Profile Troubleshooting

- Be careful modifying veths directly
  - Modify the port-profile and not the veth
  - –VSM remembers VM veths until they are deleted Changes to a veth will stick around until the VM nic is deleted
- VM to veth mapping does not change until
  - NIC is removed from the VM
  - NIC is reassigned to another port-profile
- Use VMware VMXNET3 NIC type over E1000

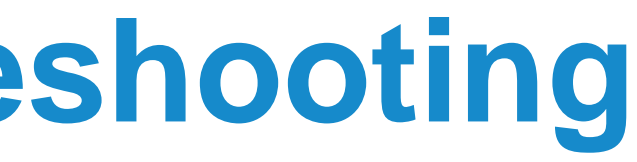

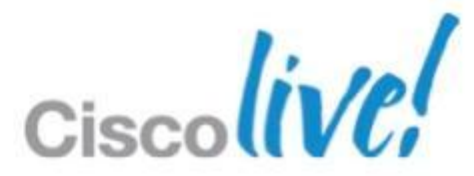

### **Check for recent vMotions**

Cisco-Live-N1K# show vtracker vmotion-view last 20

Note: VM Migration events are shown only for VMs currently managed by Nexus 1000v.

\* '-' = Module is offline or no longer attached to Nexus1000v DVS

| VM-Name     | Src<br>Mod | Dst<br>Mod | Start-Time |              | Completion-Ti   |
|-------------|------------|------------|------------|--------------|-----------------|
| gchami-Win7 | 3          | 4          | Wed Nov 28 | 3 07:00:55 V | Ned Nov 07 12:0 |

| me    |  |
|-------|--|
|       |  |
| )5:15 |  |
|       |  |
|       |  |
|       |  |

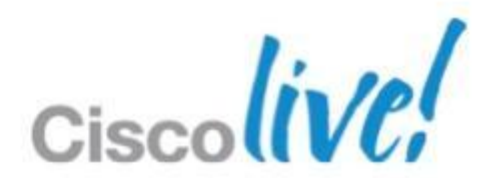

## **Uplink(eth)** Port-Profile Troubleshooting

- Port-Profiles with multiple NICs need a port-channel
- Causes duplicate packets
- Kicks in déjà vu driver
- Requires extra CPU processing
- Fills the logs
- Example: Eth 6/1 and Eth 6/3 added to below Port-Profile WRONG

| $) \bigcirc$ | ort-profile type ethernet | uplink-nopc         |    |
|--------------|---------------------------|---------------------|----|
|              | vmware port-group         |                     |    |
|              | switchport mode trunk     |                     |    |
|              | switchport trunk allowed  | vlan 1-3967,4048-40 | 93 |
|              | no shutdown               |                     |    |
|              | system vlan 11            |                     |    |
|              | state enabled             |                     |    |
|              |                           |                     |    |

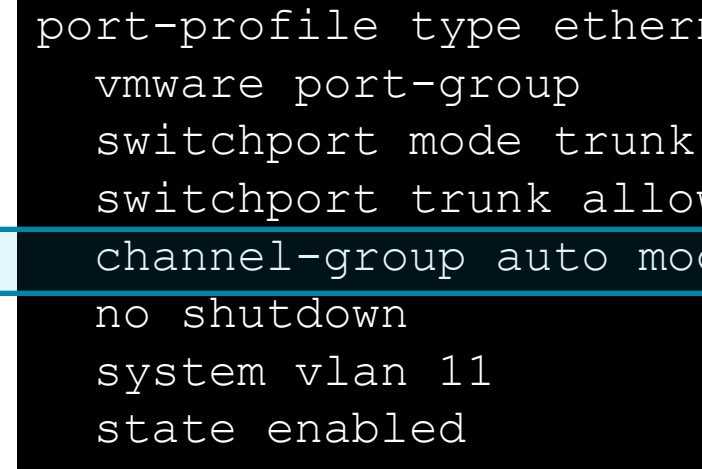

# RIGHT

port-profile type ethernet uplink-nopc

switchport trunk allowed vlan 1-3967,4048-4093 channel-group auto mode on mac-pinning

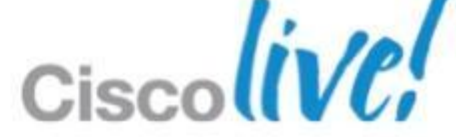

## **Uplinks with Overlapping VLANs**

- VLANs cannot overlap on uplink port-profiles
- Example: Two port-profiles
  - Overlap of VLAN 174
  - -Assign 6/1 to uplink1 and 6/3 to uplink2
  - Which uplink will a VM on VLAN 174 use?
  - No way to pin a VM to an uplink port-profile
  - -Use VPC MAC Pinning

port-profile type ethernet uplink1 vmware port-group switchport mode trunk switchport trunk allowed vlan 1,10,11,174 no shutdown state enabled

vmware port-group switchport mode trunk no shutdown state enabled

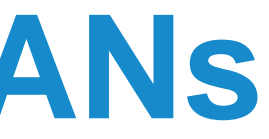

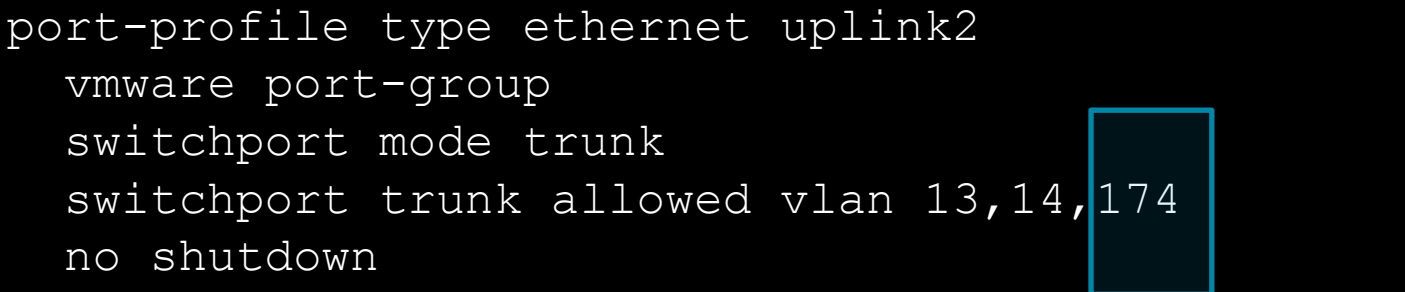

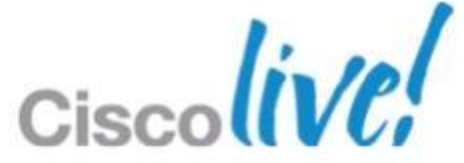

## **Verify VEM Configuration**

### ~#vemcmd show port

| LTL           | VSM Port | Admin 1 | Link | State | PC-LTL | SGID | Vem Port         |
|---------------|----------|---------|------|-------|--------|------|------------------|
| 21            | Eth10/5  | UP      | UP   | FWD   | 305    | 4    | vmnic4           |
| 49            | Veth56   | UP      | UP   | FWD   | 0      | 4    | vmk1             |
| 50            | Veth12   | UP      | UP   | FWD   | 0      | 4    | test1.eth0       |
| 51            | Veth51   | UP      | UP   | FWD   | 0      | 4    | test2.eth0       |
| 52            | Veth19   | UP      | UP   | FWD   | 0      | 4    | gchami-Win7.eth0 |
| <more></more> |          |         |      |       |        |      |                  |

~ #vemcmd show port vlans

|     |          |      | Native | VLAN  | Allowed       |
|-----|----------|------|--------|-------|---------------|
| LTL | VSM Port | Mode | VLAN   | State | Vlans         |
| 21  | Eth10/5  | Т    | 1      | FWD   | 1,174,700-730 |
| 49  | Veth56   | А    | 701    | FWD   | 701           |
| 50  | Veth12   | A    | 705    | FWD   | 705           |
| 51  | Veth51   | А    | 174    | FWD   | 174           |
| 52  | Veth19   | A    | 174    | FWD   | 174           |

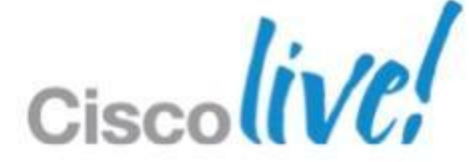

## **Verify VEM Configuration**

| ~#vemcmd show                                         | bd 174               |     |         |       |       |  |  |  |  |
|-------------------------------------------------------|----------------------|-----|---------|-------|-------|--|--|--|--|
| BD 174, vdc 1                                         | , vlan 174, 17 ports |     |         |       |       |  |  |  |  |
| Portlist:                                             |                      |     |         |       |       |  |  |  |  |
| 21 vmnio                                              | 21 vmnic4            |     |         |       |       |  |  |  |  |
| 51 test                                               | 2.eth0               |     |         |       |       |  |  |  |  |
| 52 gchar                                              | mi-Win7.eth0         |     |         |       |       |  |  |  |  |
|                                                       |                      |     |         |       |       |  |  |  |  |
| vemcmd show 12                                        | 2 174                |     |         |       |       |  |  |  |  |
| Bridge domain 174 brtmax 4096, brtcnt 44, timeout 300 |                      |     |         |       |       |  |  |  |  |
| Flags: P - P                                          | VLAN S - Secure      |     |         |       |       |  |  |  |  |
| Туре                                                  | MAC Address          | LTL | timeout | Flags | PVLAN |  |  |  |  |
| Static                                                | 00:50:56:80:7a:87    | 56  | 0       |       |       |  |  |  |  |
| Static                                                | 00:50:56:80:7a:b5    | 53  | 0       |       |       |  |  |  |  |
| Static                                                | 00:50:56:80:75:e2    | 52  | 0       |       |       |  |  |  |  |
| Dynamic                                               | 00:50:56:80:1b:f5    | 305 | З       |       |       |  |  |  |  |
| Dynamic                                               | 00:50:56:80:1b:fd    | 305 | 0       |       |       |  |  |  |  |
| Dynamic                                               | 00:50:56:80:1b:fc    | 305 | 0       |       |       |  |  |  |  |
|                                                       |                      |     |         |       |       |  |  |  |  |

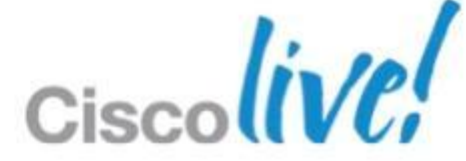

## **Port Channels – How to Tell Pinning**

- Can run from the VSM now
- No need to run command on the VEM

| n1kv-13# sho | w int | virtual | pinning | module | 5 |
|--------------|-------|---------|---------|--------|---|
|--------------|-------|---------|---------|--------|---|

| Veth   | Pinned       | Associated PO | List of          |
|--------|--------------|---------------|------------------|
|        | Sub Group id | interface     | Eth interface(s) |
| Veth19 | 4            | Po5           | Et10/4           |

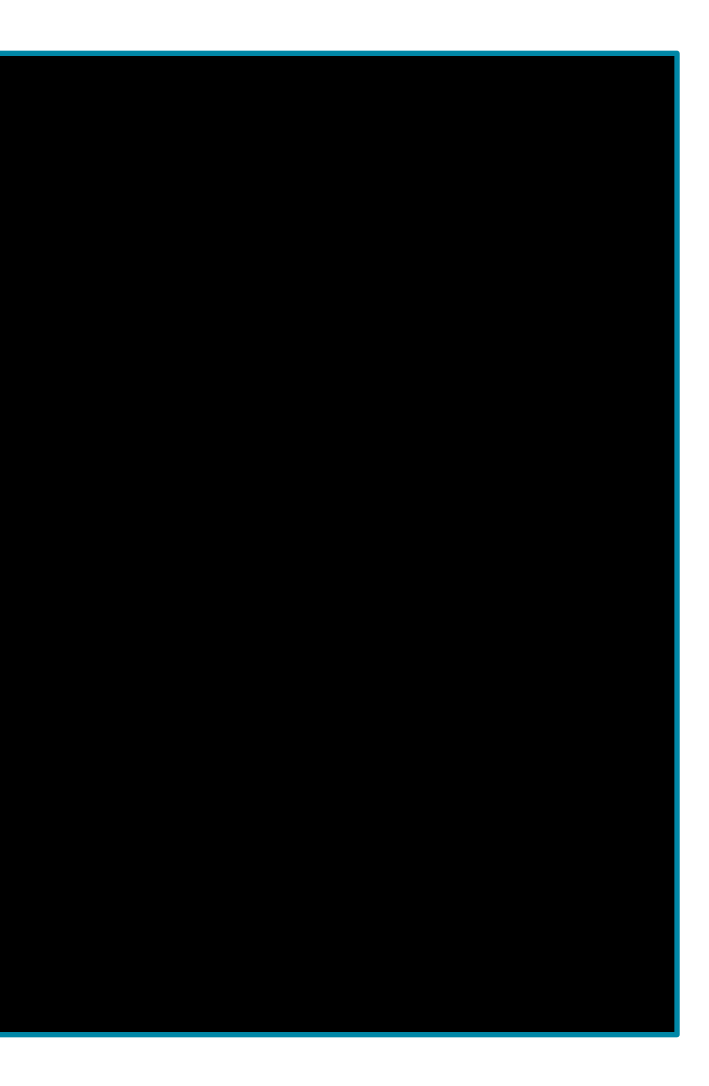

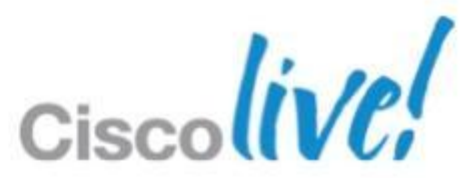

## **Check the Neighbouring switch**

- Show CDP Neighbour
- Show CDP Neighbour Interface Eth10/4 detail

```
DCN-Nexus1000V# show cdp neighbors
Capability Codes: R - Router, T - Trans-Bridge, B - Source-Route-Bridge
                  S - Switch, H - Host, I - IGMP, r - Repeater,
                  V - VoIP-Phone, D - Remotely-Managed-Device,
                  s - Supports-STP-Dispute
```

Device-ID Local Intrfce Hldtme Capability Platform

Upstream-N5K-1(SSI145000MF)Eth10/4 135 SIS

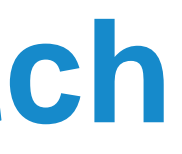

### Port ID

N5K-C5548P

Eth1/11

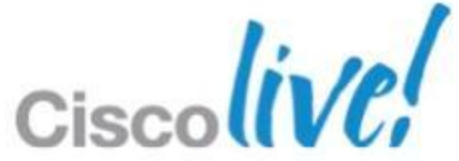

### **Check Upstream Switch**

### Upstream-N5K-1# show int trunk vlan 174

### <snippet>

| Port                                  | STP Forwarding         |        |         |  |
|---------------------------------------|------------------------|--------|---------|--|
| Eth1/11                               | 1,174,180,700-729,1002 | 2      |         |  |
| <snippet></snippet>                   |                        |        |         |  |
| Upstream-N5K-3<br><snippet></snippet> | 1# show vlan id 174    |        |         |  |
| VLAN Name                             |                        | Status | Ports   |  |
| 174Traffic                            |                        | active | Eth1/11 |  |
|                                       |                        |        |         |  |

### <snippet>

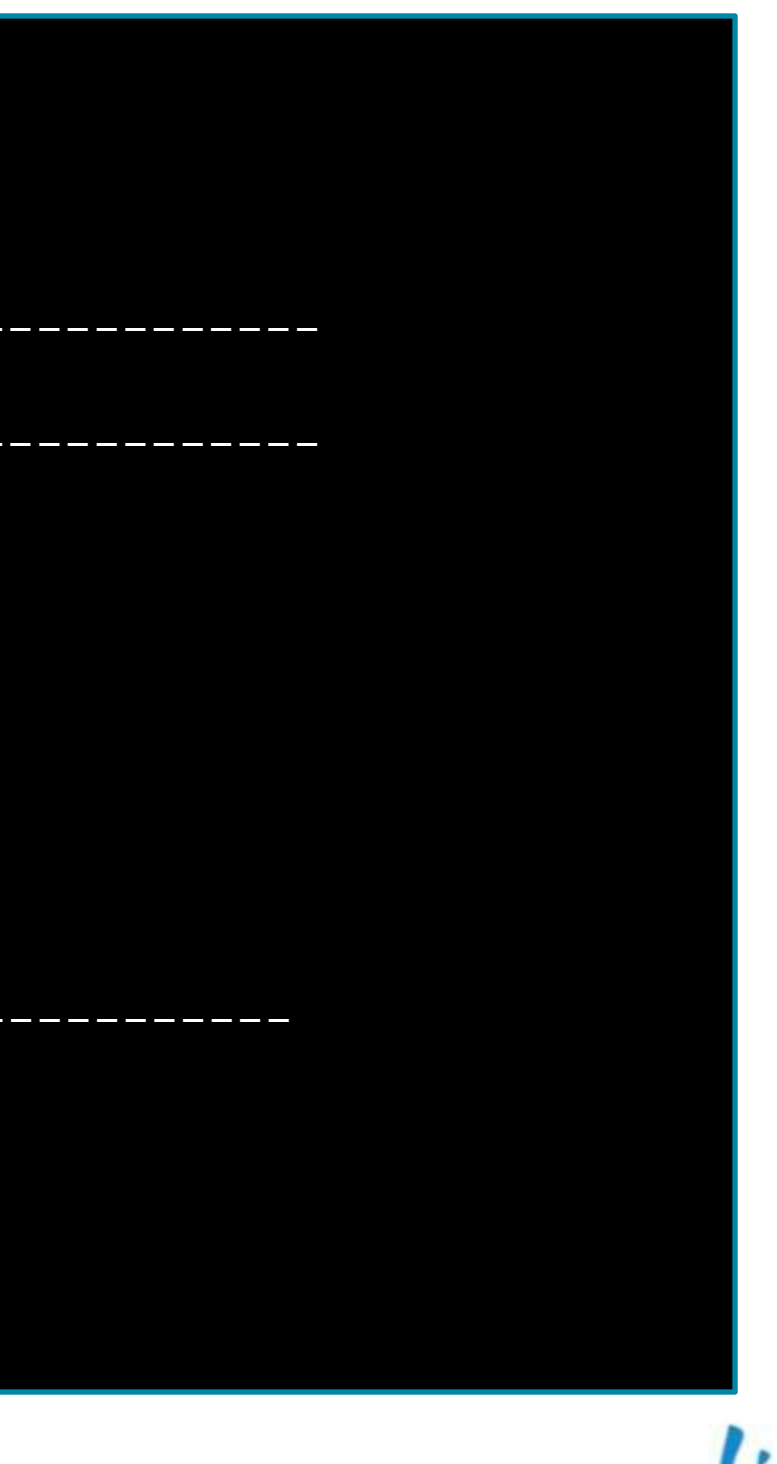

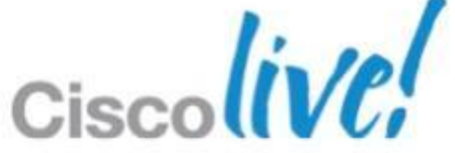

## **Check the Port-Channel**

- Do not use Network State Tracking(NST) with LACP
- LACP Port-Channel configured on the upstream switches
- Port-profile created with "channel-group auto mode active"
- On the VEM
  - -vemcmd show lacp
- On the VSM and Upstream Switch
  - -show port-channel summary
  - show lacp counters/neighbour Are you seeing LACP PDUs?

### n LACP am switches mode active"

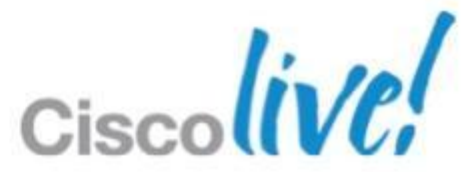
# Appendix 6: Nexus 1010 and 1010-X

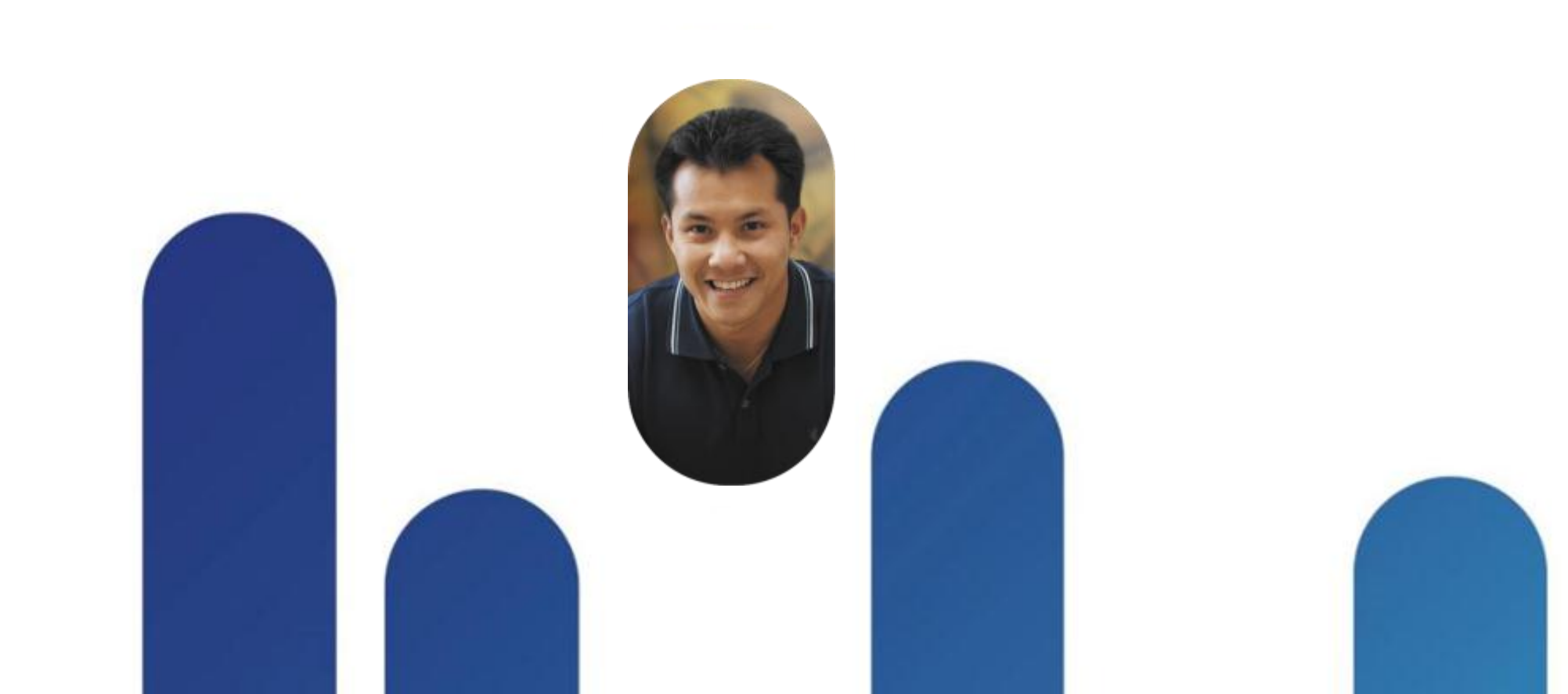

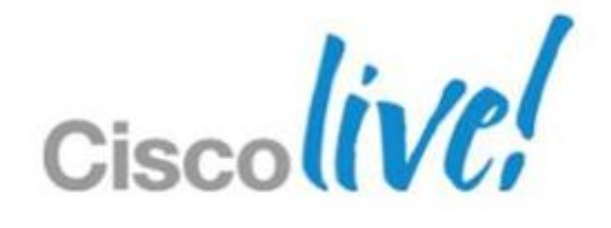

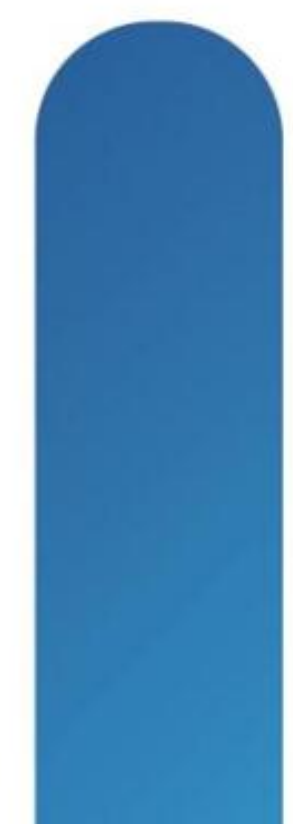

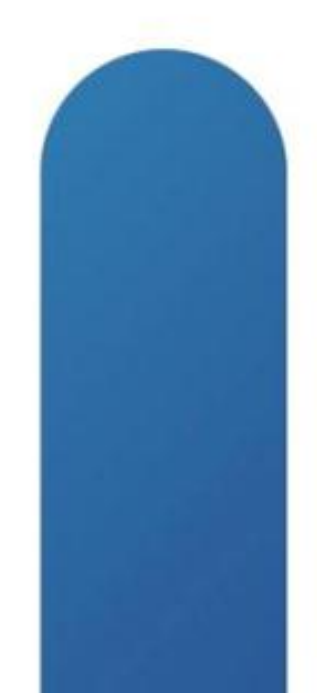

## Cisco Nexus 1010 and 1010-X

- Based off UCS C200 M2 server
  - Provide 6 x 1GB network connections
  - 4 distinct topologies
  - 1 flexible topology
- Virtual Service Blade (VSB) Support
  - 1010 supports 6
  - 1010-X supports 10
- Current supported VSBs
  - Nexus 1000V VSM
  - Virtual Security Gateway (VSG)
  - Network Analysis Module (NAM)
  - Data Centre Network Manager (DCNM)

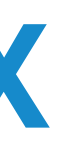

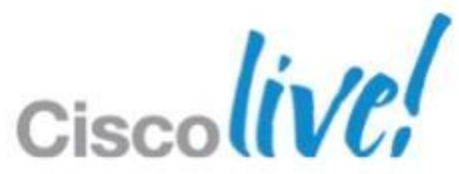

## Cisco Nexus 1010

- Must be deployed in pairs
  - No option for a standalone 1010
- Deploy in the Aggregation Layer
- Must be in the same L2 domain for management and control
- Uses same HA mechanism as VSM with domain id and control vlan
  - Do not overlap the domain id between a 1010 and a VSM
- Not supported
  - Primary and Secondary VSM on same 1010
  - Primary VSM on ESX and Secondary VSM on 1010 or vice versa
  - 1010s split between data centres

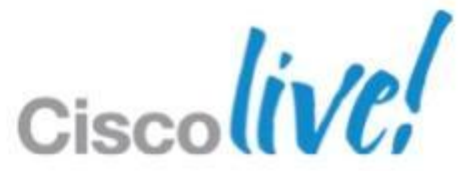

## **VSB** Import/Export

- Previously no way to save off a VSB
- Works with VSM, NAM, and VSG
- Can Import/Export both primary and secondary
- Export requires that VSB be shutdown
- Images are stored in "export-import/" dir on bootflash

Can be manually copied off to remote storage

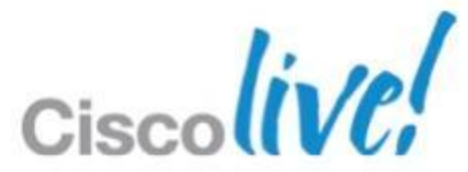

## Using Export to backup a VSM

- Shutdown primary VSM
  - Secondary VSM will take over and run Nexus 1000v control plane
  - f340-33-09-n1010-1(config) # virtual-service-blade training
  - f340-33-09-n1010-1 (config-vsb-config) # shutdown primary

### Export VSB on 1010

- f340-33-09-n1010-1(config-vsb-config)# export primary
- Note: export started..
- Note: please be patient..
- Note: export completed...

### Verify

- f340-33-09-n1010-1(config-vsb-config)# dir bootflash:///export-import/4
- 147779575 Oct 18 02:47:10 2011 Vdisk4.img.tar.00

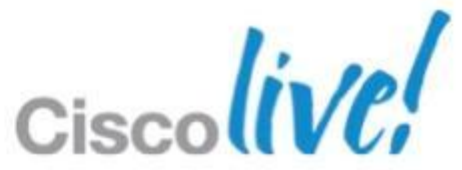

## **Using Import to Restore a VSB**

### Copy the backup to bootflash

- f340-33-09-n1010-1# copy scp://root@172.18.217.165/root/Vdisk4.img.tar.00 bootflash:export-import vrf management

### Import the image

- f340-33-09-n1010-1(config) # virtual-service-blade training
- f340-33-09-n1010-1 (config-vsb-config) # import primary Vdisk4.img.tar.00
- Note: import started..
- Note: please be patient..
- Note: Import cli returns check VSB status for completion

### Verify

- f340-33-09-n1010-1(config-vsb-config) # show virtual-service-blade name training

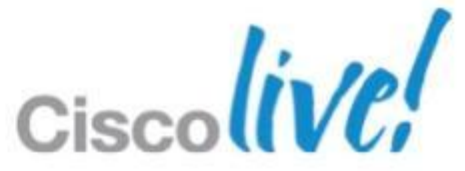

## **Nexus 1010 Network Classes and Topologies**

- Network traffic is classed into 3 categories
- Management
  - Carries the mgmt 0 interface of the 1010
  - Carries the mgmt 0 traffic for all VSMs installed
  - No longer required that VSM mgmt and 1010 mgmt be on the same subnet
- Control
  - Carries all the control and packet traffic for the VSMs installed on the 1010
  - Carries control traffic for HA between primary and secondary 1010
- Data
  - Used by Virtual Service Blades (VSB) other than VSM
- 5 Network Topologies you can choose

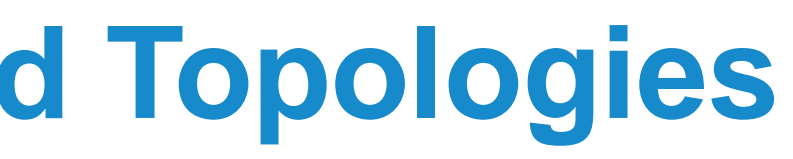

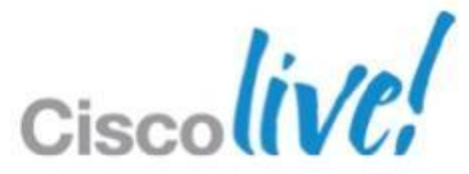

# **Topology 1 – Single Uplink**

- Traffic will only flow over one link (ex eth1)
- Should eth1 fail traffic will fail to eth2
- Should eth2 fail services will fail to secondary 1010
- Port-channel is not supported
- 1GB of throughput
- Best practice
  - eth1 and eth2 connect to different switches for redundancy

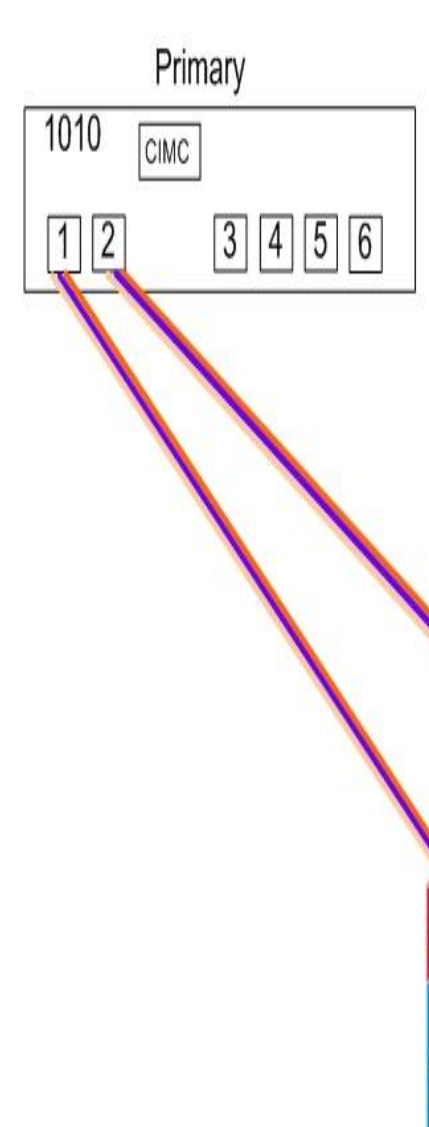

| 1010<br>1 2 | Secondary<br>CIMC<br>2 3 4 5 6          |
|-------------|-----------------------------------------|
|             | Management:<br>Control/Packet:<br>Data: |
|             |                                         |

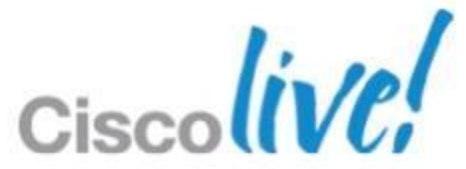

# **Topology 2 – Two uplinks 1**

- Management and Control are still combined
  - 1GB throughput
- Data traffic for NAM for best redundancy and throughput
- Without VPC/VSS
  - Eth3 and Eth5 are paired LACP portchannel
  - Eth4 and Eth6 are paired LACP portchannel
  - 2 GB of throughput
- With VPC/VSS
  - One big LACP port-chanel

BRK<u>VIR</u>-**4**1GB of throughput © 2013 Cisco and/or its affiliates. All rights reserved.

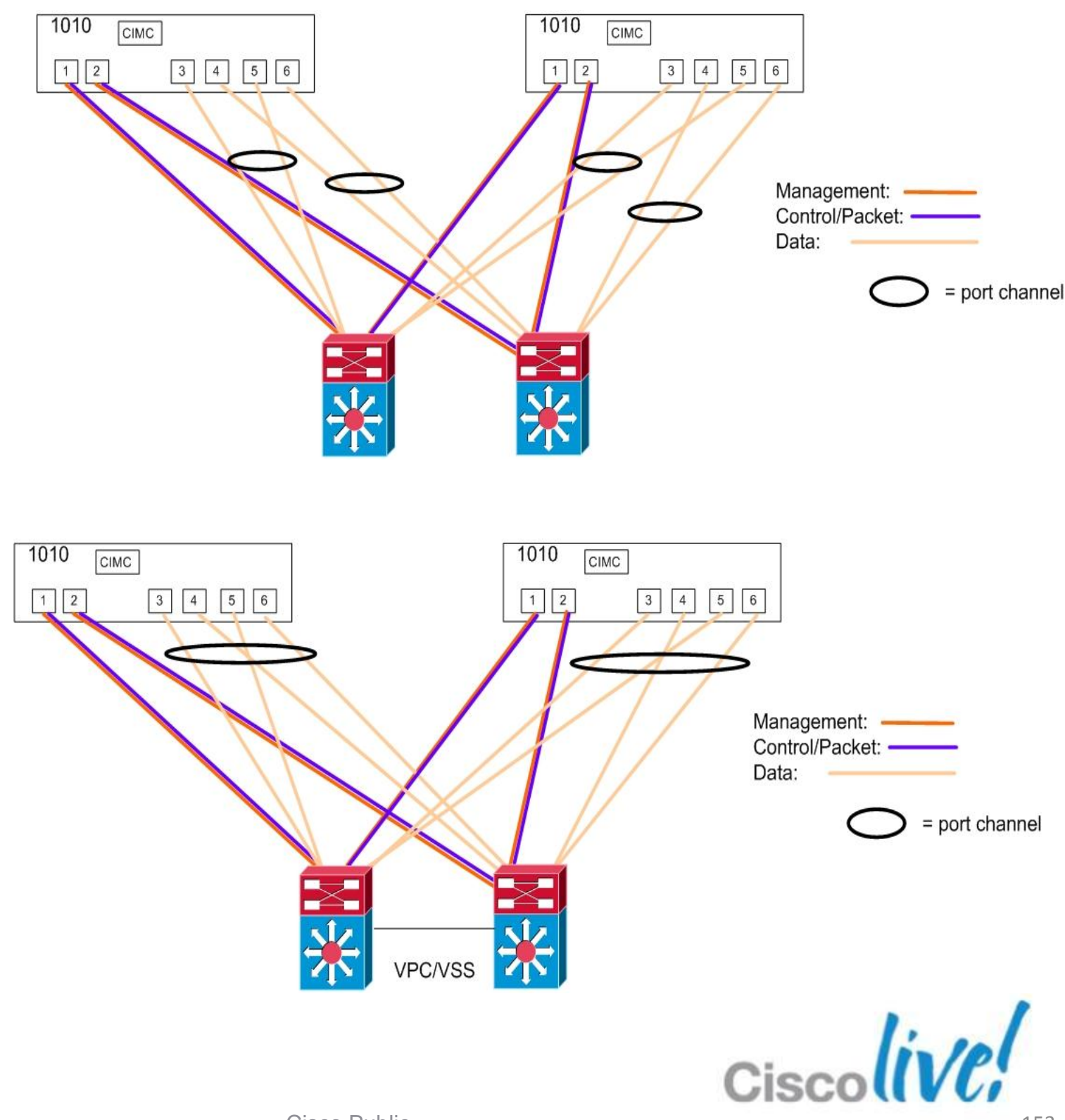

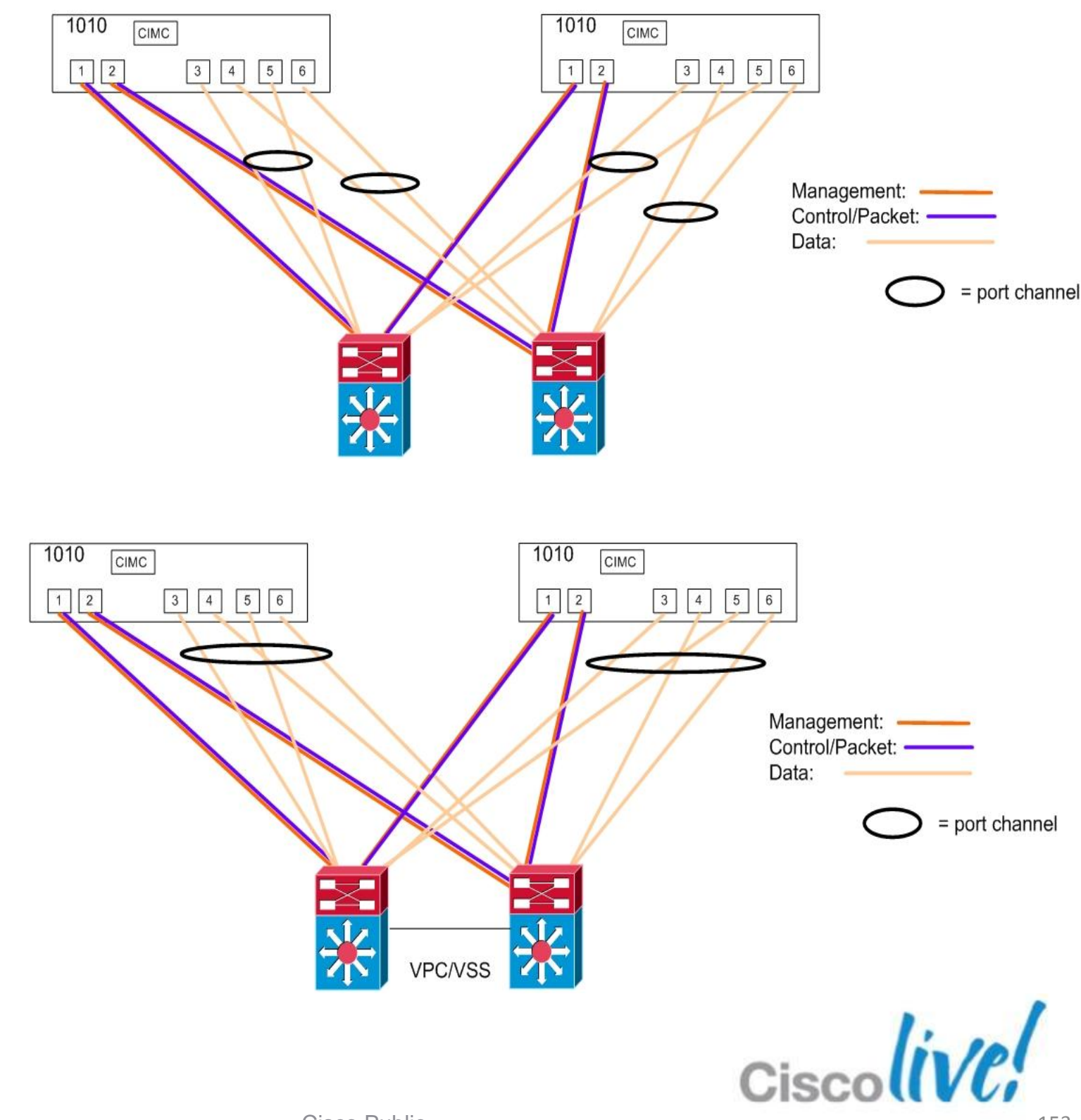

# **Topology 3 – Two uplinks 2**

- Management dedicated interfaces
  - 1GB throughput
- Control and Data traffic combined
- Without VPC/VSS
  - Eth3 and Eth5 are paired LACP portchannel
  - Eth4 and Eth6 are paired LACP portchannel
  - 2 GB of throughput
- With VPC/VSS
  - One big LACP port-channel

BRK<u>VIR</u>-241GB of throughput<sup>©</sup> 2013 Cisco and/or its affiliates. All rights reserved.

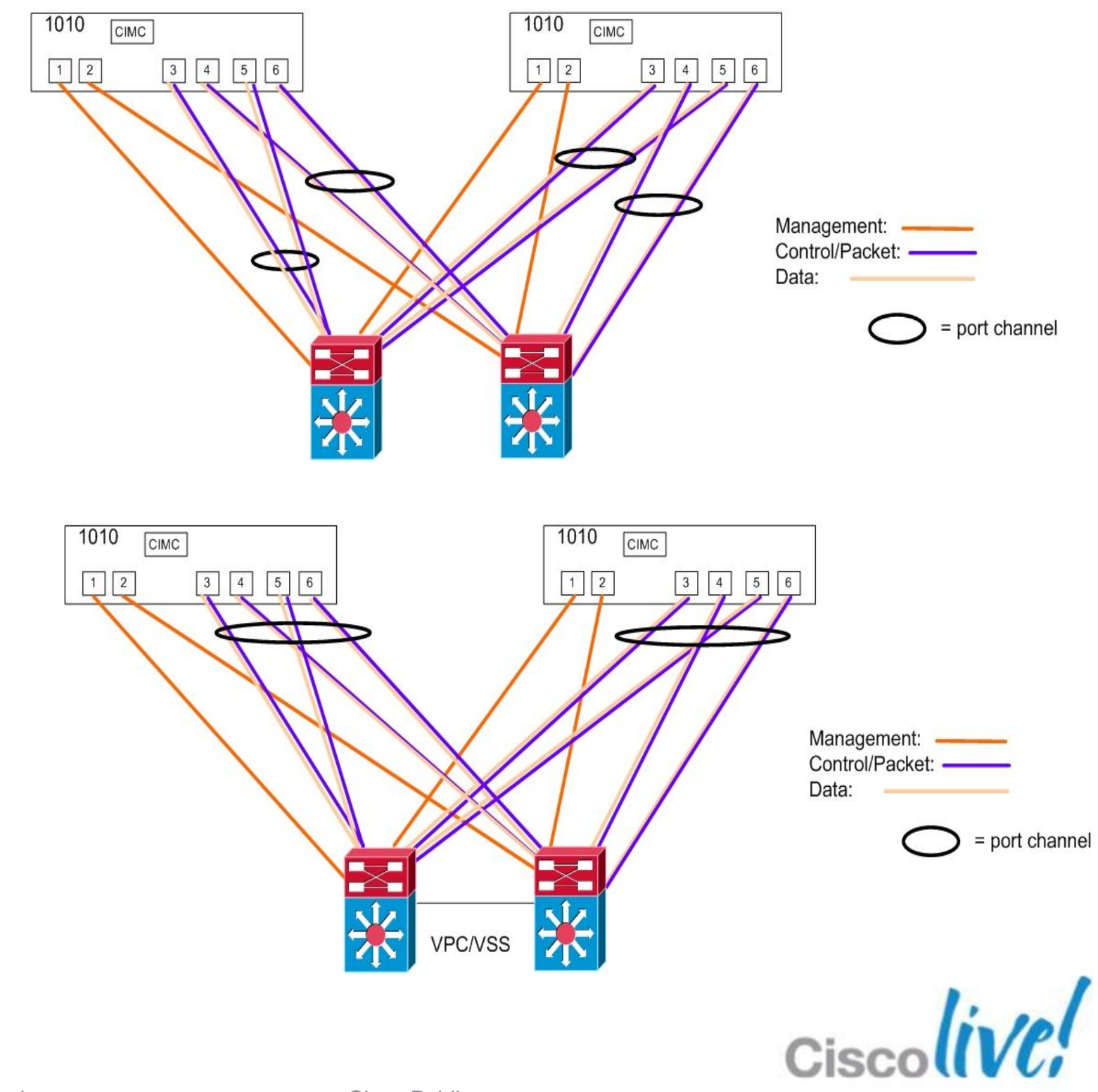

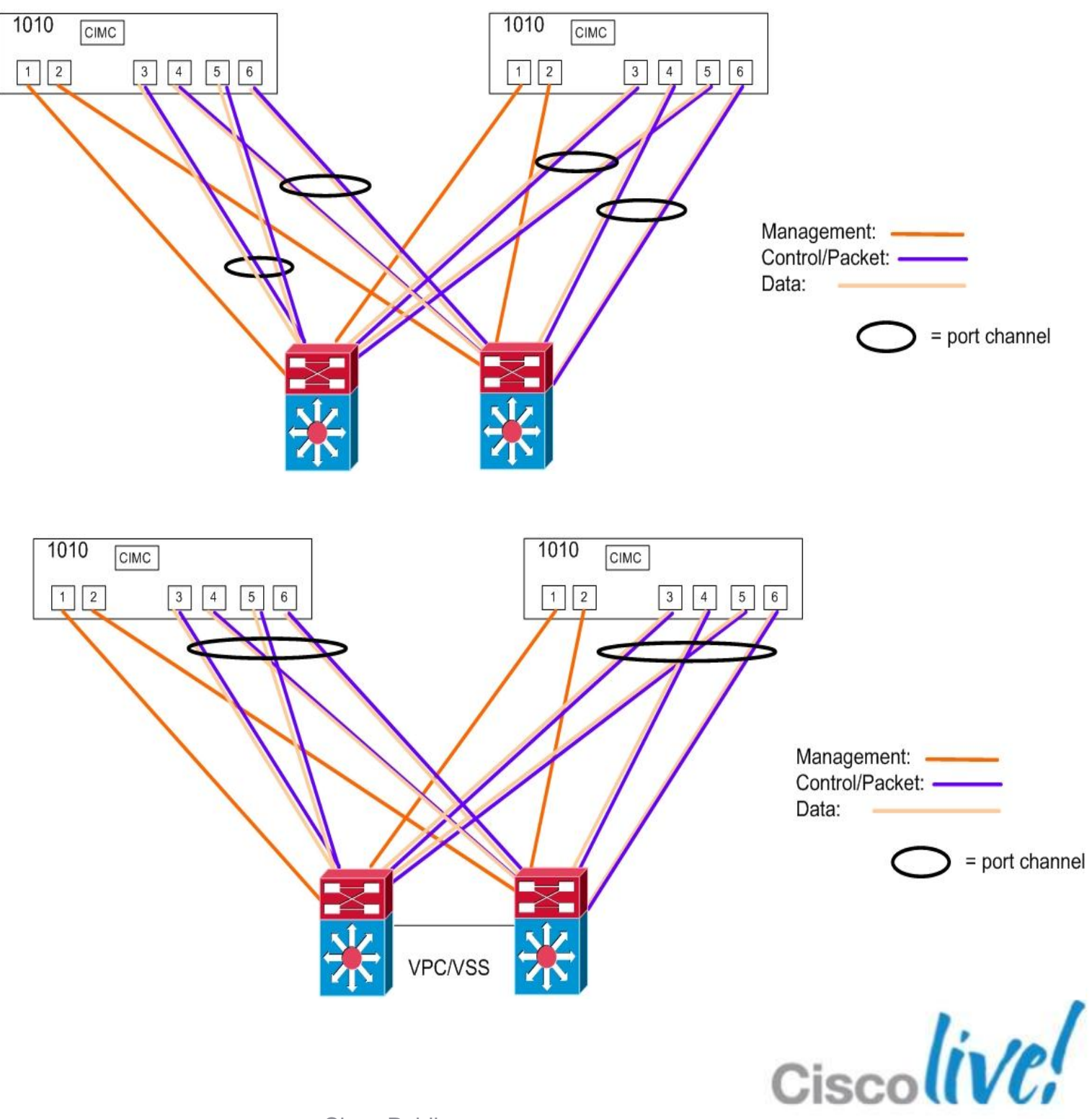

# **Topology 4 – Three Uplinks**

- Management dedicated interfaces
  - Eth1 and Eth2 dedicated for Management
  - 1GB of throughput

### Control dedicated interfaces

- Eth3 and Eth4 dedicated for Control
- 1GB of throughput
- Data gets dedicated interfaces
  - Eth5 and Eth6 dedicated for Data
  - 1GB of throughput
- Best for solutions where Control and Data need dedicated links

1010

CIMC

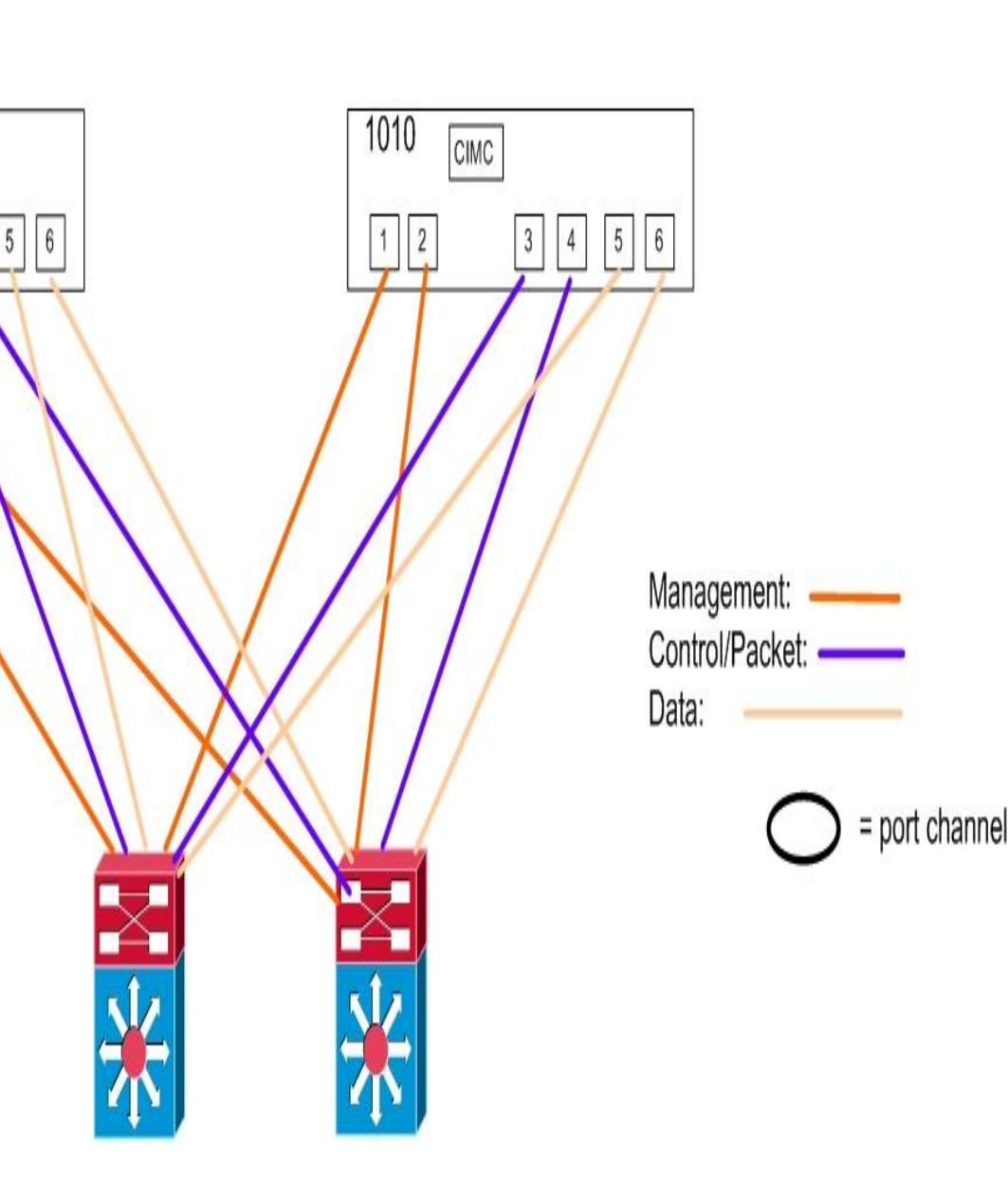

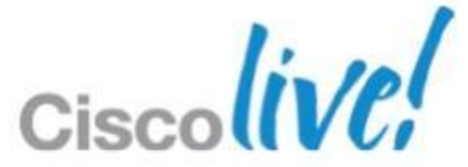

# **Topology 5 – Flexible**

- Assign a link explicitly to a VSB
  - -links per VSB interface
- Share links across VSBs
- Create port-channels
  - Specific to a VSB
  - -Shared to multiple VSBs

switch(config) #show network summary

| Port      | State |       | Uplink-I | nterface | Speed | RefCnt | MTU  | Nat-Vlan |      |       |
|-----------|-------|-------|----------|----------|-------|--------|------|----------|------|-------|
|           | Oper  | Admin | Oper     | Admin    |       |        |      |          | Oper | Admin |
| G11       |       |       |          |          | 1000  | 0      | 9000 |          |      |       |
| G12       | up    | up    |          |          | 1000  | 0      | 9000 |          |      |       |
| G13       | up    | up    |          |          | 1000  | 3      | 9000 |          |      |       |
| Gi4       | down  | up    |          |          | 1000  | 0      | 9000 |          |      |       |
| G15       | down  | up    |          |          | 1000  | 0      | 9000 |          |      |       |
| Gi6       | down  | up    |          |          | 1000  | 0      | 9000 |          |      |       |
| Pol       | up    | up    |          |          | 1000  | 13     | 9000 |          |      |       |
| VsbEth6/1 | up    | up    | G13      | Gi3      | 1000  |        | 9000 |          |      |       |
| VsbEth6/2 | up    | up    | Gi3      | Gi3      | 1000  |        | 9000 |          |      |       |
| VsbEth6/3 | up    | up    | Gi3      | Gi3      | 1000  |        | 9000 |          |      |       |
| control0  | up    | up    | Po1      | Po1      | 1000  |        | 9000 |          |      |       |
| mgmt 0    | up    | up    | Po1      | Po1      | 1000  |        | 9000 |          |      |       |
|           |       |       |          |          |       |        |      |          |      |       |

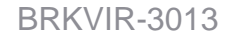

PC-1

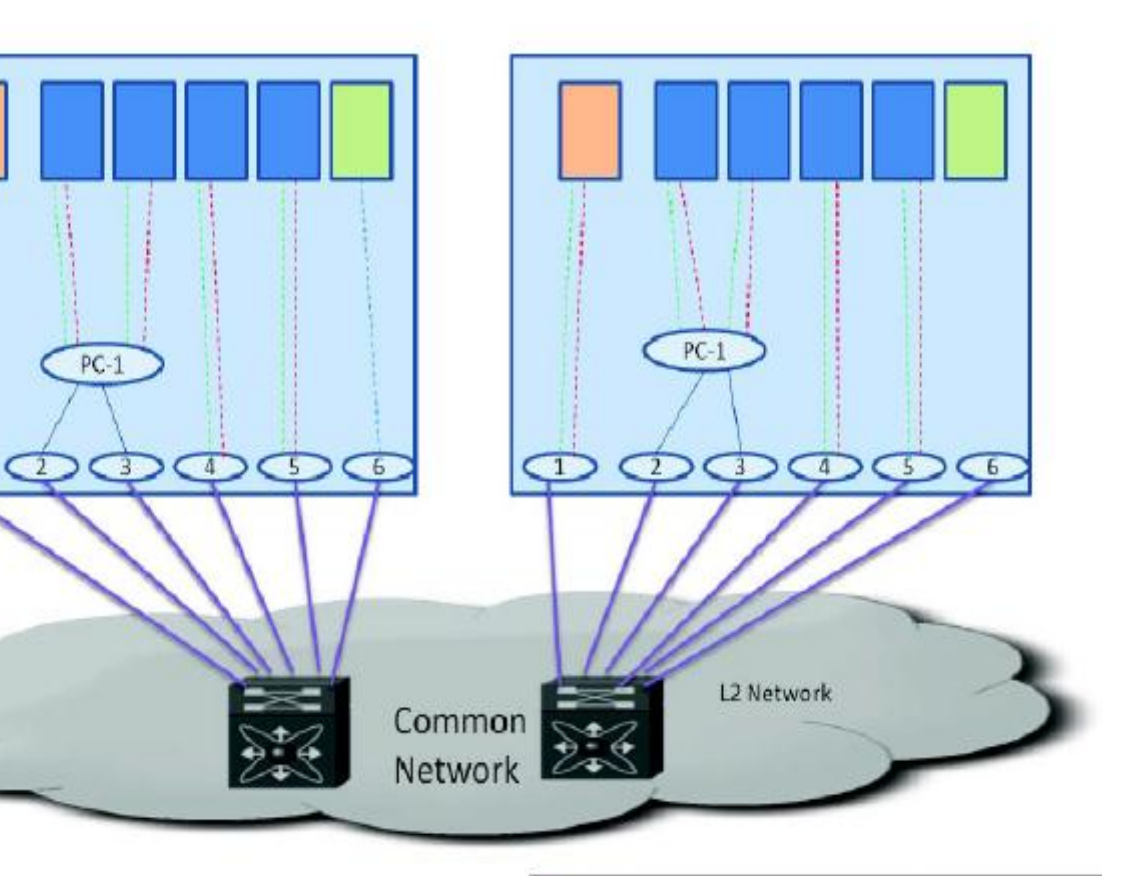

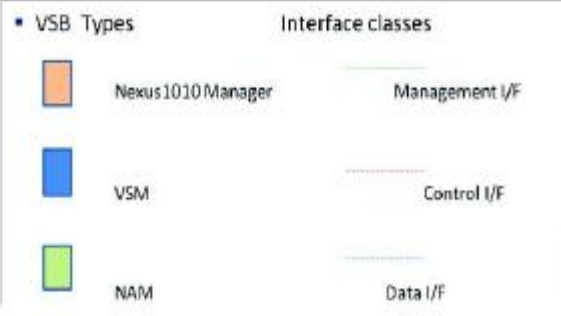

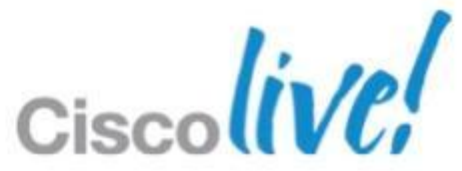

## **Recommendations**

- If you are not planning on using vNAM
  - Topology 3 gives best bandwidth and redundancy for control VLAN Negative is that is harder to configure
- Flexible allows any configuration
  - Recommend port-channels
  - Remember VSM latency is key over bandwidth
- Use VPC or VSS upstream if you have it

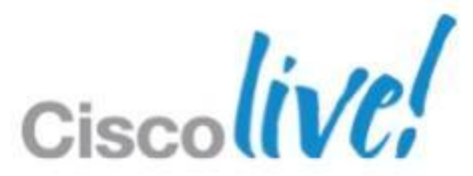

# CISCO

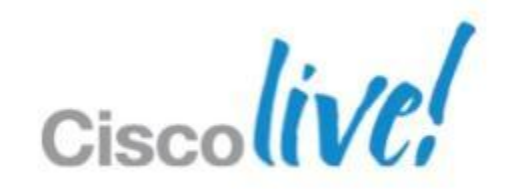